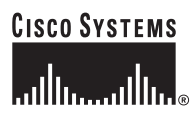

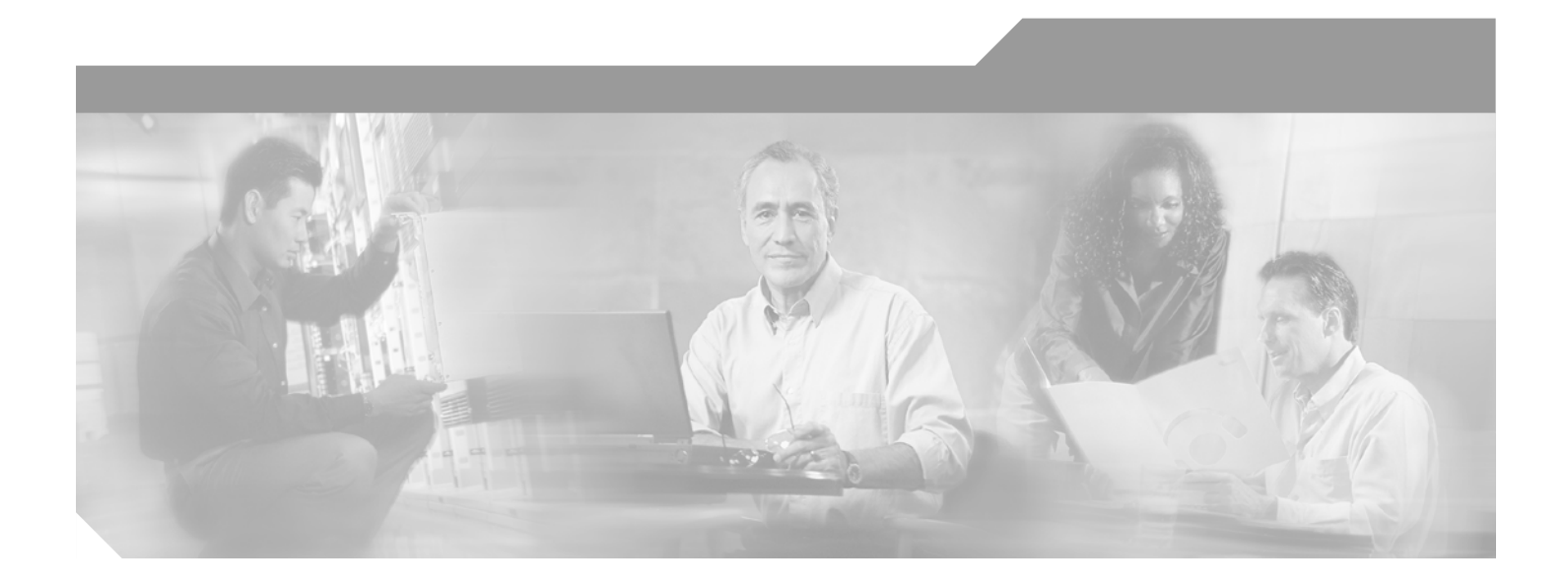

## **Cisco Catalyst 4000 Access Gateway Module Installation and Configuration Note**

Cisco IOS Release 12.2(13)T

#### **Corporate Headquarters**

Cisco Systems, Inc. 170 West Tasman Drive San Jose, CA 95134-1706 USA http://www.cisco.com Tel: 408 526-4000 800 553-NETS (6387) Fax: 408 526-4100

Customer Order Number: Doc-(=) Text Part Number: OL-3008-01

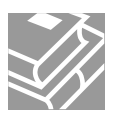

THE SPECIFICATIONS AND INFORMATION REGARDING THE PRODUCTS IN THIS MANUAL ARE SUBJECT TO CHANGE WITHOUT NOTICE. ALL STATEMENTS, INFORMATION, AND RECOMMENDATIONS IN THIS MANUAL ARE BELIEVED TO BE ACCURATE BUT ARE PRESENTED WITHOUT WARRANTY OF ANY KIND, EXPRESS OR IMPLIED. USERS MUST TAKE FULL RESPONSIBILITY FOR THEIR APPLICATION OF ANY PRODUCTS.

THE SOFTWARE LICENSE AND LIMITED WARRANTY FOR THE ACCOMPANYING PRODUCT ARE SET FORTH IN THE INFORMATION PACKET THAT SHIPPED WITH THE PRODUCT AND ARE INCORPORATED HEREIN BY THIS REFERENCE. IF YOU ARE UNABLE TO LOCATE THE SOFTWARE LICENSE OR LIMITED WARRANTY, CONTACT YOUR CISCO REPRESENTATIVE FOR A COPY.

The following information is for FCC compliance of Class A devices: This equipment has been tested and found to comply with the limits for a Class A digital device, pursuant to part 15 of the FCC rules. These limits are designed to provide reasonable protection against harmful interference when the equipment is operated in a commercial environment. This equipment generates, uses, and can radiate radio-frequency energy and, if not installed and used in accordance with the instruction manual, may cause harmful interference to radio communications. Operation of this equipment in a residential area is likely to cause harmful interference, in which case users will be required to correct the interference at their own expense.

The following information is for FCC compliance of Class B devices: The equipment described in this manual generates and may radiate radio-frequency energy. If it is not installed in accordance with Cisco's installation instructions, it may cause interference with radio and television reception. This equipment has been tested and found to comply with the limits for a Class B digital device in accordance with the specifications in part 15 of the FCC rules. These specifications are designed to provide reasonable protection against such interference in a residential installation. However, there is no guarantee that interference will not occur in a particular installation.

Modifying the equipment without Cisco's written authorization may result in the equipment no longer complying with FCC requirements for Class A or Class B digital devices. In that event, your right to use the equipment may be limited by FCC regulations, and you may be required to correct any interference to radio or television communications at your own expense.

You can determine whether your equipment is causing interference by turning it off. If the interference stops, it was probably caused by the Cisco equipment or one of its peripheral devices. If the equipment causes interference to radio or television reception, try to correct the interference by using one or more of the following measures:

- Turn the television or radio antenna until the interference stops.
- Move the equipment to one side or the other of the television or radio.
- Move the equipment farther away from the television or radio.

• Plug the equipment into an outlet that is on a different circuit from the television or radio. (That is, make certain the equipment and the television or radio are on circuits controlled by different circuit breakers or fuses.)

Modifications to this product not authorized by Cisco Systems, Inc. could void the FCC approval and negate your authority to operate the product.

The Cisco implementation of TCP header compression is an adaptation of a program developed by the University of California, Berkeley (UCB) as part of UCB's public domain version of the UNIX operating system. All rights reserved. Copyright © 1981, Regents of the University of California.

NOTWITHSTANDING ANY OTHER WARRANTY HEREIN, ALL DOCUMENT FILES AND SOFTWARE OF THESE SUPPLIERS ARE PROVIDED "AS IS" WITH ALL FAULTS. CISCO AND THE ABOVE-NAMED SUPPLIERS DISCLAIM ALL WARRANTIES, EXPRESSED OR IMPLIED, INCLUDING, WITHOUT LIMITATION, THOSE OF MERCHANTABILITY, FITNESS FOR A PARTICULAR PURPOSE AND NONINFRINGEMENT OR ARISING FROM A COURSE OF DEALING, USAGE, OR TRADE PRACTICE.

IN NO EVENT SHALL CISCO OR ITS SUPPLIERS BE LIABLE FOR ANY INDIRECT, SPECIAL, CONSEQUENTIAL, OR INCIDENTAL DAMAGES, INCLUDING, WITHOUT LIMITATION, LOST PROFITS OR LOSS OR DAMAGE TO DATA ARISING OUT OF THE USE OR INABILITY TO USE THIS MANUAL, EVEN IF CISCO OR ITS SUPPLIERS HAVE BEEN ADVISED OF THE POSSIBILITY OF SUCH DAMAGES.

CCIP, the Cisco Arrow logo, the Cisco *Powered* Network mark, the Cisco Systems Verified logo, Cisco Unity, Follow Me Browsing, FormShare, iQ Breakthrough, iQ Expertise, iQ FastTrack, the iQ Logo, iQ Net Readiness Scorecard, Networking Academy, ScriptShare, SMARTnet, TransPath, and Voice LAN are trademarks of Cisco Systems, Inc.; Changing the Way We Work, Live, Play, and Learn, Discover All That's Possible, The Fastest Way to Increase Your Internet Quotient, and iQuick Study are service marks of Cisco Systems, Inc.; and Aironet, ASIST, BPX, Catalyst, CCDA, CCDP, CCIE, CCNA, CCNP, Cisco, the Cisco Certified Internetwork Expert logo, Cisco IOS, the Cisco Systems, Cisco Systems, Cisco Systems, Cisco Systems, Inc.; and Aironet, ASIST, BPX, Catalyst, CCDA, MICA, CCDP, CCIE, CCNA, CCNP, Cisco, the Cisco Certified Internetwork Expert logo, Cisco IOS, the Cisco IOS logo, Cisco Press, Cisco Systems, Cisco Systems, MGX, MICA, the Networkers logo, Network Registrar, *Packet*, PIX, Post-Routing, Pre-Routing, RateMUX, Registrar, SlideCast, StrataView Plus, Stratm, SwitchProbe, TeleRouter, and VCO are registered trademarks of Cisco Systems, Inc. and/or its affiliates in the U.S. and certain other countries.

All other trademarks mentioned in this document or Web site are the property of their respective owners. The use of the word partner does not imply a partnership relationship between Cisco and any other company. (0208R)

Cisco Catalyst 4000 Access Gateway Module Installation and Configuration Note Copyright © 2002, Cisco Systems, Inc. All rights reserved.

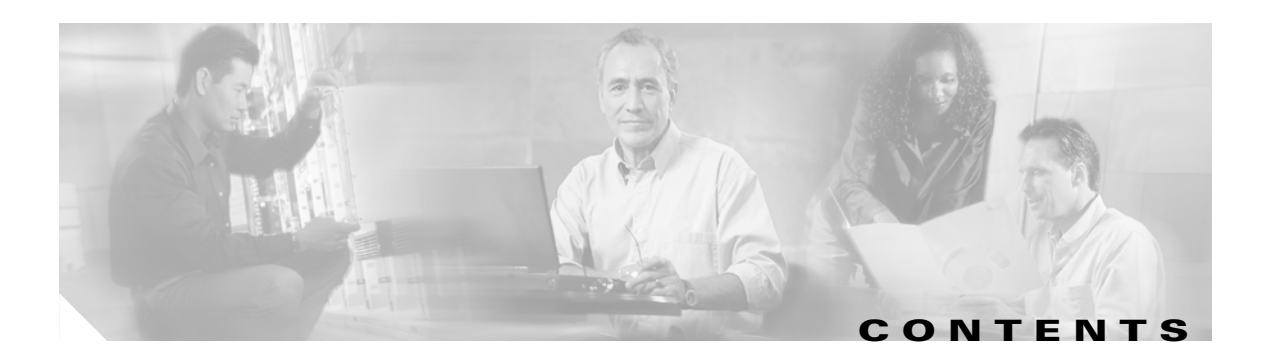

### Preface ix

CHAPTER 1

#### Overview 1-1

AGM Features 1-1 AGM Applications 1-1 IP Telephony Campus 1-2 Large Branch Office 1-2 Catalyst 4000 Switch Integration 1-3 Hardware Features 1-4 Cisco Catalyst 4000 DSP Set 1-5 Cisco Catalyst 4000 8-Port and 16-Port RJ-21 FXS Modules 1-5 Cisco Catalyst 4000 Encryption Service Adapter 1-5 Data Interface Modules 1-5 Voice Interface Modules 1-6 Signaling Support on AGM 1-7 Switch-Type Support on AGM 1-7 Software Features 1-8 Telephony Call Control 1-8 Voice Gateway Features 1-8

### EFT DRAFT - CISCO CONFIDENTIAL

Advanced Voice Services 1-8 Routing Services 1-8 Security 1-9 QoS 1-9 Resiliency 1-9 Network Management Support 1-10 CHAPTER 2 Installing the Access Gateway Module 2-1 Preparing to Install the AGM 2-1 Preventing Electrostatic Discharge Damage 2-2 Removing Catalyst 4000 Switching Modules (optional) 2-2 Installing the AGM 2-3 Hot-Swapping Features 2-5 Checking the AGM Operation 2-6 Installing Voice and WAN Interface Modules 2-6 Connecting the Voice and WAN Interface Modules 2-8 WAN Interface Modules 2-9 Connecting the 1-Port 56/64-kbps DSU/CSU Modules 2-9 Connecting the 1-Port T1/FT1 DSU/CSU Modules 2-10 Connecting the 2-Port Asynchronous/Synchronous Serial Modules 2-11 Connecting the 1-Port and 2-Port Serial Modules 2-12 Voice Interface Modules 2-14 Connecting the 2-Port FXS Voice Interface Modules 2-14 Connecting the 8-Port RJ21 FXS Voice Interface Modules 2-16 Connecting the 2-Port FXO Voice Interface Modules 2-19 Connecting the 2-Port E/M Voice Interface Modules 2-20 Connecting the 2-Port ISDN BRI Modules 2-21 T1/E1 Multiflex Voice/WAN Interface Modules 2-22 Connecting the 1-Port Multiflex Trunk Interface Modules 2-23 Connecting the 2-Port Multiflex Trunk Interface Modules 2-24 Connecting a Terminal to the Console and Ethernet Management Ports 2-25 CHAPTER 3 Configuring the AGM for the First Time 3-1 Preparing to Configure the AGM 3-1 Booting the AGM 3-1 Accessing the AGM 3-2 Accessing the AGM from Catalyst Operating System 3-2 Accessing the AGM from Cisco IOS 3-2 Downloading an Image to Bootflash 3-2

Cisco Catalyst 4000 Access Gateway Module Installation and Configuration Note

### EFT DRAFT - CISCO CONFIDENTIAL

|                  | Configuring the Console Port <b>3-3</b>                    |
|------------------|------------------------------------------------------------|
|                  | Connecting a Terminal <b>3-4</b>                           |
|                  | Connecting a Modem <b>3-4</b>                              |
|                  | Configuring the Management Port <b>3-4</b>                 |
|                  | Understanding the Interface Numbering <b>3-5</b>           |
|                  | Using the Cisco IOS CLI 3-5                                |
|                  | Getting Help 3-6                                           |
|                  | Command Modes 3-6                                          |
|                  | Disabling a Command or Feature <b>3-7</b>                  |
|                  | Saving Configuration Changes 3-8                           |
|                  | Interface Configuration Examples <b>3-8</b>                |
| CHAPTER <b>4</b> | Configuring the Data Interfaces 4-1                        |
|                  | About Configuring Data Interfaces 4-1                      |
|                  | Configuring the Host Name and Password 4-1                 |
|                  | Configuring the Fast Ethernet Interface <b>4-3</b>         |
|                  | Configuring Asynchronous/Synchronous Serial Interfaces 4-4 |
|                  | Configuring ISDN BRI Interfaces 4-7                        |
|                  | Configuring T1 and E1 Interfaces 4-8                       |
|                  | Configuring T1 Interfaces 4-9                              |
|                  | Configuring E1 Interfaces 4-11                             |
|                  | Verifying the Interface Configuration <b>4-12</b>          |
|                  | Saving Configuration Changes <b>4-13</b>                   |
| CHAPTER <b>5</b> | Configuring the Voice Interfaces 5-1                       |
|                  | About Configuring Voice Interfaces 5-1                     |
|                  | Preparing to Configure VoIP 5-1                            |
|                  | Configuring Voice Interfaces 5-2                           |
|                  | MGCP Configuration 5-3                                     |
|                  | Enabling MGCP 5-4                                          |
|                  | Enabling Switchover and Switchback 5-4                     |
|                  | Configuring FXS and FXO Analog Ports 5-6                   |
|                  | Configuring T1-CAS E&M Emulation 5-7                       |
|                  | Configuring T1/E1 (ISDN-PRI) Ports 5-8                     |
|                  | Configuring T1 Interfaces 5-8                              |
|                  | Configuring E1 Interfaces 5-10                             |
|                  | Where to Go Next 5-12                                      |
|                  | H.323 Gateway Configuration 5-12                           |

### EFT DRAFT - CISCO CONFIDENTIAL

|           | Configuring T1-CAS Analog Emulation (H.323) 5-14         |
|-----------|----------------------------------------------------------|
|           | Managing Input Gain for Cisco IP Voice Applications 5-15 |
|           | FXS Emulation Example 5-16                               |
|           | FXO Emulation Example 5-16                               |
|           | E&M Emulation Example 5-17                               |
|           | ISDN BRI Configuration (H.323) 5-17                      |
|           | Configuring ISDN BRI Lines 5-18                          |
|           | ISDN BRI Provisioning by Switch Type 5-18                |
|           | Defining ISDN Service Profile Identifiers 5-20           |
|           | BRI Direct-Inward Dialing Configuration 5-21             |
|           | Gateway 1 Configuration 5-21                             |
|           | Gateway 2 Configuration 5-22                             |
|           | T1/E1 Configuration (H.323) 5-22                         |
|           | Configuring T1 Interfaces 5-22                           |
|           | T1/PRI Configuration Example 5-23                        |
|           | Configuring E1 Interfaces 5-23                           |
|           | E1/PRI Configuration Example 5-24                        |
|           | Voice over IP Configuration Examples 5-25                |
|           | FXS-to-FXS Connection Using RSVP 5-25                    |
|           | Configuration for AGM AGLB-1 5-25                        |
|           | Configuration for AGM AGLB-2 5-26                        |
|           | FXO Connection to PSTN 5-27                              |
|           | AGM SJ Configuration 5-27                                |
|           | AGM SLC Configuration 5-27                               |
|           | FXO Connection to PSTN Using PLAR Mode 5-28              |
|           | AGM SJ Configuration 5-28                                |
|           | AGM SLC Configuration 5-29                               |
| CHAPTER 6 | Configuring the 8-Port and 16-Port FXS RJ-21 Modules 6-1 |
|           | About the 8-Port BJ-21 FXS Module 6-1                    |
|           | 8-Port RJ-21 FXS Module User Interface Conventions 6-1   |
|           | Configuring FXS Voice Ports 6-2                          |
|           | Changing Default Configurations 6-2                      |
|           | Validating the Configuration <b>6-3</b>                  |
|           | Troubleshooting the Configuration 6-4                    |
|           | Fine-Tuning FXS Voice Ports 6-4                          |
|           | Activating the Voice Port 6-6                            |
|           | Sample Configuration 6-6                                 |
|           |                                                          |

I

### EFT DRAFT - CISCO CONFIDENTIAL

| CHAPTER <b>7</b> | Configuring Encryption Services 7-1                                      |
|------------------|--------------------------------------------------------------------------|
|                  | About the Encryption Service Adapter 7-1                                 |
|                  | Configuring the Encryption Service Adapter 7-1                           |
|                  | Configure the T1 Channel Group 7-2                                       |
|                  | Configure the Internet Key Exchange Security Protocol 7-3                |
|                  | Configuring IPSec Network Security 7-3                                   |
|                  | Configure Encryption on the T1 Channel Group Serial Interface <b>7-6</b> |
|                  | Verifying the Configuration <b>7-6</b>                                   |
|                  | Sample Configurations 7-7                                                |
|                  | Encrypting Traffic Between Two Networks 7-7                              |
|                  | Configuration File for the Public Gateway 7-7                            |
|                  | Configuration File for the Private Gateway 7-8                           |
|                  | Exchanging Encrypted Data Through an IPSec Tunnel 7-10                   |
|                  | Configuration File for Peer 1 <b>7-10</b>                                |
|                  | Configuration File for Peer 2 <b>7-12</b>                                |
|                  |                                                                          |
| CHAPTER 8        | Configuring the DSP Farm 8-1                                             |
|                  | About the DSP Farm 8-1                                                   |
|                  | VoIP Gateway Mode 8-1                                                    |
|                  | IP Telephony Gateway Mode 8-2                                            |
|                  | Conferencing Service 8-3                                                 |
|                  | Transcoding Service 8-4                                                  |
|                  | Configuring IP Telephony Gateway Mode 8-5                                |
|                  | Enabling IP Telephony Gateway Mode 8-5                                   |
|                  | Enabling IP Telephony Conferencing Service 8-5                           |
|                  | Enabling IP Telephony Transcoding Service 8-5                            |
|                  | Verifying the DSP Farm Resources <b>8-6</b>                              |
|                  | Verifying the Conferencing Configuration 8-7                             |
|                  | Verifying the Transcoding Configuration 8-8                              |
|                  | Returning to the VolP Gateway Mode 8-9                                   |
|                  | Iroubleshooting the AGM 8-9                                              |
|                  | I roubleshooting Diagnostics 8-9                                         |
|                  | Troubleshooting Controller 8-10                                          |
|                  | Troubleshooting TDM 9 12                                                 |
|                  | Troubleshooting IDIVI 8-13                                               |
|                  | I roubleshooting DSP 8-14                                                |

### EFT DRAFT - CISCO CONFIDENTIAL

| APPENDIX A        | Identifying Hardware Problems with the ROM Monitor A-1                  |      |
|-------------------|-------------------------------------------------------------------------|------|
|                   | Entering ROM Monitor Mode A-1                                           |      |
|                   | Configuring for Autoboot A-2                                            |      |
|                   | ROM Monitor Commands A-3                                                |      |
|                   | ROM Monitor Syntax Conventions A-3                                      |      |
|                   | Command Descriptions A-3                                                |      |
|                   | General Use Commands A-3                                                |      |
|                   | Debugging Commands A-6                                                  |      |
|                   | Cookie Commands A-7                                                     |      |
|                   | Configuration Register Command A-10                                     |      |
|                   | Modifying the Configuration Register from the Operating System Software | A-11 |
|                   | Boot and System Image Recovery Commands A-11                            |      |
|                   | Upgrading the ROM Monitor A-13                                          |      |
|                   | Upgrading the ROM Monitor from IOS CLI A-13                             |      |
|                   | Upgrading the ROM Monitor from ROMMON A-13                              |      |
| APPENDIX <b>B</b> | Using Loss Plan Defaults B-1                                            |      |
|                   | Default Loss and Gain Values B-1                                        |      |
|                   | Transmission Loss Plan B-1                                              |      |
| APPENDIX C        | Connector and Cable Specifications C-1                                  |      |
|                   | Console Connector Pinouts C-1                                           |      |
|                   | Management Port Pinouts C-1                                             |      |
|                   | 8-Port RJ21 FXS Module Connector Pinouts C-2                            |      |
|                   | Cable and Adapter Specifications C-3                                    |      |
|                   | Crossover and Straight-Through Cable Pinouts C-3                        |      |
|                   | Rollover Cable and Adapter Pinouts C-3                                  |      |
|                   | Identifying a Rollover Cable C-3                                        |      |
|                   | Connecting to a PC <b>C-4</b>                                           |      |
|                   | Connecting to a Terminal <b>C-4</b>                                     |      |

I

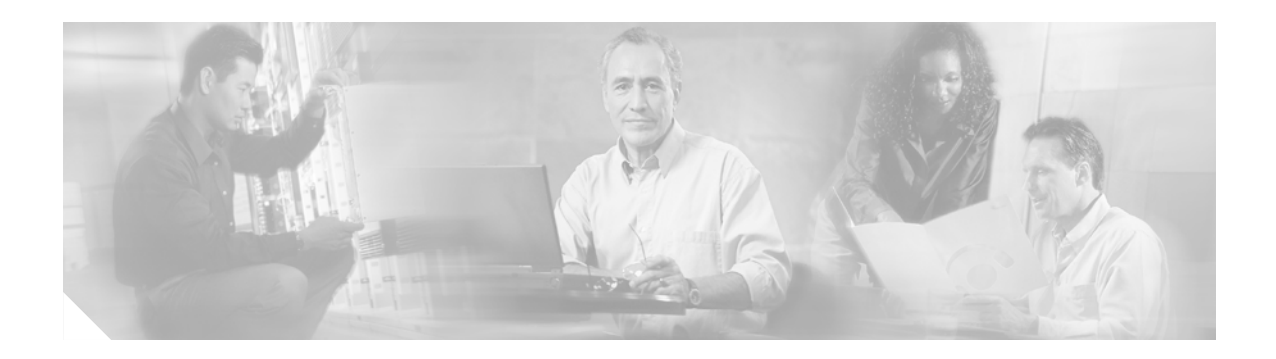

# **Preface**

This preface describes who should read the *Cisco Catalyst 4000 Access Gateway Module Installation and Configuration Note*, how it is organized and its document conventions, where to find Cisco Catalyst 4000 Access Gateway Module (AGM) related information, and how to obtain technical assistance.

# Audience

This publication is intended for experienced network administrators who are responsible for installing the AGM.

# Organization

The following table describes the major sections of this publication:

| Chapter    | Title                                                | Description                                                                                     |  |
|------------|------------------------------------------------------|-------------------------------------------------------------------------------------------------|--|
| Chapter 1  | Overview                                             | Provides a overview of the AGM system, features, and applications.                              |  |
| Chapter 2  | Installing the Access Gateway Module                 | Describes how to install the AGM on the switch<br>and the interface modules on the AGM.         |  |
| Chapter 3  | Configuring the AGM for the First Time               | Describes how to configure the AGM for the first time.                                          |  |
| Chapter 4  | Configuring the Data Interfaces                      | Describes how to configure the data interfaces.                                                 |  |
| Chapter 5  | Configuring the Voice Interfaces                     | Describes how to configure the voice interfaces.                                                |  |
| Chapter 6  | Configuring the 8-Port and 16-Port FXS RJ-21 Modules | Describes how to configure the 8-port or 16-port<br>FXS module for analog phones and fax relay. |  |
| Chapter 7  | Configuring Encryption Services                      | Describes how to configure the ESA                                                              |  |
| Chapter 8  | Configuring the DSP Farm                             | Describes how to configure the DSP services.                                                    |  |
| Appendix A | Identifying Hardware Problems with the ROM Monitor   | Describes how to use the ROM monitor bootstrap program.                                         |  |

| Chapter    | Title                              | Description (continued)                                                                       |  |
|------------|------------------------------------|-----------------------------------------------------------------------------------------------|--|
| Appendix B | Using Loss Plan Defaults           | Describes how to use the defaults.                                                            |  |
| Appendix C | Connector and Cable Specifications | Describes the ports, cables and adapters that you use to connect the switch to other devices. |  |

# **Conventions**

This publication uses the following conventions:

| Convention                | Description                                                                                                    |
|---------------------------|----------------------------------------------------------------------------------------------------|
| boldface font             | Commands and keywords are in <b>boldface</b> .                                                                                                    |
| <i>italic</i> font        | Command arguments for which you supply values are in <i>italic</i> .                                                                                                    |
| []                        | Command elements in square brackets are optional.                                                                                                    |
| $\{x \mid y \mid z\}$     | Alternative command keywords are grouped in braces and separated by vertical bars.                                                                                                    |
| [x   y   z]               | Optional alternative command keywords are grouped in brackets and separated by vertical bars.                                                                                                    |
| string                    | A nonquoted set of characters. Do not use quotation<br>marks around the command string or the string will<br>include the quotation marks.                                                         |
| screen font               | Terminal sessions and information the system displays are in screen font.                                                                                                    |
| boldface screen<br>font   | Information you must enter is in boldface screen font.                                                                                                    |
| <i>italic screen</i> font | Arguments for which you supply values are in <i>italic screen</i> font.                                                                                                    |
| <b>+</b>                  | This pointer highlights an important line of text<br>in an example.                                                                                                    |
| Ctrl                      | Ctrl represents the Control key on your keyboard. For<br>example, the key combination Ctrl-D in a screen display<br>means that you should hold down the Control key while<br>you press the D key. |
| < >                       | Nonprinting characters, such as passwords, are in angle brackets.                                                                                                    |

Notes use the following conventions:

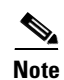

Means *reader take note*. Notes contain helpful suggestions or references to material not covered in the publication.

Cautions use the following conventions:

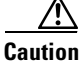

Means *reader be careful*. In this situation, you might do something that could result in equipment damage or loss of data.

# **Safety Overview**

Safety warnings appear throughout this publication in procedures that, if performed incorrectly, can harm you. A warning symbol precedes each warning statement.

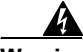

| Warning      | This warning symbol means danger. You are in a situation that could cause<br>bodily injury. Before you work on any equipment, be aware of the hazards<br>involved with electrical circuitry and be familiar with standard practices for<br>preventing accidents. To see translations of the warnings that appear in this<br>publication, refer to the Regulatory Compliance and Safety Information<br>document that accompanied this device.                                                                                               |
|--------------|----------------------------------------------------------------------------------------------------|
| Waarschuwing | Dit waarschuwingssymbool betekent gevaar. U verkeert in een situatie die<br>lichamelijk letsel kan veroorzaken. Voordat u aan enige apparatuur gaat<br>werken, dient u zich bewust te zijn van de bij elektrische schakelingen<br>betrokken risico's en dient u op de hoogte te zijn van standaard maatregelen<br>om ongelukken te voorkomen. (Voor vertalingen van de waarschuwingen die<br>in deze publicatie verschijnen, kunt u het aanhangsel "Translated Safety<br>Warnings" (Vertalingen van veiligheidsvoorschriften) raadplegen.) |
| Varoitus     | Tämä varoitusmerkki merkitsee vaaraa. Olet tilanteessa, joka voi johtaa<br>ruumiinvammaan. Ennen kuin työskentelet minkään laitteiston parissa, ota<br>selvää sähkökytkentöihin liittyvistä vaaroista ja tavanomaisista<br>onnettomuuksien ehkäisykeinoista. (Tässä julkaisussa esiintyvien<br>varoitusten käännökset löydät liitteestä "Translated Safety Warnings"<br>(käännetyt turvallisuutta koskevat varoitukset).)                                                                                                    |
| Attention    | Ce symbole d'avertissement indique un danger. Vous vous trouvez dans une<br>situation pouvant entraîner des blessures. Avant d'accéder à cet équipement,<br>soyez conscient des dangers posés par les circuits électriques et<br>familiarisez-vous avec les procédures courantes de prévention des<br>accidents. Pour obtenir les traductions des mises en garde figurant dans cette<br>publication, veuillez consulter l'annexe intitulée « Translated Safety<br>Warnings » (Traduction des avis de sécurité).                            |

- Warnung Dieses Warnsymbol bedeutet Gefahr. Sie befinden sich in einer Situation, die zu einer Körperverletzung führen könnte. Bevor Sie mit der Arbeit an irgendeinem Gerät beginnen, seien Sie sich der mit elektrischen Stromkreisen verbundenen Gefahren und der Standardpraktiken zur Vermeidung von Unfällen bewußt. (Übersetzungen der in dieser Veröffentlichung enthaltenen Warnhinweise finden Sie im Anhang mit dem Titel "Translated Safety Warnings" (Übersetzung der Warnhinweise).)
- Avvertenza Questo simbolo di avvertenza indica un pericolo. Si è in una situazione che può causare infortuni. Prima di lavorare su qualsiasi apparecchiatura, occorre conoscere i pericoli relativi ai circuiti elettrici ed essere al corrente delle pratiche standard per la prevenzione di incidenti. La traduzione delle avvertenze riportate in questa pubblicazione si trova nell'appendice, "Translated Safety Warnings" (Traduzione delle avvertenze di sicurezza).
  - Advarsel Dette varselsymbolet betyr fare. Du befinner deg i en situasjon som kan føre til personskade. Før du utfører arbeid på utstyr, må du være oppmerksom på de faremomentene som elektriske kretser innebærer, samt gjøre deg kjent med vanlig praksis når det gjelder å unngå ulykker. (Hvis du vil se oversettelser av de advarslene som finnes i denne publikasjonen, kan du se i vedlegget "Translated Safety Warnings" [Oversatte sikkerhetsadvarsler].)
    - Aviso Este símbolo de aviso indica perigo. Encontra-se numa situação que lhe poderá causar danos fisicos. Antes de começar a trabalhar com qualquer equipamento, familiarize-se com os perigos relacionados com circuitos eléctricos, e com quaisquer práticas comuns que possam prevenir possíveis acidentes. (Para ver as traduções dos avisos que constam desta publicação, consulte o apêndice "Translated Safety Warnings" - "Traduções dos Avisos de Segurança").
- Advertencia Este símbolo de aviso significa peligro. Existe riesgo para su integridad física. Antes de manipular cualquier equipo, considerar los riesgos que entraña la corriente eléctrica y familiarizarse con los procedimientos estándar de prevención de accidentes. (Para ver traducciones de las advertencias que aparecen en esta publicación, consultar el apéndice titulado "Translated Safety Warnings.")
  - Varning! Denna varningssymbol signalerar fara. Du befinner dig i en situation som kan leda till personskada. Innan du utför arbete på någon utrustning måste du vara medveten om farorna med elkretsar och känna till vanligt förfarande för att förebygga skador. (Se förklaringar av de varningar som förekommer i denna publikation i appendix "Translated Safety Warnings" [Översatta säkerhetsvarningar].)

# **Related Documentation**

The following publications are available for the Catalyst 4000 family switches:

- Catalyst 4000 Family Module Installation Guide
- Catalyst 4500 Series Installation Guide
- Catalyst 4000 Series Installation Guide

- Catalyst 3620 Installation and Configuration Guide
- Catalyst 3200 Installation and Configuration Guide
- Quick Start Guide Cisco 2600 Series Cabling and Setup
- Cisco 2600 Series Power Supply Configuration Guide
- Quick Software Configuration—Catalyst 4000 Family, Catalyst 29266 Series, Catalyst 29486, and Catalyst 2908G Switches
- System Message Guide—Catalyst 4000 Family, Catalyst 2948G, and Catalyst 2980G Switches
- Command Reference—Catalyst 4000 Family, Catalyst 2980G, and Catalyst 2948G
- Software Configuration Guide—Catalyst 4000 Family, Catalyst 2948G, Catalyst 2980G
- Site Preparation and Safety Guide
- Cisco IOS Configuration Guides and Command References—Use these publications to help you configure the Cisco IOS software.
- More information about MIBs can be found at the following URL: http://www.cisco.com/public/sw-center/netmgmt/cmtk/mibs.shtml

# **Obtaining Documentation**

The following sections explain how to obtain documentation from Cisco Systems.

## World Wide Web

You can access the most current Cisco documentation on the World Wide Web at the following URL: http://www.cisco.com

Translated documentation is available at the following URL:

http://www.cisco.com/public/countries\_languages.shtml

## **Documentation CD-ROM**

Cisco documentation and additional literature are available in a Cisco Documentation CD-ROM package, which is shipped with your product. The Documentation CD-ROM is updated monthly and may be more current than printed documentation. The CD-ROM package is available as a single unit or through an annual subscription.

## **Ordering Documentation**

Cisco documentation is available in the following ways:

• Registered Cisco Direct Customers can order Cisco product documentation from the Networking Products MarketPlace:

http://www.cisco.com/cgi-bin/order/order\_root.pl

 Registered Cisco.com users can order the Documentation CD-ROM through the online Subscription Store:

http://www.cisco.com/go/subscription

• Nonregistered Cisco.com users can order documentation through a local account representative by calling Cisco corporate headquarters (California, USA) at 408 526-7208 or, elsewhere in North America, by calling 800 553-NETS (6387).

### **Documentation Feedback**

If you are reading Cisco product documentation on Cisco.com, you can submit technical comments electronically. Click **Leave Feedback** at the bottom of the Cisco Documentation home page. After you complete the form, print it out and fax it to Cisco at 408 527-0730.

You can e-mail your comments to bug-doc@cisco.com.

To submit your comments by mail, use the response card behind the front cover of your document, or write to the following address:

Cisco Systems Attn: Document Resource Connection 170 West Tasman Drive San Jose, CA 95134-9883

We appreciate your comments.

# **Obtaining Technical Assistance**

Cisco provides Cisco.com as a starting point for all technical assistance. Customers and partners can obtain documentation, troubleshooting tips, and sample configurations from online tools by using the Cisco Technical Assistance Center (TAC) Web Site. Cisco.com registered users have complete access to the technical support resources on the Cisco TAC Web Site.

### Cisco.com

Cisco.com is the foundation of a suite of interactive, networked services that provides immediate, open access to Cisco information, networking solutions, services, programs, and resources at any time, from anywhere in the world.

Cisco.com is a highly integrated Internet application and a powerful, easy-to-use tool that provides a broad range of features and services to help you to

- Streamline business processes and improve productivity
- · Resolve technical issues with online support
- Download and test software packages
- Order Cisco learning materials and merchandise
- Register for online skill assessment, training, and certification programs

You can self-register on Cisco.com to obtain customized information and service. To access Cisco.com, go to the following URL:

http://www.cisco.com

## **Technical Assistance Center**

The Cisco TAC is available to all customers who need technical assistance with a Cisco product, technology, or solution. Two types of support are available through the Cisco TAC: the Cisco TAC Web Site and the Cisco TAC Escalation Center.

Inquiries to Cisco TAC are categorized according to the urgency of the issue:

- Priority level 4 (P4)—You need information or assistance concerning Cisco product capabilities, product installation, or basic product configuration.
- Priority level 3 (P3)—Your network performance is degraded. Network functionality is noticeably impaired, but most business operations continue.
- Priority level 2 (P2)—Your production network is severely degraded, affecting significant aspects of business operations. No workaround is available.
- Priority level 1 (P1)—Your production network is down, and a critical impact to business operations will occur if service is not restored quickly. No workaround is available.

Which Cisco TAC resource you choose is based on the priority of the problem and the conditions of service contracts, when applicable.

### **Cisco TAC Web Site**

The Cisco TAC Web Site allows you to resolve P3 and P4 issues yourself, saving both cost and time. The site provides around-the-clock access to online tools, knowledge bases, and software. To access the Cisco TAC Web Site, go to the following URL:

http://www.cisco.com/tac

All customers, partners, and resellers who have a valid Cisco services contract have complete access to the technical support resources on the Cisco TAC Web Site. The Cisco TAC Web Site requires a Cisco.com login ID and password. If you have a valid service contract but do not have a login ID or password, go to the following URL to register:

http://www.cisco.com/register/

If you cannot resolve your technical issues by using the Cisco TAC Web Site, and you are a Cisco.com registered user, you can open a case online by using the TAC Case Open tool at the following URL:

http://www.cisco.com/tac/caseopen

If you have Internet access, it is recommended that you open P3 and P4 cases through the Cisco TAC Web Site.

### **Cisco TAC Escalation Center**

The Cisco TAC Escalation Center addresses issues that are classified as priority level 1 or priority level 2; these classifications are assigned when severe network degradation significantly impacts business operations. When you contact the TAC Escalation Center with a P1 or P2 problem, a Cisco TAC engineer will automatically open a case.

To obtain a directory of toll-free Cisco TAC telephone numbers for your country, go to the following URL:

http://www.cisco.com/warp/public/687/Directory/DirTAC.shtml

L

• Before calling, please check with your network operations center to determine the level of Cisco support services to which your company is entitled; for example, SMARTnet, SMARTnet Onsite, or Network Supported Accounts (NSA). In addition, please have available your service agreement number and your product serial number.

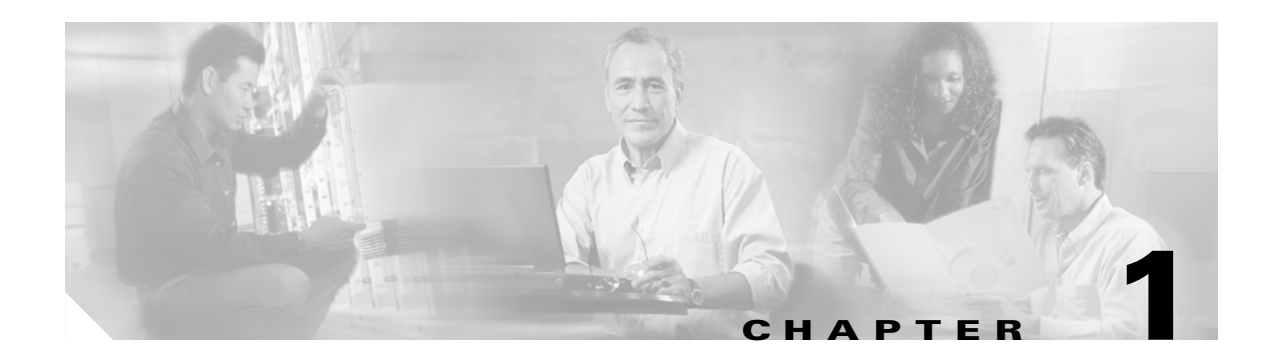

# **Overview**

This chapter provides an overview of the Cisco Catalyst 4000 Access Gateway Module (AGM) and describes its applications, features, and supported modules.

This chapter contains these major sections:

- AGM Features, page 1-1
- Hardware Features, page 1-4
- Software Features, page 1-8

## **AGM** Features

The AGM provides integrated telephony and routing capabilities for the Catalyst 4000 family switches with the following system features:

- Voice gateway to the Public Switched Telephone Network (PSTN) with a choice of digital (T1, E1, ISDN Primary Rate Interface (PRI), Basic Rate Interface (BRI) or analog foreign exchange office (FXO)) interfaces. These interfaces can be used to connect to a variety of PBX/PABXs.
- Analog voice gateway with foreign exchange station (FXS) interfaces for fax machines, speakerphones, modems, and analog phones.
- Advanced telephony services, including voice conferencing and transcoding for analog phones, IP phones, and Cisco Survivable Remote Site Telephony (SRS Telephony) for robust and resilient call control.
- Cisco IOS routing, including support for IP, IPv6, IPX, and System Network Architecture (SNA), WCCPv2, and NAT.
- Secure IP WAN connectivity with firewall, intrusion detection, and hardware-based encryption.
- Centralized IP Telephony features through Cisco CallManager, with features to Enterprise branch offices via Cisco Survivable Remote Site Telephony (SRS Telephony) and IOS Telephony Services (ITS).

### **AGM Applications**

The AGM is typically used in IP telephony campus and large branch office applications. These applications are described in this section.

### **IP Telephony Campus**

The Catalyst 4000 family switches support inline power for IP telephones that are usually deployed in wiring or distribution closets at a campus. These switches can be equipped with the AGM to support the IP telephony campus application.

Figure 1-1 Shows the AGM deployed in an IP telephony campus application.

Figure 1-1 IP Telephony Campus Application of Catalyst 4000 Family Switches with AGMs

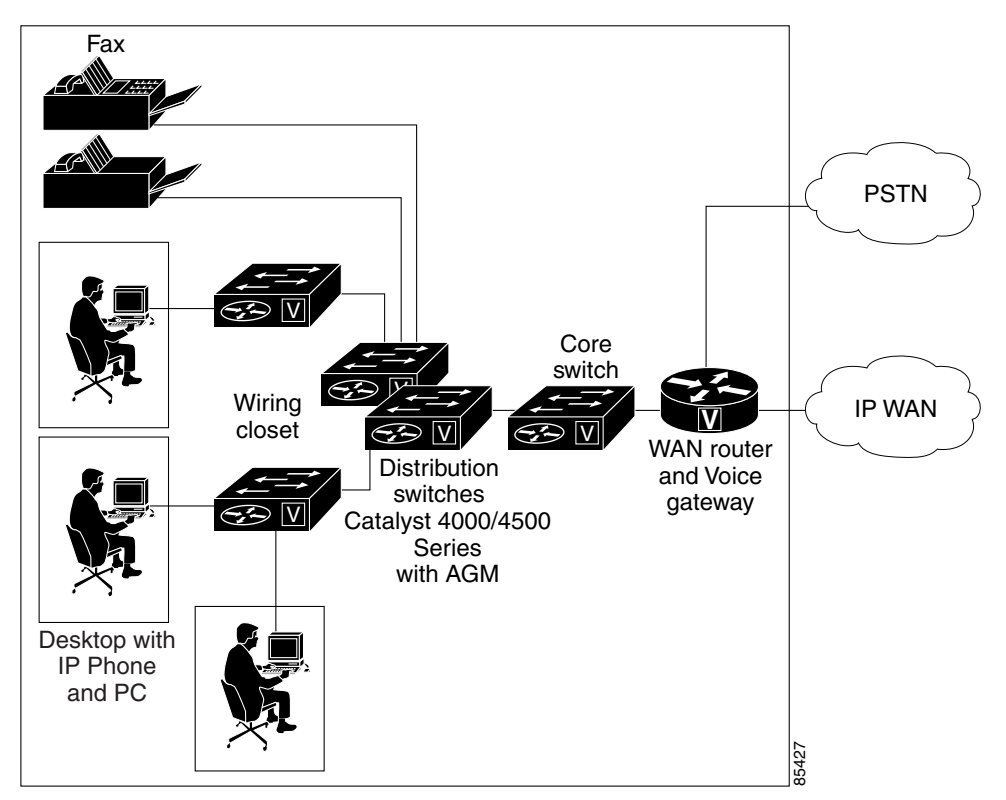

### **Large Branch Office**

The AGM can be deployed at large branches with up to 192 users as an integrated voice gateway and WAN router. In this deployment, the Catalyst 4000 family switches can be equipped with the AGM to support the large branch office application. This application uses all the features listed in the AGM Features section.

Figure 1-2 Shows the AGM deployed in a large branch office application with up to 192 users.

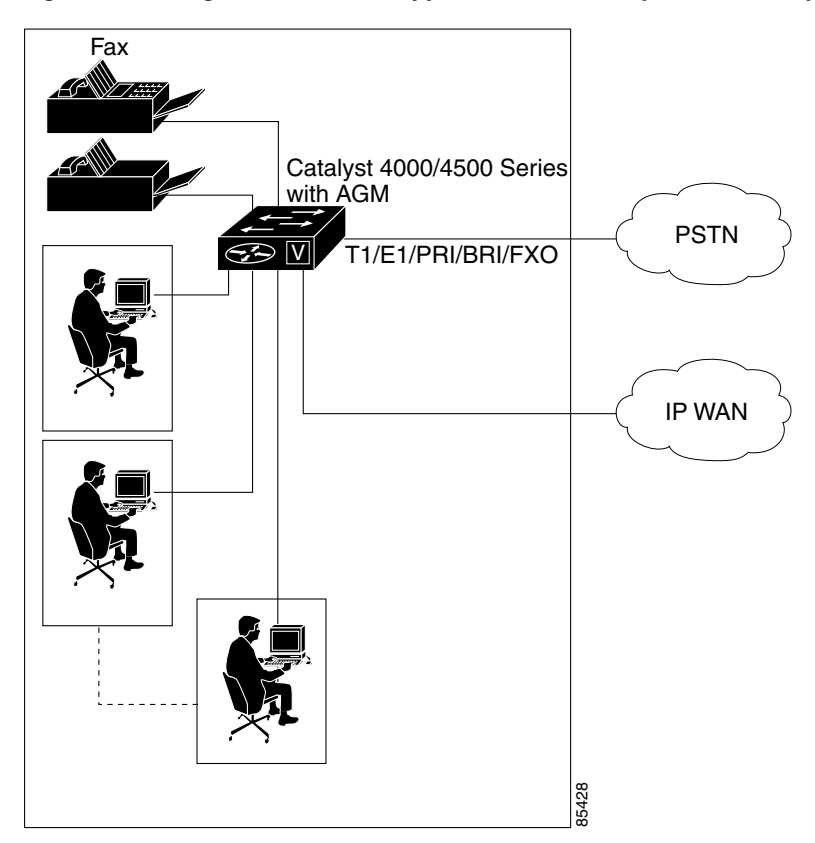

Figure 1-2 Large Branch Office Application of a Catalyst 4000 Family Switch with an AGM

### **Catalyst 4000 Switch Integration**

The AGM is a physically integrated but functionally independent Cisco IOS router inside the switch. It is connected to the switch by a Gigabit Ethernet 802.1Q trunk on the backplane that supports multiple VLANs. It can be used with the Catalyst operating system on the Supervisor II or with Cisco IOS on Supervisor III and IV, but it must be configured separately from the Supervisor Engine.

The AGM can be configured and monitored from the following locations:

- the console port on the AGM
- the management port (10/100 ethernet) on the AGM
- the console or management port on the Supervisor Engine (with the session or attach module command)

Figure 1-3 shows the front-panel of the AGM. You can see the console port on the lower left and the Fast Ethernet port immediately to the right of the console port.

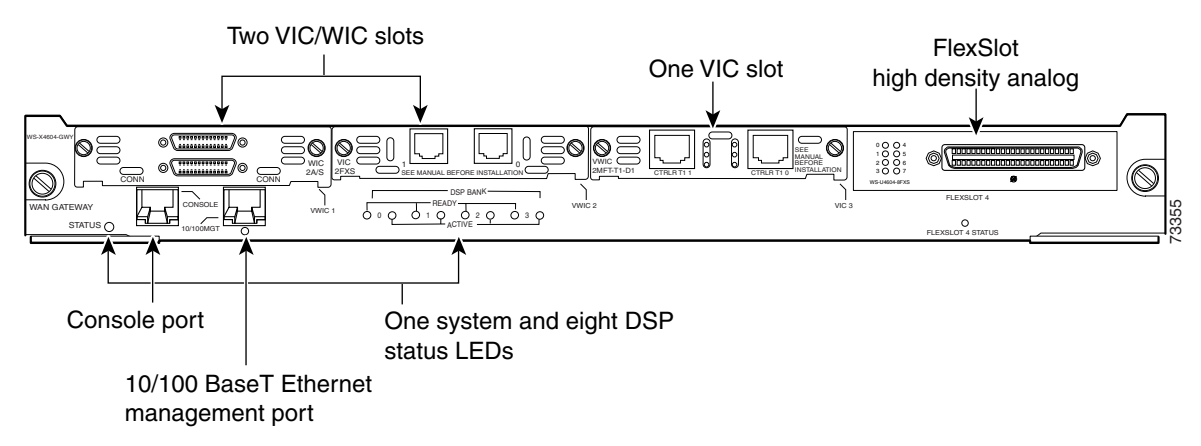

#### Figure 1-3 Access Gateway Module Fast Ethernet and Console Ports

The AGM ports are named according to their positions in their respective slots. From the left, the slots are numbered 1, 2, 3, and 4. Slots 1 and 2 are for VWICs, slot 3 is for VICs, and slot 4 is for multiflex modules.

A VWIC, VIC, or WIC can have one or more ports, so ports on the interface modules are sequentially numbered starting with 0 for the right-most port and increasing by one in the right to left direction.

Note

The inverse port-numbering order is inherited from existing VWIC, VIC, and WIC port-numbering conventions.

## **Hardware Features**

The AGM supports the following hardware features:

- A DSP bank with 24 DSPs (4 SIMMs with 6 DSPs each) supporting a maximum of 96 voice channels.
- Two voice or WAN interface module (VWIC) slots—Support VWICs, voice interface modules (VICs), and WAN interface modules (WICs).
- One VIC slot—Supports the same VWICs and VICs as slots 1 and 2, but does not support WICs.
- One multiflex slot—Reserved for the 8-Port and 16-Port RJ21 FXS modules.
- One Fast Ethernet port—Reserved for management purposes only. It does not support data switching or routing.
- One console port—For configuration purposes, you can connect via terminal or modem.
- One Gigabit Ethernet backbone interface—Standard IOS Gigabit Ethernet interface with the following exceptions:
  - Supports 802.1q instead of ISL
  - Cannot be shut down without losing communication with the Supervisor Engine
- Encryption Service Adapter (ESA)—High-performance data encryption module to offload some of the encryption processing from the AGM main processor and to improve performance.

### **Cisco Catalyst 4000 DSP Set**

The Cisco Catalyst 4000 DSP set for the AGM includes 4 SIMMs with 6 DSPs each for telephony services. The DSPs are required for analog or digital voice gateway support as well as for advanced voice services such as conferencing or transcoding.

For information on the voice services enabled by the DSPs, see Voice Gateway Features and Advanced Voice Services in the Software Features section.

## Cisco Catalyst 4000 8-Port and 16-Port RJ-21 FXS Modules

The Cisco Catalyst 4000 8-port and 16-port RJ-21 FXS modules can be installed in the high density analog flexslot on the AGM. By providing services to fax machines, speakerphones, modems, and analog phones, the FXS ports emulate a PSTN central-office (CO) or PBX.

Calls from analog phones and fax machines connected to the FXS ports can be connected to the PSTN or another analog phone via TDM switching on the AGM module itself, or converted to VoIP for connection to an IP phone or for transmission across the IP WAN.

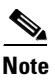

The FXS interfaces are separated into power domains to provide power protection between domains and to ensure that ports not directly affected continue to operate.

### **Cisco Catalyst 4000 Encryption Service Adapter**

The Encryption Service Adapter (ESA) for the AGM supports an integrated package of routing, firewall, intrusion detection, and virtual private network (VPN) functions. The ESA provides up to ten times the performance of software-only encryption by offloading the encryption processing from the router central processing unit (CPU). The ESA can be used to connect branch offices to the enterprise IP WAN, mobile users, partner extranets, or service provider managed customer premises equipment (CPE). Other ESA hardware features include:

- 3 DES encryption/decryption on two duplex E1 links with 64-byte packets. This translates to a data rate of 8 mbps and 15 kbps, respectively
- Simultaneously support 10 tunnels and 60 security associations
- 4 Internet Key Exchange (IKE) SA setups per second

## **Data Interface Modules**

Data interfaces can be installed in the two VIC/WIC slots on the AGM. Table 1-1 describes the data interface modules supported by the AGM.

L

| Module           | Description                                                                                       |  |  |
|------------------|---------------------------------------------------------------------------------------------------|--|--|
| WIC-2A/S         | Dual asynchronous or synchronous serial ports                                                     |  |  |
| WIC-2T           | Two-port serial WAN interface module                                                              |  |  |
|                  |                                                                                                   |  |  |
|                  | Note WIC-1T is not supported                                                                      |  |  |
| WIC-1DSU-T1      | One-port T1/ fractional T1 with CSU/DSU                                                           |  |  |
| WIC-1DSU-56K4    | One-port four-wire 56 or 64 kbps CSU/DSU                                                          |  |  |
| VWIC-1MFT-T1     | One-port T1/ fractional T1 multiflex trunk with CSU/DSU                                           |  |  |
| VWIC-2MFT-T1     | Two-port T1/ fractional T1 multiflex trunk with CSU/DSU                                           |  |  |
| VWIC-2MFT-T1- DI | Dual-port T1/fractional T1 multiflex trunk with<br>CSU/DSU (Drop and insert is not supported)     |  |  |
| VWIC-1MFT-E1     | One-port E1/fractional T1 multiflex trunk with DSU                                                |  |  |
| VWIC-2MFT-E1- DI | Dual-port E1/fractional T1 multiflex trunk with DSU                                               |  |  |
| VIC-2BRI-S/T- TE | User side S/T only, no 144 kbps and 80 kbps leased line                                           |  |  |
|                  | Note The VIC-2BRI is used for BRI data connectivity and can be installed in any of the VIC slots. |  |  |

#### Table 1-1 Data Interface Modules

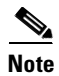

DSPs are required for voice support on the VWICs.

٩, Note

VWICs can be used in any WIC or VIC slot.

Note

Primary Rate Interface (PRI) dial-up data connections are not supported at this time.

## **Voice Interface Modules**

There are two types of voice interface modules supported by the AGM:

- VIC modules can be installed in the VIC slot or the two VIC/WIC slots on the AGM
- VWIC modules can be installed in any of the VIC slots on the AGM

Table 1-2 describes the voice interface modules supported by the AGM.

| Module          | Description                                                                         |
|-----------------|-------------------------------------------------------------------------------------|
| VIC-2FXS        | Two-port FXS voice/fax interface module                                             |
| VIC-2FXO        | Two-port FXO voice/fax interface module (North American version)                    |
| VIC-2FXO-EU     | Two-port FXO voice/fax interface module (European version)                          |
| VIC-2BRI-S/T-TE | Two-port BRI S/T terminal equipment voice/fax interface module (also supports data) |
| VWIC-1MFT-T1    | One-port T1/fractional T1 multiflex trunk with CSU/DSU                              |
| VWIC-2MFT-T1    | Dual-port T1/fractional T1 multiflex trunk with CSU/DSU                             |
| VWIC-2MFT-T1-DI | Dual-port T1/fractional T1multiflex trunk with CSU/DSU, no DI                       |
| VWIC-1MFT-E1    | One-port E1/fractional T1 multiflex trunk with DSU                                  |
| VWIC-2MFT-E1    | Dual-port E1/fractional T1multiflex trunk with DSU                                  |
| VWIC-2MFT-E1-DI | Dual-port E1/fractional T1 multiflex trunk with DSU and no DI                       |

| Table 1-2 Voice l | Interface | Modules |
|-------------------|-----------|---------|
|-------------------|-----------|---------|

### **Signaling Support on AGM**

Table 1-3 describes the signaling supported by the AGM.

| Table 1-3 S | Signaling | Supported | by the | AGM |
|-------------|-----------|-----------|--------|-----|
|-------------|-----------|-----------|--------|-----|

| Signaling | T1-CAS/PRI | E1-CAS/PRI | E1-R2 | BRI |
|-----------|------------|------------|-------|-----|
| Н 323     | Yes        | Yes        | Yes   | Yes |
| MGCP      | Yes        | E1PRI Only | No    | No  |

### Switch-Type Support on AGM

Table 1-4 describes the switch-types supported by the AGM.

| Table 1-4 Switch | -types s | supported | by tl | he AGM. |
|------------------|----------|-----------|-------|---------|
|------------------|----------|-----------|-------|---------|

| Signaling  | T1-CAS/PRI | E1-CAS/PRI | E1-R2      | BRI        |
|------------|------------|------------|------------|------------|
| QSIG       | H 323/MGCP | Yes        | Yes        | H 323/MGCP |
| NI         | H 323/MGCP | H 323/MGCP | H 323/MGCP | H 323/MGCP |
| 5ESS       | H 323/MGCP | H 323/MGCP | H 323/MGCP | H 323/MGCP |
| 4ESS       | H 323/MGCP | H 323/MGCP | H 323/MGCP | H 323/MGCP |
| DMS100/250 | H 323/MGCP | H 323/MGCP | H 323/MGCP | H 323/MGCP |
| EURO       | H 323/MGCP | NA         | H 323/MGCP | H 323/MGCP |

t

# **Software Features**

This section describes the AGM software features.

## **Telephony Call Control**

The AGM supports several options for telephony call control:

- Cisco Call Manager (CCM) can be used for centralized call control for numerous VoIP gateways, including the AGM, at campus and branch sites. The AGM supports both MGCP and H.323v2 interfaces to the CCM.
- SRST is an IOS-based backup for the CCM that resides on the AGM itself. SRST automatically takes over call control if connectivity to the CCM is lost.
- ITS software can be used for distributed call control.

### **Voice Gateway Features**

The AGM can provide voice gateway support for up to 96 voice channels, or up to 48 channels if conferencing or transcoding are enabled. The AGM supports the following voice gateway services:

- VoIP encapsulation—10, 20, 30, 40, 50, and 60 msec packet sizes
- Voice Compression—G.711 and G.729a encoding
- Fax Support—Cisco Fax Relay and G.711 Fax Passthrough support
- Modem Support—G.711 Modem Passthrough support
- IP Header Compression—CRTP
- Echo Cancellation—8 to 64 msec echo cancellation support, depending on interface type
- Signaling Types—T1 channel-associated signaling (CAS), ISDN Primary Rate Interface (PRI), Basic Rate Interface (BRI)

## **Advanced Voice Services**

The AGM supports advanced voice services such as conferencing and transcoding:

- Conferencing—when conferencing is enabled, 4 DSPs are allocated to conferencing. Each DSP supports 1 conference x 6 parties or 2 conferences x 3 parties. The AGM supports both meet-me and ad-hoc conference modes.
- Transcoding—when transcoding is enabled, 8 DSPs are allocated to conferencing. Each DSP transcodes 2 full duplex voice channels between G.711 and G.729a.

## **Routing Services**

The AGM supports the following Cisco IOS routing services:

- Routing Protocols—IP (v4), IPv6, IPX, SNA
- Routing algorithms—OSPF, BGP, and more

- NAT
- WCCP v2
- 10 kpps 802.1q inter-VLAN routing

The link to Feature Navigator is:

http://www.cisco.com/cgi-bin/Support/FeatureNav/FN.pl

### Security

The AGM provides the same security to voice and video networks that is available for data networks. The AGM supports the optional Cisco IOS Software Firewall Feature Set, Cisco IOS Intrusion Detection Service (IDS), IP Security (IPsec) with data encryption standard (DES), and Triple DES (3DES). Hardware encryption using the onboard encryption accelerator provides significantly higher performance than software-based encryption, and frees processor capacity for other services.

The following encryption features are supported:

- 56-bit DES encryption using Cipher Block Chaining (CBC) mode
- 168-bit 3DES encryption using CBC mode
- MD5 and SHA-1 hashing, including support for the HMAC transform with IPSec AH and ESP
- Support for Diffie-Hellman key exchange
- RSA and DSA public key signature and verification (when implemented by IOS IPSec Crypto Engine)

## QoS

The AGM can identify user applications, such as voice or multicast video, and classify traffic with the appropriate priority levels. QoS policies are enforced using Layer 2 and 3 information such as 802.1p and IP precedence. The AGM queues employ weighted random early detection (WRED) and weighted round-robin (WRR) to ensure that QoS is maintained as packets traverse the network.

To ease the deployment of QoS, the AGM supports Cisco QoS Policy Manager (QPM). QPM is a complete policy management tool that enables provisioning of end-to-end differentiated services across network infrastructures with converged voice, video, and data applications. The combination of QPM and CiscoWorks Service Management Solution enables network administrators to adjust service levels in accordance with defined QoS policies. The end result is network-wide intelligent, and consistent QoS that enables performance protection for voice applications while reducing costs for growing networks.

## Resiliency

The AGM provides the following tools to enhance the resiliency of networks:

- SRS Telephony provides resiliency for IP phones when they lose connectivity with the Cisco Call Manager (For complete information on the feature, go to the following url: http://wwwin.cisco.com/access/mce/solutions/ent/voice/srst/
- HSRP provides resiliency for IP packets
- BRI backup provides resiliency for WAN connections

# **Network Management Support**

The AGM supports the following tools for network management:

- Simple Network Management Protocol (SNMP)
- CiscoWorks
- Cisco Voice Manager (CVM)
- Cisco CallManager

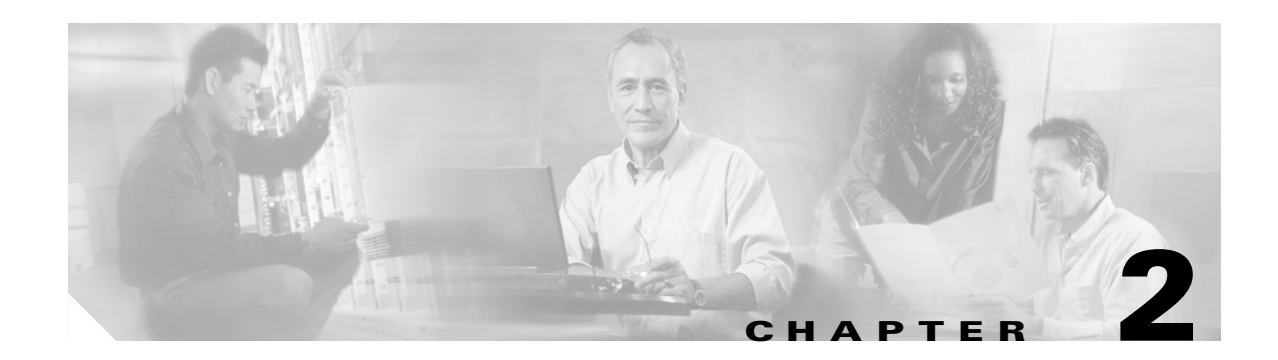

# **Installing the Access Gateway Module**

This chapter describes how to install the Cisco Catalyst 4000 Access Gateway Module (AGM) in a Catalyst 4000 family switch chassis.

This chapter contains these major sections:

- Preparing to Install the AGM, page 2-1
- Removing Catalyst 4000 Switching Modules (optional), page 2-2
- Installing the AGM, page 2-3
- Checking the AGM Operation, page 2-6
- Installing Voice and WAN Interface Modules, page 2-6
- Installing Voice and WAN Interface Modules, page 2-6
- Connecting the Voice and WAN Interface Modules, page 2-8
- Connecting a Terminal to the Console and Ethernet Management Ports, page 2-25

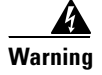

Before you install, operate, or service the system, read the *Site Preparation and Safety Guide*. This guide contains important safety information you should know before working with the system.

# **Preparing to Install the AGM**

You need these tools to install the AGM and the supported interface modules:

- Flat-blade screwdriver
- Number 1 and number 2 Phillips screwdrivers for the captive installation screws on most modules
- 3/16-inch flat-blade screwdriver for the captive installation screws on some modules
- Antistatic mat or antistatic foam
- Wrist strap or other grounding device to prevent ESD damage

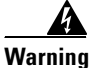

Only trained and qualified personnel should be allowed to install, replace, or service this equipment.

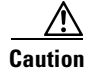

Before you handle switching modules, read the "Preventing Electrostatic Discharge Damage" section on page 2-2.

You also need an appropriate connecting cable to install and connect your interface module(s). The cable type required for each module is described in the section for that module.

These items are optional:

- Synchronous modem, DSU/CSU, or other DCE—Used to connect the WIC-2 A/S to a digital WAN line.
- External NT1 ISDN BRI S/T leased-line modules only—Used to connect the VIC-2BRI-S/T-TE to an ISDN interface.

### **Preventing Electrostatic Discharge Damage**

Electrostatic discharge (ESD) damage, which can occur when electronic cards or components are improperly handled, results in complete or intermittent failures. Port adapters and processor modules comprise printed circuit boards that are fixed in metal carriers. Electromagnetic interference (EMI) shielding and connectors are integral components of the carrier. Although the metal carrier helps to protect the board from ESD, use a preventive antistatic strap during handling.

Following are guidelines for preventing ESD damage:

- Always use an ESD wrist or ankle strap and ensure that it makes good skin contact.
- Connect the equipment end of the strap to an unfinished chassis surface.
- When installing a component, use any available ejector levers or captive installation screws to properly seat the bus connectors in the backplane or midplane. These devices prevent accidental removal, provide proper grounding for the system, and help to ensure that bus connectors are properly seated.
- When removing a component, use any available ejector levers or captive installation screws to release the bus connectors from the backplane or midplane.
- Handle carriers by available handles or edges only; avoid touching the printed circuit boards or connectors.
- Place a removed board component-side-up on an antistatic surface or in a static shielding container. If you plan to return the component to the factory, immediately place it in a static shielding container.
- Avoid contact between the printed circuit boards and clothing. The wrist strap only protects components from ESD voltages on the body; ESD voltages on clothing can still cause damage.

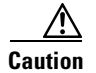

Never attempt to remove the printed circuit board from the metal carrier.

# **Removing Catalyst 4000 Switching Modules (optional)**

# 

To prevent ESD damage, handle switching modules by the carrier edges only. Whenever you handle switching modules, you should use a wrist strap or other grounding device.

To install the AGM, you might need to remove a switching module from a Catalyst 4000 family switch. If so, perform these steps:

- **Step 1** Disconnect any network interface cables attached to the ports on the switching module that you intend to remove.
- **Step 2** Loosen the captive installation screws, as shown in Figure 2-1. This figure displays the AGM, but the instructions apply to all the switch modules.

#### Figure 2-1 Ejector Levers and Captive Installation Screws

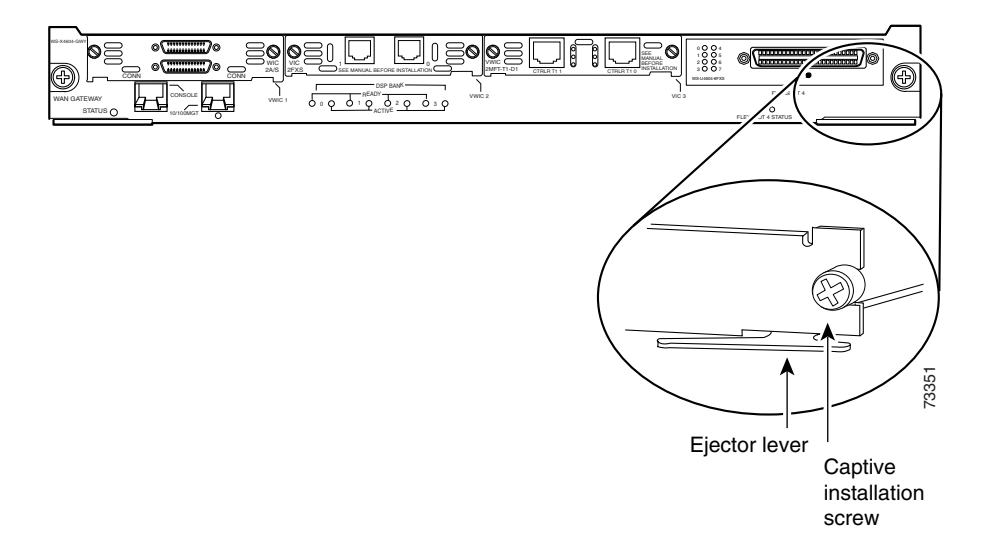

**Step 3** Grasp the left and right ejector levers and simultaneously pivot the levers outward to release the switching module from the backplane connector.

Figure 2-1 shows a close-up of the right ejector lever.

**Step 4** Grasp the switching module front panel with one hand and place your other hand under the carrier to support and guide it out of the slot.

Do not touch the printed circuit boards or connector pins.

- **Step 5** Carefully pull the switching module straight out of the slot, keeping your other hand under the carrier to guide it.
- **Step 6** Place the switching module on an antistatic mat or antistatic foam, or immediately install it in another slot.
- **Step 7** If the slot will remain empty, install a switching module filler plate (part number 800-00292-01).

# Installing the AGM

All Catalyst 4000 family switching modules are installed in horizontal chassis slots that are numbered from top to bottom.

You can remove and install the AGM without powering down the switch. This feature is known as hot swapping.

| To p<br>wris                                                                                                    | prevent ESD damage, handle the AGM by the carrier edges only. Moreover, you should use a st strap or other grounding device to prevent ESD damage.                                                                       |  |
|----------------------------------------------------------------------------------------------------|----------------------------------------------------------------------------------------------------|--|
| To i                                                                                                    | nstall the AGM, perform these steps:                                                                                                    |  |
| Cho                                                                                                    | ose a slot for the new AGM.                                                                                                    |  |
| The<br>Cata<br>supe                                                                                                    | AGM can be inserted into slots 2 or 3 in the Catalyst 4003 switch and slots 2 through 6 in the alyst 4006 switch. In the Catalyst 4003 and Catalyst 4006 switches, slot 1 is reserved for the ervisor engine.            |  |
| Ens<br>dire<br>mod                                                                                                    | ure that you have enough clearance to accommodate any interface equipment that you will connec<br>ctly to the AGM ports. If possible, place AGMs between empty slots that contain only switching<br>lule filler plates.  |  |
| Loosen the captive installation screws securing the switching module filler plate (or the existing switching module) to the desired slot. |                                                                                                    |  |
| Ren<br>mod                                                                                                    | nove the switching module filler plate (or the existing switching module). Save the switching lule filler plate for future use.                                                                                          |  |
|                                                                                                    |                                                                                                    |  |
| Note                                                                                                    | If you are removing an existing switching module, refer to the "Removing Catalyst 4000 Switching Modules (optional)" section on page 2-2.                                                                                |  |
| To i<br>han<br>boar                                                                                                    | nstall the new AGM, hold the switching module front panel with one hand, and place your other d under the carrier to support the module, as shown in Figure 2-2. Do not touch the printed circuit rds or connector pins. |  |
| Align the edges of the AGM carrier with the slot guides on the sides of the switch chassis, as shown in Figure 2-2.                       |                                                                                                    |  |

#### Figure 2-2 Installing the AGM in the Chassis

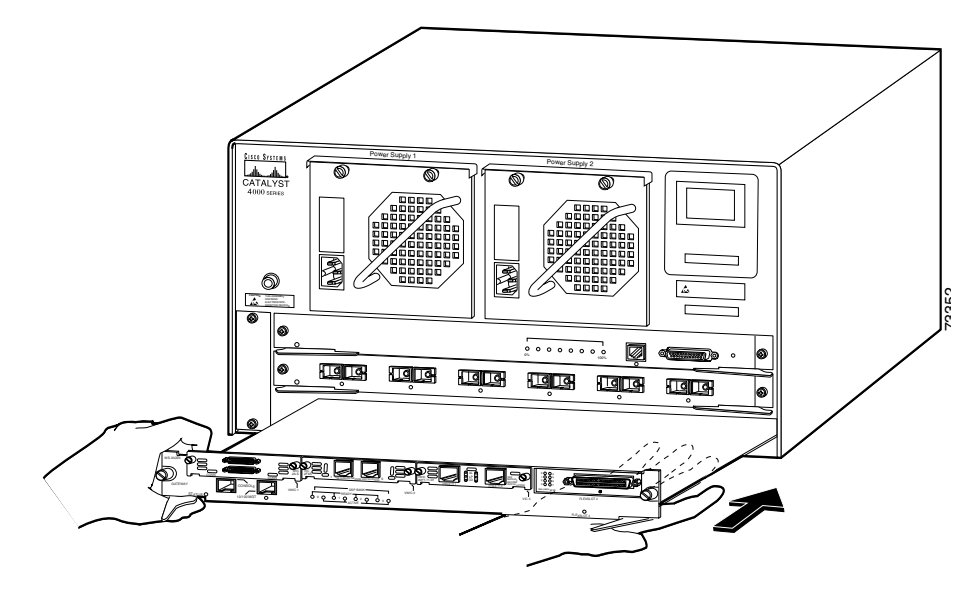

- **Step 6** Pivot the two module ejector levers out away from the faceplate.
- Step 7 Carefully slide the AGM into the slot until the notches on both ejector levers engage the chassis sides.
- **Step 8** Using the thumb and forefinger of each hand, simultaneously pivot in both ejector levers to fully seat the AGM in the backplane connector.

Caution

Always use the ejector levers when installing or removing the AGM. A module that is partially seated in the backplane will cause the system to halt and reset. Ensure that the ejectors are locked when the module is in the slot.

**Step 9** Tighten the captive installation screws on each end of the AGM faceplate.

### **Hot-Swapping Features**

Although you can hot swap the AGM without powering down the switch, you cannot hot swap the interface modules.

Caution

Hot swapping a VIC, WIC, or VWIC from the AGM could damage the module. Their installation requires removing the AGM from the chassis.

When you remove or insert the AGM while the switch is powered on and operating, the system does the following:

- 1. Scans the backplane for configuration changes.
- 2. Initializes all newly inserted AGM, notes any removed modules, and places them in the administratively shutdown state.
- **3.** Places any previously configured interfaces on the AGM back to the state they were in when they were removed. Any newly inserted interfaces are put in the administratively shutdown state, as if they were present (but not configured) at boot time.

The system runs diagnostic tests on any new interfaces.

- If the test passes, the system is operating normally. If the new AGM is faulty, the system resumes normal operation but places the new module in the "faulty" state.
- If the test fails, the system crashes, which usually indicates that the new AGM has a problem and should be removed.

Caution

To avoid erroneous failure messages, allow at least 2 minutes for the system to reinitialize, and note the current configuration of all interfaces before you remove or insert another AGM.

When you hot swap an AGM, the system displays status messages on the console. The following example shows the messages logged by the system when a gateway module is removed from slot 3:

```
Console> (enable)
1999 Sep 09 12:23:26 %SYS-5-MOD_REMOVE:Module 3 has been removed
Console> (enable)
1999 Sep 09 12:23:44 %SYS-5-MOD_INSERT:Module 3 has been inserted
Console> (enable)
1999 Sep 09 12:23:47 %SYS-5-MOD_OK:Module 3 is online
Console> (enable)
```

If you use the **show mod** command to query the module before reinstalling a module to replace the removed one, the system responds, "Module 3 is not installed." When the module is reinserted, the system recognizes the module as ready again.

Note

Running the show mod command can take a few minutes.

# **Checking the AGM Operation**

The AGM can take up to two minutes to boot and it does not appear on the supervisor engine console until IOS is operating. The latter might take up to 10 minutes.

To check the status of the module, perform these steps:

- **Step 1** Ensure that the LED labeled STATUS is green (indicating the module is operational).
- **Step 2** When the switch is online, enter the **show module** command. Verify that the system acknowledges the new module and that the status of the module is good.
- **Step 3** If the module is not operational, reseat it. If the module is still not operational, contact your customer service representative.

# Installing Voice and WAN Interface Modules

The AGM has four slots reserved for WAN interface modules (WICs), voice interface modules (VICs), and T1/E1 multiflex voice/WAN interface modules (VWICs). You can install any combination of VICs, WICs, and VWICs in slots 1 and 2, but slot 3 accepts only VICs and VWICs. Slot 4 is filled with the high-density analog module when you first receive the switch.

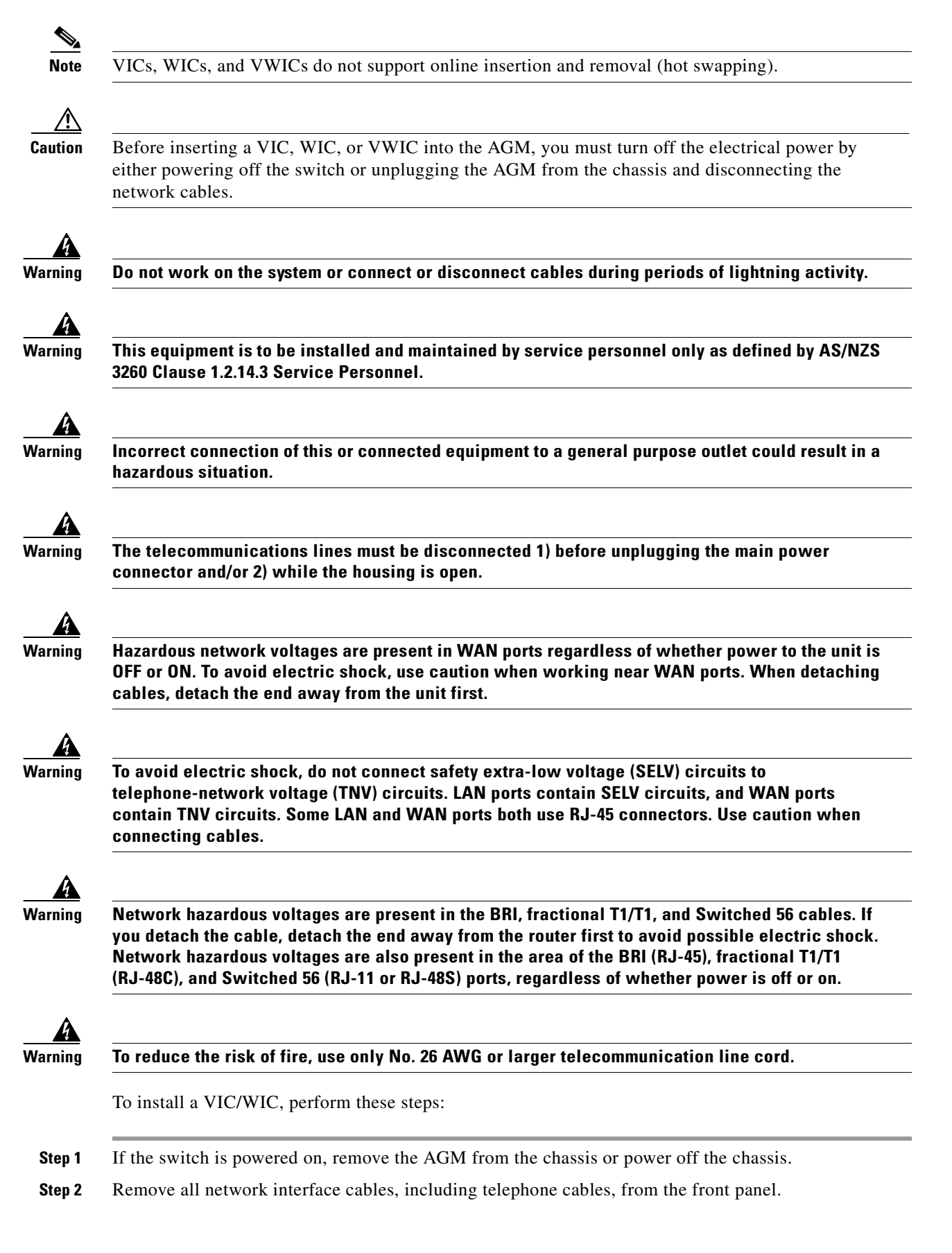

| To channel ESD voltages to ground, do not unplug the power cable.                                                                                                    |
|----------------------------------------------------------------------------------------------------|
| Use either a number 2 Phillips screwdriver or a small flat-blade screwdriver to loosen the screws of the blank faceplate and remove the faceplate from the interface slot where you plan to install the module. Save the faceplate for future use.                                                                                                    |
| Align the module with the cable guides in the interface slot and slide the module gently into the slot.<br>(See Figure 2-3.)                                                                                                    |
| Blank facentates and cover nanels serve three important functions: they prevent                                                                                                    |
| Blank faceplates and cover panels serve three important functions: they prevent<br>exposure to hazardous voltages and currents inside the chassis; they contain EMI that<br>might disrupt other equipment; and they direct the flow of cooling air through the<br>chassis. Do not operate the system unless all modules, faceplates, front covers, and rear<br>covers are in place.                                                                                                    |
| Blank faceplates and cover panels serve three important functions: they prevent<br>exposure to hazardous voltages and currents inside the chassis; they contain EMI that<br>might disrupt other equipment; and they direct the flow of cooling air through the<br>chassis. Do not operate the system unless all modules, faceplates, front covers, and rear<br>covers are in place.<br>Push the module into place until you feel its edge connector mate securely with the connector in the<br>interface slot.                                                                                                    |
| Blank faceplates and cover panels serve three important functions: they prevent<br>exposure to hazardous voltages and currents inside the chassis; they contain EMI that<br>might disrupt other equipment; and they direct the flow of cooling air through the<br>chassis. Do not operate the system unless all modules, faceplates, front covers, and rear<br>covers are in place.<br>Push the module into place until you feel its edge connector mate securely with the connector in the<br>interface slot.<br>Place the captive mounting screws on the card into the holes in the AGM faceplate and fasten them using<br>a Phillips or flat-blade screwdriver. |

#### Figure 2-3 Inserting a VIC/WIC

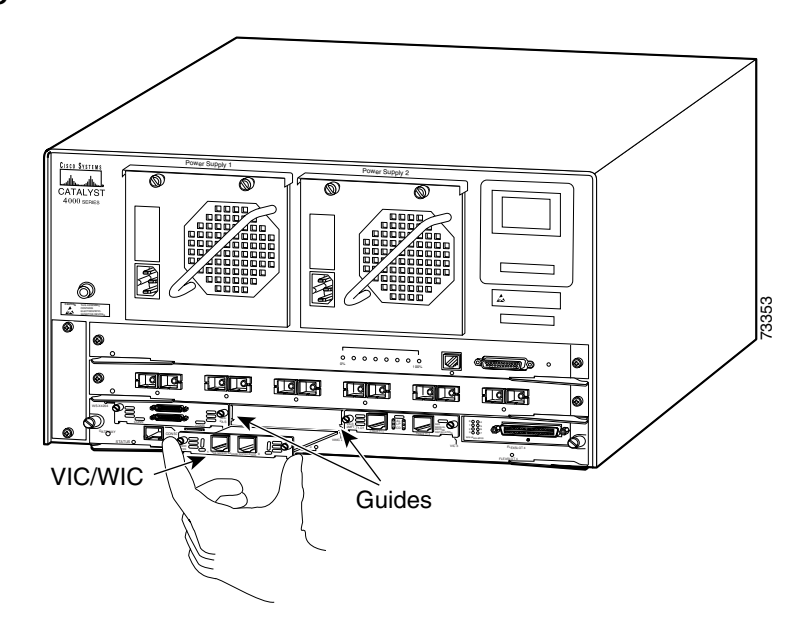

# **Connecting the Voice and WAN Interface Modules**

These sections describe how to connect the supported VWICs, WICs, and VICs:

• WAN Interface Modules, page 2-9

Cisco Catalyst 4000 Access Gateway Module Installation and Configuration Note

- Voice Interface Modules, page 2-14
- T1/E1 Multiflex Voice/WAN Interface Modules, page 2-22

## **WAN Interface Modules**

This section describes the procedures for connecting the following WAN interface modules:

- Connecting the 1-Port 56/64-kbps DSU/CSU Modules, page 2-9
- Connecting the 1-Port T1/FT1 DSU/CSU Modules, page 2-10
- Connecting the 2-Port Asynchronous/Synchronous Serial Modules, page 2-11
- Connecting the 1-Port and 2-Port Serial Modules, page 2-12

### Connecting the 1-Port 56/64-kbps DSU/CSU Modules

This section describes how to connect and verify the status of the 1-port 56/64-kbps Data Service Unit/Channel Service Unit (DSU/CSU) interface modules (WIC-1DSU-56K).

Use a straight-through RJ-48S-to-RJ-48S or the straight-through RJ-48C-to-RJ-48C cable that shipped with the AGM.

To connect the 1-port 56/64-kbps DSU/CSU module, perform these steps:

- **Step 1** Power off the AGM.
- Step 2 Connect one end of the cable to the 56/64-kbps port of the module, as shown in Figure 2-4.
- Step 3 Connect the other end of the cable to the RJ-48S wall jack, as shown in Figure 2-4.

#### Figure 2-4 Connecting a 56/64-kbps Module (WIC-1DSU-56K)

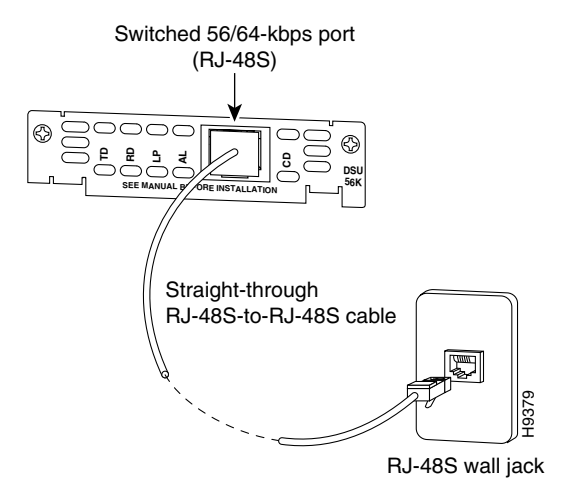

- **Step 4** Power on the AGM.
- Step 5 Verify that the CD LED is green, indicating that the internal DSU/CSU is communicating with another DSU/CSU.

Table 2-1 describes the 56/64-kbps WAN interface module LEDs.

| LED | Description                                                                                                    |
|-----|----------------------------------------------------------------------------------------------------|
| TD  | Green indicates that data is being transmitted to the DTE interface.                                                                                                    |
| RD  | Green indicates that data is being received from the DTE interface.                                                                                                    |
| LP  | Yellow indicates that the internal DSU/CSU is in loopback mode.<br>This LED is off during normal operation.                                                                                                    |
| AL  | Yellow indicates that one of these alarm conditions is present: no receive signal, loss of frame signal from the remote station, or an out-of-service signal from the remote station. This LED is off during normal operation. |
| CD  | Green indicates that the internal DSU/CSU in the WIC is<br>communicating with another DSU/CSU. This LED is off during<br>normal operation.                                                                                     |

Table 2-1 56/64-kbps WAN Interface Module LEDs

### Connecting the 1-Port T1/FT1 DSU/CSU Modules

This section describes how to connect and verify the status of the 1-port T1/FT1 DSU/CSU interface module (WIC-1DSU-T1).

Use a straight-through RJ-48S-to-RJ-48S or the straight-through RJ-48C-to-RJ-48C cable that shipped with the AGM.

To connect the 1-port T1/FT1 module, perform these steps:

- **Step 1** Power off the AGM.
- **Step 2** Connect one end of the cable to the T1/FT1 port of the module, as shown in Figure 2-5.
- Step 3 Connect the other end of the cable to the RJ-48S wall jack, as shown in Figure 2-5.

#### Figure 2-5 Connecting a T1/FT1 Module (WIC-1DSU-T1)

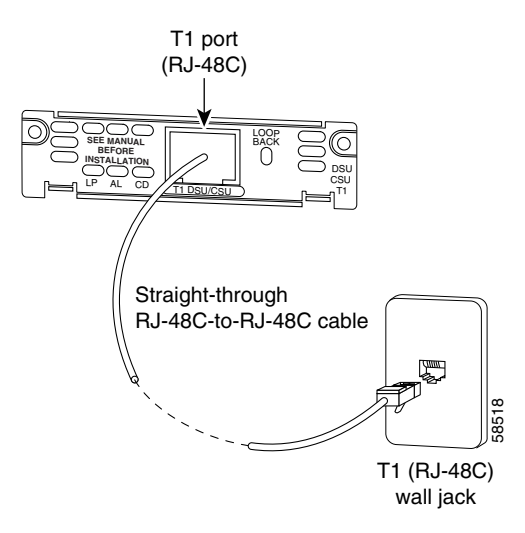

**Step 4** Power on the AGM.
**Step 5** Verify that the CD LED is green, indicating that the internal DSU/CSU in the module is communicating with another DSU/CSU.

Table 2-2 describes the T1/FT1 WAN interface module LEDs.

| LED | Description                                                                                                    |
|-----|----------------------------------------------------------------------------------------------------|
| LP  | Yellow indicates that the internal DSU/CSU is in loopback mode.<br>This LED is off during normal operation.                                                                                                    |
| AL  | Yellow indicates that one of these alarm conditions is present: no receive signal, loss of frame signal from the remote station, or an out-of-service signal from the remote station. This LED is off during normal operation. |
| CD  | Green indicates that the internal DSU/CSU in the WIC is<br>communicating with another DSU/CSU. This LED is off during<br>normal operation.                                                                                     |

### **Connecting the 2-Port Asynchronous/Synchronous Serial Modules**

This section describes how to connect and verify the status of 2-port asynchronous/synchronous (A/S) serial modules (WIC-2A/S).

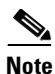

The AGM does not support asynchronous mode operation at this time.

The 2-port A/S serial module has "smart" serial ports. The serial cable attached to one of the module's ports can determine the electrical interface type and mode (DTE or DCE).

Six types of serial cables (also called serial adapter cables or serial transition cables) are available from Cisco Systems for use with the 2-port A/S serial module:

- EIA/TIA-232 serial cable assembly
- EIA/TIA-449 serial cable assembly
- V.35 serial cable assembly
- X.21 serial cable assembly
- EIA/TIA-530 serial cable assembly
- EIA/TIA-530A serial cable assembly

All serial cables have a universal plug at the interface module end. The network end of each cable provides the physical connectors that are most commonly used for the interface. For example, the network end of the EIA/TIA-232 serial cable is a DB-25 connector, which is the most widely used EIA/TIA-232 connector.

All serial interface types, except EIA-530, are available in DTE or DCE mode: DTE with a plug connector at the network end and DCE with a receptacle at the network end. The V.35 assembly is available in either mode with either gender at the network end. The EIA/TIA-530 assembly is available in DTE only.

After you install the 2-port A/S serial module, use the appropriate serial cable to connect the serial port on the module to one of the following types of equipment (see Figure 2-6):

Γ

- Synchronous modem
- DSU/CSU
- Other DCE, if connecting to a digital WAN line

To connect the 2-port A/S serial module, perform these steps:

- **Step 1** Power off the AGM.
- **Step 2** Connect one end of the appropriate serial cable to a DB-60 port on the module, as shown in Figure 2-6.
- **Step 3** Connect the other end of the cable to the appropriate type of equipment, as shown in Figure 2-6.
- **Step 4** Power on the AGM.
- **Step 5** Verify that the CONN LED goes on, indicating that the serial port on the module detects the WAN serial connection.

Figure 2-6 Connecting a 2-Port A/S Serial Module (WIC-2A/S)

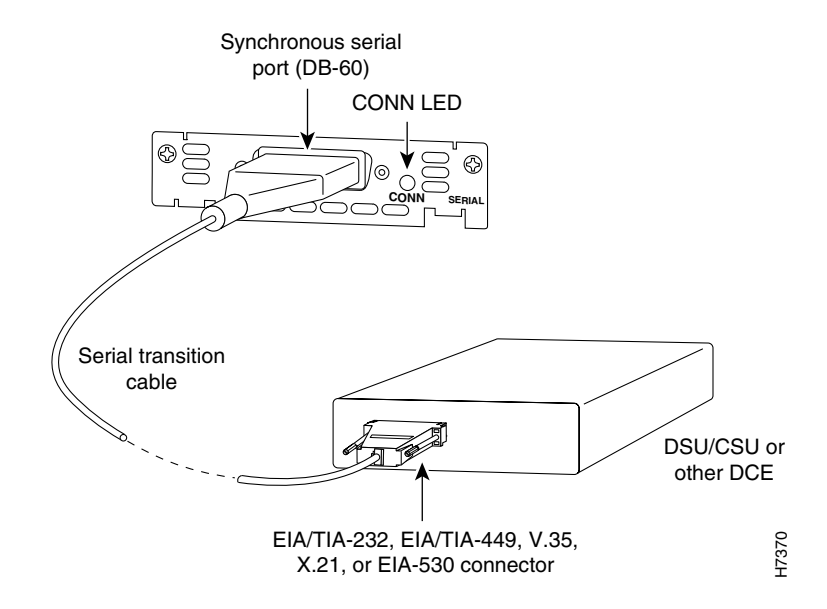

Table 2-3 describes the 2-port A/S serial interface module LED.

Table 2-3 Asynchronous/Synchronous WAN Interface Module LED

| LED  | Description                                                           |  |  |
|------|-----------------------------------------------------------------------|--|--|
| CONN | Green indicates that the serial port detects a WAN serial connection. |  |  |

### **Connecting the 1-Port and 2-Port Serial Modules**

This section describes how to connect and verify the status of the 1- and 2-port serial modules (WIC-1T and WIC-2T).

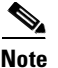

The AGM does not support asynchronous mode operation at this time.

The 2-port A/S serial module has "smart" serial ports. The serial cable attached to one of the module's ports can determine the electrical interface type and mode (DTE or DCE).

Six types of serial cables (also called serial adapter cables or serial transition cables) are available from Cisco Systems for use with the 2-port A/S serial module:

- EIA/TIA-232 serial cable assembly
- EIA/TIA-449 serial cable assembly
- V.35 serial cable assembly
- X.21 serial cable assembly
- EIA/TIA-530 serial cable assembly
- EIA/TIA-530A serial cable assembly

All serial cables provide a universal plug at the interface module end. The network end of each cable provides the physical connectors that are most commonly used for the interface. For example, the network end of the EIA/TIA-232 serial cable is a DB-25 connector, which is the most widely used EIA/TIA-232 connector.

All serial interface types except EIA-530 are available in the following DTE or DCE mode: DTE with a plug connector at the network end and DCE with a receptacle at the network end. The V.35 assembly is available in either mode with either gender at the network end. The EIA/TIA-530 assembly is available in DTE only.

After you install the 2-port A/S serial module, use the appropriate serial cable to connect the serial port on the module to one of the following types of equipment (see Figure 2-7):

- Synchronous modem
- DSU/CSU
- Other DCE, if connecting to a digital WAN line

To connect either the 1- or 2-port serial module, perform these steps:

**Step 1** Power of the AGM.

Step 2 Connect one end of the appropriate serial cable to a DB-60 port on the module, as shown in Figure 2-7.

Step 3 Connect the other end of the cable to the appropriate type of equipment, as shown in Figure 2-7.

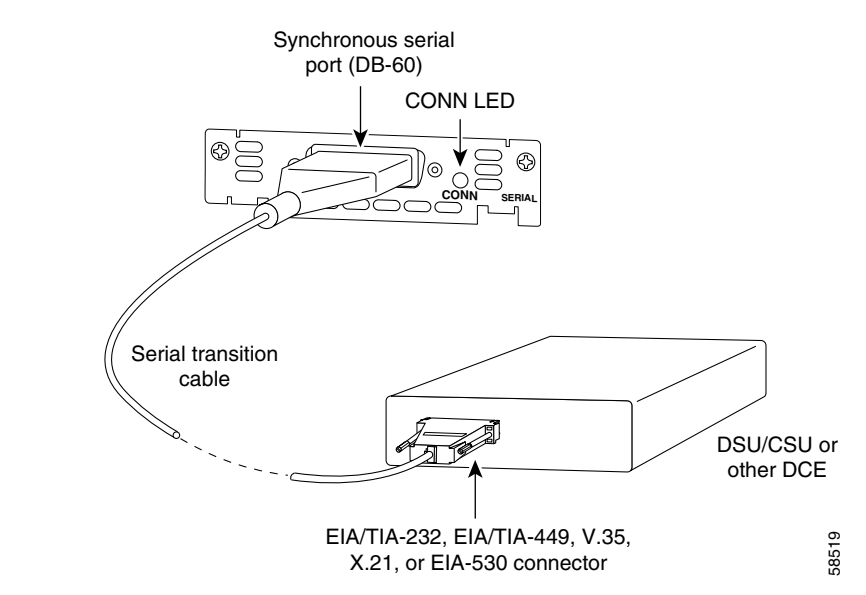

Figure 2-7 Connecting a 1- Port Serial Module (WIC-1T)

- **Step 4** Power on the AGM.
- **Step 5** Verify that the CONN LED goes on, indicating that the serial port on the module detects the WAN serial connection.

Table 2-4 describes the serial WAN interface module LED.

 Table 2-4
 Serial WAN Interface Module LED

| LED  | Description                                                             |
|------|-------------------------------------------------------------------------|
| CONN | Green indicates that the serial port detects the WAN serial connection. |

### **Voice Interface Modules**

This section describes how to connect the following voice interface modules:

- Connecting the 2-Port FXS Voice Interface Modules, page 2-14
- Connecting the 8-Port RJ21 FXS Voice Interface Modules, page 2-16
- Connecting the 2-Port FXO Voice Interface Modules, page 2-19
- Connecting the 2-Port E/M Voice Interface Modules, page 2-20
- Connecting the 2-Port ISDN BRI Modules, page 2-21

### **Connecting the 2-Port FXS Voice Interface Modules**

This section describes how to connect and verify the status of the 2-port FXS voice interface module (VIC-2FXS or VIC-2FXS-EU).

#### Setting the Jumpers on the 2-Port FXS Module

The 2-port FXS voice interface module has two jumper headers (W3 and W4) that you can use to set loop-start or ground-start mode. One jumper configures each FXS port. The default setting is loop start. In the default setting, jumpers are placed over positions 2 and 3 of headers W3 and W4.

Most modern central office (CO) equipment, such as the DMS-100 and 5ESS switches, provides the calling party control (CPC) and Ring on Seize (ROS) features on loop-start lines. CPC provides faster disconnection, and ROS minimizes glare (collision of inbound and outbound calls on the same interface). If your CO does not provide these features on loop-start wires, you may want to configure the FXS module for ground-start operation instead by moving the jumpers to positions 1 and 2.

For proper operation, you must configure both jumpers identically. In most cases, the jumper setting should have little or no effect on operation.

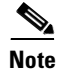

Jumper settings apply only to VIC-2FXS.

#### **Connecting the 2-Port FXS Module**

Use a standard RJ-11 modular telephone cable to connect the 2-port FXS module to the PSTN or PBX through a telephone jack.

To connect the 2-port FXS module, perform these steps:

- **Step 1** Power off the AGM.
- Step 2 Connect one end of the cable to one of the RJ-11 ports of the module, as shown on Figure 2-8.
- **Step 3** Connect the other end of the cable to the RJ-11 wall jack, as shown on Figure 2-8.

#### Figure 2-8 Connecting a 2-Port FXS Module (VIC-2FXS)

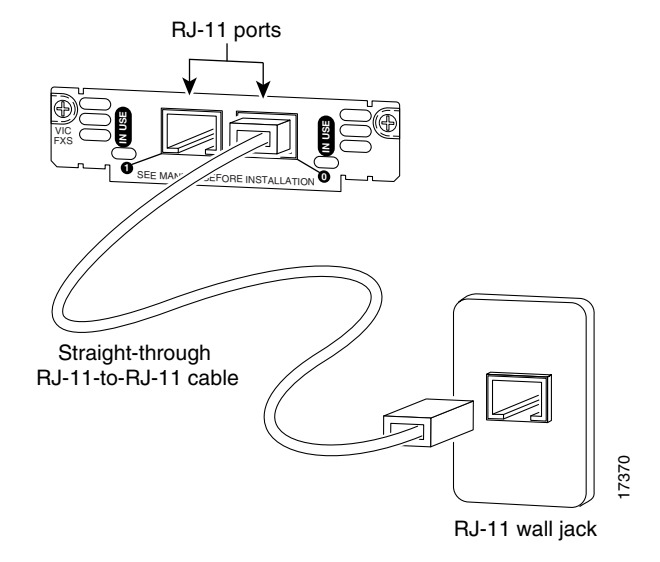

- **Step 4** Power on the AGM.
- **Step 5** verify the LED is green.

Γ

Table 2-5 describes the FXS voice interface module LED.

Table 2-5 FXS Voice Interface Module LED

| LED    | Description                                                       |  |  |
|--------|-------------------------------------------------------------------|--|--|
| IN USE | Green indicates that an off-hook has been detected. Off indicates |  |  |
|        | that an on-hook has been detected.                                |  |  |

The VIC-2FXS-EU voice interface module is intended for use in Europe. In countries where PSTNs do not use RJ-11 wall jacks, use a suitable adapter to convert the plug on an RJ-11 modular cable to the type of wall jack connector that is used in your country. These adapters are not sold by Cisco Systems but are available from other vendors.

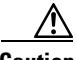

Caution

Connect only an FXS interface that is approved for use in your country to the PSTN. Otherwise, connect the FXS interface only to a PBX.

### **Connecting the 8-Port RJ21 FXS Voice Interface Modules**

This section describes how to connect and verify the status of an 8-port RJ21 FXS module (WS-U4604-8FXS).

This section describes the following topics:

- RJ-21 Connectors, page 2-16
- Connecting the 8-Port RJ21 FXS Module, page 2-17

#### **RJ-21** Connectors

Figure 2-9 shows examples of the RJ-21 telco connector for the RJ-21 port on the 8-port FXS module. The connectors are available in three cable-to-connector orientations: 90 degrees, 110 degrees, and 180 degrees.

Figure 2-9 RJ-21 Category 5 Telco Interface Cable Connectors

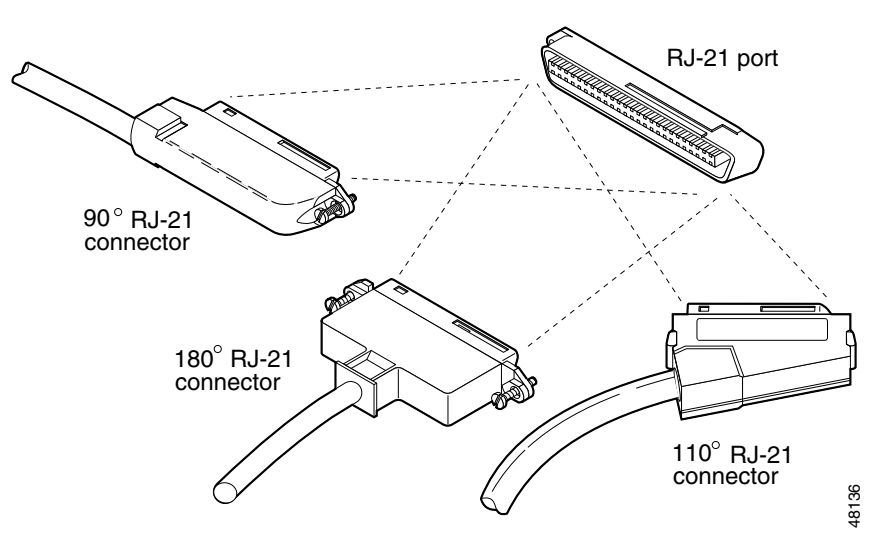

Because 90 degree RJ-21 connectors have only one screw, they require additional support to hold one side of the connector to the module. We supply a bracket and a velcro strap in the accessory kit (see Figure 2-10) for this purpose.

Figure 2-10 Bracket and Velcro Strap for the RJ-21 Category 5 Telco Interface Cable Connector

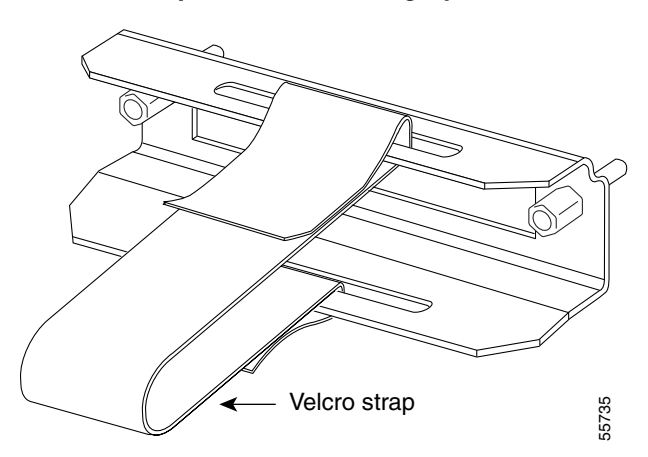

To attach the bracket to the 8-port FXS module, perform these steps:

- **Step 1** Remove the two screws from the 8-port FXS module front panel with a flat-blade screwdriver.
- **Step 2** Align the screws on the bracket with the holes on the 8-port FXS module, and then tighten them.
- **Step 3** Align the screw on the 90 degrees RJ-21 connector with the appropriate screw top on the bracket, and then tighten the screw.
- **Step 4** Attach the velcro strap as illustrated in Figure 2-11.

#### **Connecting the 8-Port RJ21 FXS Module**

Use a standard RJ-21 Category 5 telco connector and cable to connect the 8-port FXS module jack to the breakout box.

To connect the 8-port RJ21 FXS module, perform these steps:

- **Step 1** Power off the AGM.
- **Step 2** Connect one end of the RJ-21 cable to a telco RJ-21, as shown on Figure 2-11.
- **Step 3** Connect the other end of the cable to the breakout box or patch panel, as shown on Figure 2-11.
- **Step 4** Power off the AGM.
- **Step 5** Verify that the HDA LED is green. This LED indicates that IOS is running.

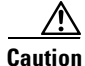

Do not directly connect Octel voice mail servers to the 8-port FXS module. You must first connect the servers to a patch panel. Every other output of the Octel voice mail server is a pair of grounds. (The ring-tip pairs are not defined as port 0, port 1, etc. Instead, they are

defined as port 0, ground/ground, port 1, ground/ground, and so on.) Connecting these grounds directly to the FXS module results in shorting every alternate port on the module to ground.

<u>Marning</u>

If the symbol of suitability with an overlaid cross appears above a port, you must not connect the port to a public network that follows the European Union standards. Connecting the port to this type of public network can cause severe injury or damage your router.

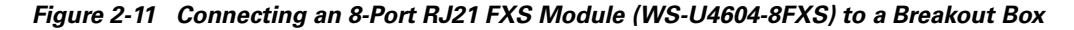

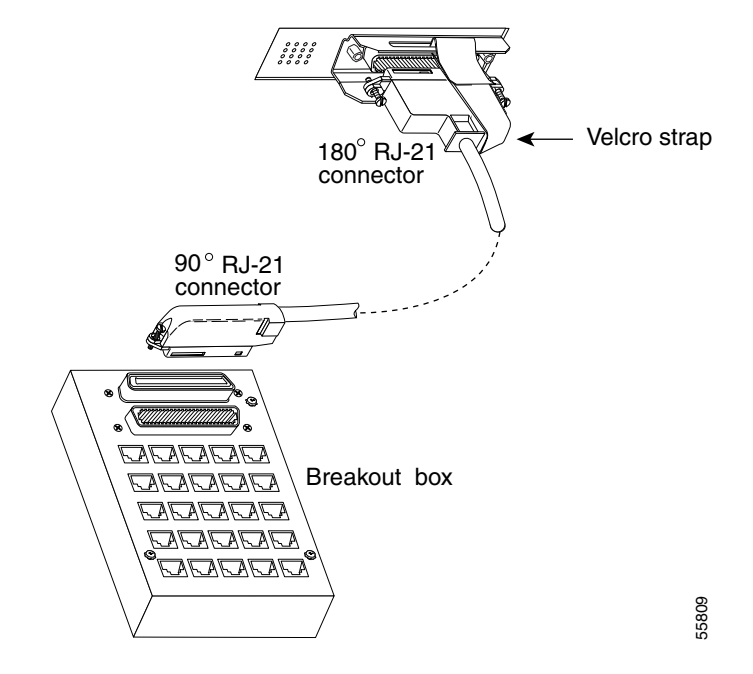

Table 2-6 describes the 8-port RJ21 FXS module link LED.

Table 2-6 8-Port RJ21 FXS Module Link LED

| LED  | Description                                                                                                    |
|------|----------------------------------------------------------------------------------------------------|
| Link | Green indicates that the telephone or fax machine is off-hook.                                                  |
|      | Off indicates that the port is not active<br>(connected device is on-hook) or that the link is<br>not connected |

Figure 2-12 shows the pinout convention for the telco RJ-21 (tip and ring on 25 pairs). The top row is ring, the bottom row is tip. For the 8-port FXS module, only the eight pairs to the right are used. The middle set of eight pairs is shorted together but not to ground.

#### Figure 2-12 Pinout Convention for the Telco RJ-21

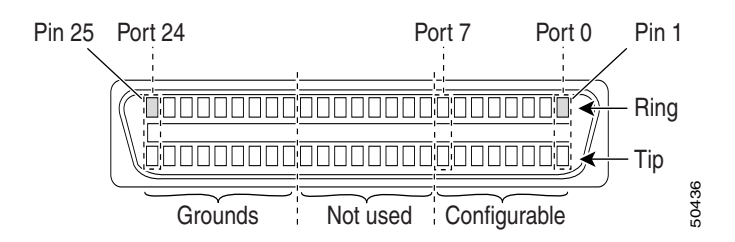

See Table C-3 in Appendix C, "Connector and Cable Specifications" for a mapping of the RJ-21 pinouts for the 8-port FXS module connector.

### **Connecting the 2-Port FXO Voice Interface Modules**

This section describes how to connect and verify the status of the 2-port FXO voice interface modules (VIC-2FXO, VIC-2FXO-M1, VIC-2FXO-EU, VIC-2FXO-M2, and VIC-2FXO-M3).

#### Setting the Jumpers on the 2-Port FXO Module

The 2-port FXO voice interface module includes two jumper headers (W3 and W4) that you can use to set loop-start or ground-start mode. One jumper configures each FXO port. The default setting is loop start. In the default setting, jumpers are placed over positions 2 and 3 of headers W3 and W4.

Updated modern CO equipment, such as the DMS-100 and 5ESS switches, provides the CPC and ROS features on loop-start lines. CPC provides faster disconnection, and ROS minimizes glare (collision of inbound and outbound calls on the same interface). If your CO does not provide these features on loop-start lines, you may want to configure the FXO module for ground-start operation instead by moving the jumpers to positions 1 and 2.

For proper operation, you must configure both jumpers identically. In most cases, the jumper setting should have little or no effect on operation.

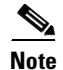

This jumper setting does not apply to VIC-2FXO-EU.

#### **Connecting the 2-Port FXO Module**

Use a standard RJ-11 modular telephone cable to connect the 2-port FXO module to the PSTN or PBX through a telephone jack. To connect the 2-port FXO module, perform these steps:

- **Step 1** Power off the AGM.
- Step 2 Connect one end of the cable to one of the RJ-11 ports of the module, as shown in Figure 2-13.
- **Step 3** Connect the other end of the cable to the RJ-11 wall jack, as shown in Figure 2-13.

Γ

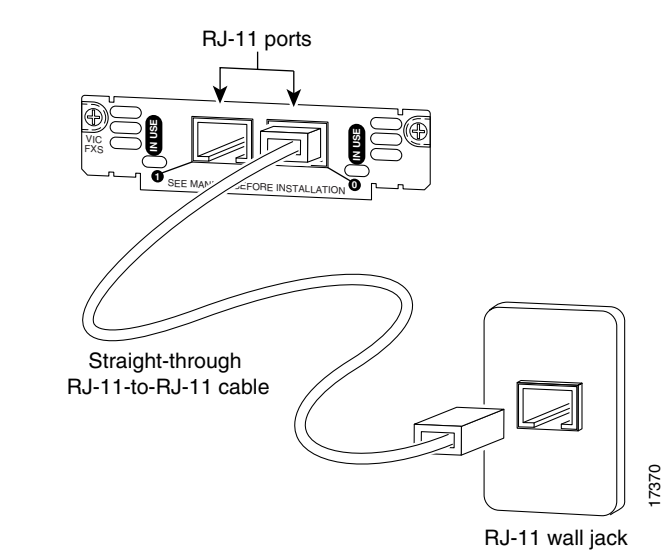

#### Figure 2-13 Connecting a 2-Port FXO Module (VIC-2FXO)

**Step 4** Power on the AGM.

**Step 5** verify the IN USE LED is green, indicating that the line is in use.

Table 2-7 describes the E/M voice interface module LED.

 Table 2-7
 FXO Voice Interface Module LED

| LED    | Description                              |  |
|--------|------------------------------------------|--|
| IN USE | Green indicates that the line is in use. |  |

The VIC-2FXO-EU voice interface module is intended for use in Europe. In countries where PSTNs do not use RJ-11 wall jacks, use a suitable adapter to convert the plug on an RJ-11 modular cable to the type of wall outlet connector that is used in your country. These adapters are not sold by Cisco Systems but are available from other vendors.

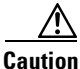

Connect only an FXO interface that is approved for use in your country to the PSTN. Otherwise, connect the FXO interface only to a PBX. Connections from the PBX to the PSTN are permitted.

### Connecting the 2-Port E/M Voice Interface Modules

This section describes how to connect and verify the status of the 2-port E/M voice interface module (VIC-2E/M).

#### Connecting the 2-Port E/M Module

Use a standard RJ-11 modular telephone cable to connect this interface to the PBX. Unlike the FXS and FXO modules, the E/M module requires an RJ48S connector. The pinout depends on the PBX type and connection.

To connect the 2-port E/M module, perform these steps:

- **Step 1** Power off the AGM.
- Step 2 Connect one end of the RJ-11 cable to one of the RJ48S ports of the module, as shown in Figure 2-14.
- **Step 3** Connect the other end of the cable to the RJ48S wall jack, as shown in Figure 2-14.

Figure 2-14 Connecting a 2-Port E/M Module (VIC-2E/M)

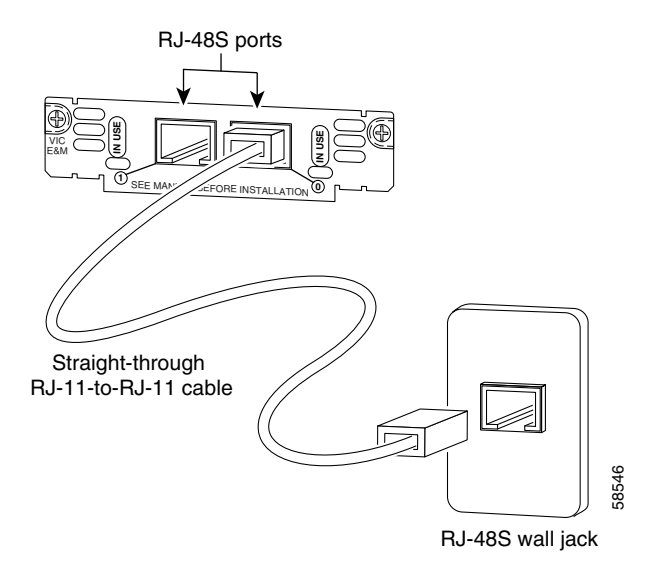

**Step 4** Power on the AGM.

**Step 5** verify the IN USE LED is green, indicating that line is in use.

Table 2-8 describes the E/M voice interface module LED.

Table 2-8 E/M Voice Interface Module LED

| LED    | Description                              |
|--------|------------------------------------------|
| IN USE | Green indicates that the line is active. |

#### **Connecting the 2-Port ISDN BRI Modules**

This section describes how to connect and verify the status of the 2-port ISDN BRI modules (VIC-2BRI-S/T-TE).

Use the straight through RJ-48C-to-RJ-48C cable that shipped with your AGM.

To connect the 2-port ISDN BRI module, perform these steps:

- **Step 1** Power off the AGM.
- Step 2 Connect one end of the cable to one of the RJ-48C ports of the module, as shown in Figure 2-15.
- **Step 3** Connect the other end of the cable to one of the RJ-48C S/T ports on an NT1 device, as shown in Figure 2-15.

<u>A</u> Caution

To prevent damage to the switch, be sure to connect the cable to the BRI connector only. Do not connect the cable to any other RJ-48C connector.

Figure 2-15 Connecting a 2-Port ISDN BRI Module (VIC-2B-S/T TE)

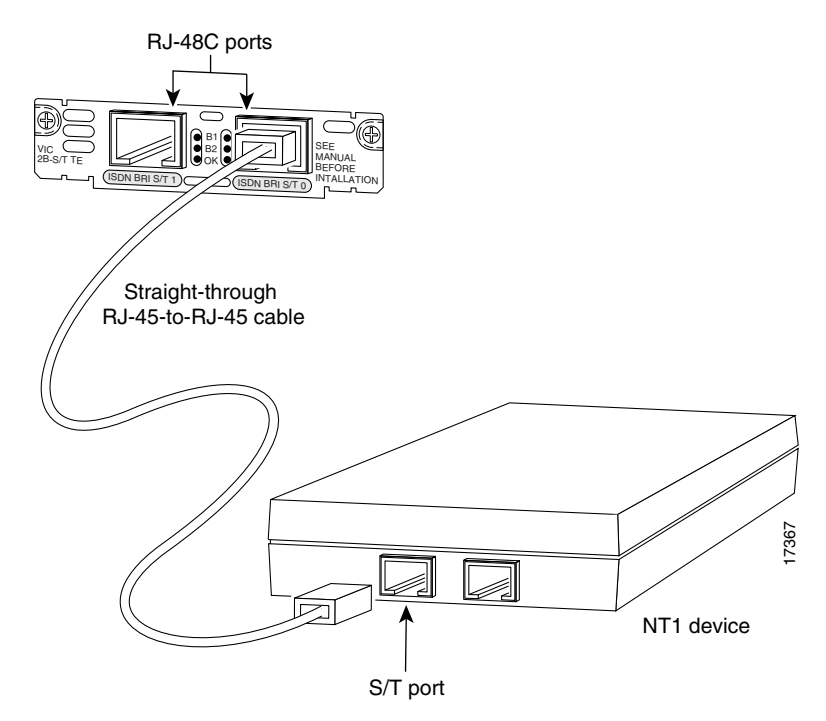

- **Step 4** Power on the AGM.
- **Step 5** Verify that the OK LED is green, indicating that the module is connected to an ISDN network.

Table 2-9 describes the ISDN BRI voice interface module LEDs.

Table 2-9 ISDN BRI Voice Interface Module LEDs

| LED | Description                                                                                                    |
|-----|----------------------------------------------------------------------------------------------------|
| B1  | Green indicates that the call is active on the B1 channel.                                                         |
| B2  | Green indicates that the call is active on the B2 channel.                                                         |
| OK  | Green indicates that the interface module is connected to an ISDN network. This LED is on during normal operation. |

## T1/E1 Multiflex Voice/WAN Interface Modules

This section describes how to connect the following interface modules:

- Connecting the 1-Port Multiflex Trunk Interface Modules, page 2-23
- Connecting the 2-Port Multiflex Trunk Interface Modules, page 2-24

### **Connecting the 1-Port Multiflex Trunk Interface Modules**

This section describes how to connect and verify the status of the 1-port multiflex trunk interface modules (VWIC-1MFT-T1, VWIC-1MFT-E1, or VWIC-1MFT-G703).

Use the straight-through RJ-48C-to-RJ-48C cable that shipped with the AGM.

To connect the 1-port multiflex trunk interface module, perform these steps:

- **Step 1** Power off the AGM.
- Step 2 Connect one end of the cable to the RJ-48C port of the module, as shown in Figure 2-16.
- Step 3 Connect the other end of the cable to the RJ-48C wall jack at your site, as shown in Figure 2-16.

#### Figure 2-16 Connecting a 1-Port Multiflex Trunk Interface Module (VWIC-1MFT-T1)

- T1 port (RJ-48C) WINCLT Straight-through RJ-48C-to-RJ-48C cable T1 (RJ-48C) wall jack
- **Step 4** Power on the AGM.
- **Step 5** Verify that the CD LED is green, indicating that the module's internal DSU/CSU is communicating with the DSU/CSU at the T1 or E1 service provider's CO.

Table 2-10 describes the 1-port multiflex trunk interface module LEDs.

| LED | Description                                                                                                    |  |  |
|-----|----------------------------------------------------------------------------------------------------|--|--|
| AL  | Yellow indicates that there is a local or remote alarm state.<br>This LED is off during normal operation.                                                                   |  |  |
| LP  | Yellow indicates that a loopback or line state has been<br>detected or has been manually set by the user. This LED is<br>off during normal operation.                       |  |  |
| CD  | Green indicates that a carrier has been detected and that the internal DSU/CSU in the module is communicating with another DSU/CSU. This LED is on during normal operation. |  |  |

Table 2-10 1-Port Multiflex Trunk Interface Module LEDs

### **Connecting the 2-Port Multiflex Trunk Interface Modules**

This section describes how to connect and verify the status of the 2-port multiflex trunk interface modules (VWIC-2MFT-T1, VWIC-2MFT-E1, VWIC-2MFT-T1-DI, VWIC-2MFT-E1-DI, or VWIC-2MFT-G703).

Use the straight-through RJ-48C-to-RJ-48C cable that shipped with the AGM.

To connect the 2-port multiflex trunk interface module, perform these steps:

- **Step 1** Power off the AGM.
- Step 2 Connect one end of the cable to one of the RJ-48C ports of the module, as shown in Figure 2-17.
- **Step 3** Connect the other end of the cable to the T1 or E1 (RJ-48C) wall jack at your site, as shown in Figure 2-17.

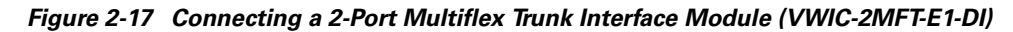

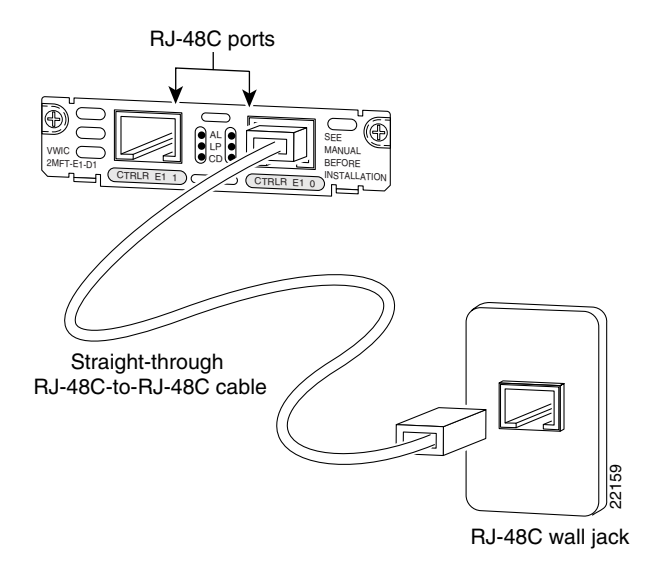

**Step 4** Power on the AGM.

Step 5 Verify that the CD LED is green, indicating that the module's internal DSU/CSU is communicating with the DSU/CSU at the T1 or E1 service provider CO.

Table 2-11 describes the 2-port multiflex interface module LEDs.

| LED | Description                                                                                                    |  |  |
|-----|----------------------------------------------------------------------------------------------------|--|--|
| AL  | Yellow indicates that there is a local or remote alarm state<br>This LED is off during normal operation.                                                                    |  |  |
| LP  | Yellow indicates that a loopback or line state has been<br>detected or has been manually set by the user. This LED<br>off during normal operation.                          |  |  |
| CD  | Green indicates that a carrier has been detected and that the internal DSU/CSU in the module is communicating with another DSU/CSU. This LED is on during normal operation. |  |  |

Table 2-11 2-Port Multiflex Trunk Interface Module LEDs

If you have additional modules to install, proceed to the appropriate section in this document.

# Connecting a Terminal to the Console and Ethernet Management Ports

The console and 10/100 Mbps Ethernet management ports are located on the front panel of the AGM. (See Figure 2-1) The console and Ethernet management ports use an RJ-45 media-dependent interface crossed-over (MDIX) connector (see Figure 2-18). Table 2-12 lists the console port pinouts and Table 2-13 lists the 10/100 Mbps Ethernet management port pinouts.

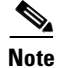

The MDIX ports are crossed over internally. For an MDI-to-MDI or MDIX-to-MDIX connection, use a crossover cable. For an MDI-to-MDIX connection, use a straight-through cable, which allows the Tx pins to connect with the Rx pins.

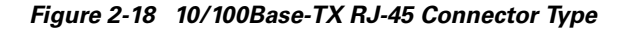

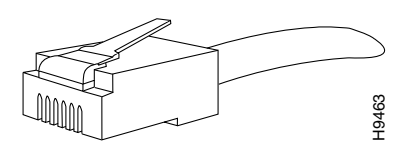

| Pin | Signal | Direction | Description         |
|-----|--------|-----------|---------------------|
| 1   | RTS    | output    | Request to send     |
| 2   | DTR    | output    | Data terminal ready |
| 3   | TXD    | output    | Transmit data       |
| 4   | Ground |           | Ground              |
| 5   | Ground |           | Ground              |
| 6   | RXD    | input     | Receive data        |
| 7   | DSR    | input     | Data set ready      |
| 8   | CTS    | input     | Clear to send       |

Table 2-12 Console Port Pinouts

Table 2-13 10/100 Ethernet Management Port Pinouts

| Pin | Signal | Direction | Description             |
|-----|--------|-----------|-------------------------|
| 1   | RXD+   | input     | Receive data diff pair  |
| 2   | RXD-   | input     | Receive data diff pair  |
| 3   | TXD+   | output    | Transmit data diff pair |
| 4   |        |           | Unused pair             |
| 5   |        |           | Unused pair             |
| 6   | TXD-   | output    | Transmit data diff pair |
| 7   |        |           | Unused pair             |
| 8   |        |           | Unused pair             |

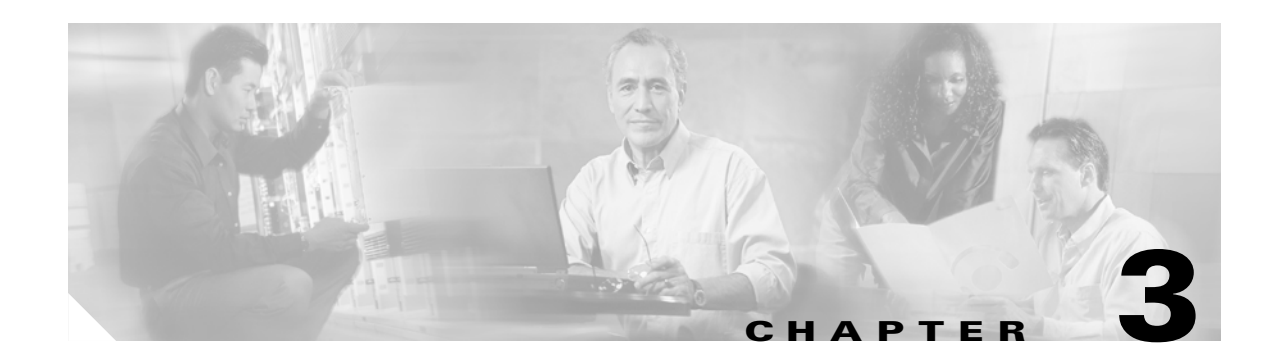

# **Configuring the AGM for the First Time**

This chapter describes how to use the setup command facility to configure your Cisco Catalyst 4000 Access Gateway Module (AGM).

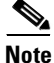

The setup command facility prompts you to enter information needed to quickly start the AGM functioning. The facility steps you through a basic configuration, including configuring LAN and WAN interfaces.

This chapter contains these major sections:

- Preparing to Configure the AGM, page 3-1
- Using the Cisco IOS CLI, page 3-5
- Interface Configuration Examples, page 3-8

## Preparing to Configure the AGM

This section contains information you need to be familiar with before you begin to configure your AGM for the first time, including interface numbering and steps to take before bringing your AGM online.

This section contains these subsections:

- Booting the AGM, page 3-1
- Downloading an Image to Bootflash, page 3-2
- Configuring the Console Port, page 3-3
- Configuring the Management Port, page 3-4
- Understanding the Interface Numbering, page 3-5

### **Booting the AGM**

The factory configures the AGM to automatically load a Cisco IOS image the first time you insert the module into a Catalyst 4000 family switch. The software configuration register in the AGM determines where to find the image. The factory sets this register to load the IOS image into bootflash from configuration register 0x0101. This register enables autoboot at register 0x0103.

Table 3-1 shows the AGM default configuration.

Table 3-1 AGM Default Configuration

| Feature                 | Default Value |
|-------------------------|---------------|
| Host name               | Gateway       |
| Interface configuration | None          |
| VLAN configuration      | None          |
| Password encryption     | Disabled      |
| Break to console        | Ignore        |

### Accessing the AGM

This section describes how to access the AGM from Catalyst Operating System on Supervisor Engine I and II, and from Cisco IOS on Supervisor Engine III and IV.

#### Accessing the AGM from Catalyst Operating System

When the AGM finishes power-on self-test diagnostics, and the front panel status LED is green, you can access the module by entering the **session** *mod/num* command at the Switch> prompt. After you enter this command, the Gateway> prompt appears.

After booting the AGM for the first time, you can configure the interfaces, and then save the configuration to a file in NVRAM.

#### Accessing the AGM from Cisco IOS

When the AGM finishes power-on self-test diagnostics, and the front panel status LED is green, you can access the module by entering the **attach** module *mod/num* command at the Switch# prompt. After you enter this command, the Gateway> prompt appears.

After booting the AGM for the first time, you can configure the interfaces, and then save the configuration to a file in NVRAM.

### **Downloading an Image to Bootflash**

If you have already configured the AGM, you can download a runtime image from a TFTP server on the network. To download an image from a TFTP server, no supervisor engine interaction is required. TFTP downloads can take place over the out-of-band Ethernet management port, or over the internal Gigabit Ethernet connections. To perform a network download over the internal Gigabit Ethernet connections, you must first bring up these ports and configure them.

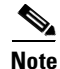

Before you can download an image, you must first configure the management port. See the "Configuring the Management Port" section on page 3-4.

To download an image to bootflash from Catalyst Operating System on Supervisor Engine I and II, access the AGM using the **session** command:

Console> (enable) session

To download an image to bootflash from Cisco IOS on supervisor engine III and IV, access the AGM using the **attach** command:

Switch# attach module module\_number

Enter the following command in privileged mode:

copy tftp: [/directory] /filename [/directory] /filename

### **Configuring the Console Port**

The console port mode switch allows you to connect a terminal to the AGM using either a Catalyst 5000 family supervisor engine III console cable or the console cable and adapters provided with a Catalyst 4000 family switch.

Note

Use a paper clip or a small, pointed object to access the console port mode switch.

Use the console port mode switch as follows:

• Mode 1—Switch is in the (factory default) in position to connect a terminal to the console port using the console cable and data terminal equipment (DTE) adapter labeled Terminal that shipped with the switch.

You can also use this mode to connect a modem to the console port using the console cable and data communications equipment (DCE) adapter (labeled "Modem") that shipped with the switch.

• Mode 2—Switch is in the out position to connect a terminal to the console port using the Catalyst 5000 Family supervisor engine III console cable (not provided).

Note

You should not have to connect a terminal to the AGM console port.

When your terminal is connected to the supervisor engine I or II console port, use the **session** command to access the Layer 3 services module for Gateway configuration.

When your terminal is connected to the supervisor engineIII or IV console port, use the **attach module** command to access the Layer 3 services module for Gateway configuration.

The console port allows you to access the AGM either locally (with a console terminal) or remotely (with a modem). The console port is an EIA/TIA-232 asynchronous, serial connection with an RJ-45 connector.

For complete console port cabling specifications and pinouts, refer to the *Catalyst 4000 Family Installation Guide*.

Note

The accessory kit that shipped with your Catalyst 4000 family switch contains the cable and adapters to connect a terminal or modem to the console port. These cables and adapters are the same as those shipped with the Cisco 2500 series routers and other Cisco products.

L

### **Connecting a Terminal**

To connect a terminal to the console port using the cable and adapters provided with the Catalyst 4000 family switch, ensure that the console port mode switch is in the in position (factory default). Connect to the port using the RJ-45-to-RJ-45 cable and RJ-45-to-DB-25 DTE adapter or RJ-45-to-DB-9 DTE adapter (labeled "Terminal").

To connect a terminal using a Catalyst 5000 Family supervisor engine III console cable, place the console port mode switch in the out position. Connect to the port using the Catalyst 4000 family supervisor engine III cable and the appropriate adapter for the terminal connection.

Check the documentation that came with your terminal to determine the baud rate. The baud rate of the terminal must match the default baud rate (9600 baud) of the console port.

Set up the terminal as follows:

- 9600 baud
- 8 data bits
- No parity
- 1 stop bit
- No flow control

### **Connecting a Modem**

To connect a modem to the console port, ensure that the console port mode switch is in the in position (factory default position). Connect the modem to the port using the RJ-45-to-RJ-45 cable and the RJ-45-to-DB-25 DCE adapter (labeled "Modem").

## **Configuring the Management Port**

You can manage the AGM through the 10/100 management port by assigning it an IP address.

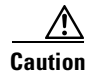

By default, the Fast Ethernet interface does not route data traffic. We do not recommend that you override this default configuration.

The supervisor engine reports one IP address assigned to the AGM that can be used for network management through the Cisco Stack MIB.

If the Ethernet 10/100 management port is up and an IP address has been configured, the AGM selects the IP address assigned to the 10/100 Ethernet management port. If the management port is down or an IP address has not been configured, the AGM randomly selects an IP address that has been assigned to one of the Gigabit Ethernet ports or port channels as the network management IP address, provided the interface or subinterface associated with this IP address is up at the time of selection.

If the selected network management IP address is removed or the interface or subinterface associated with this IP address is shut down, the AGM selects another IP address as a replacement.

If all the interfaces are down or no IP address has been assigned to any interface or subinterface that is up, the IP address for network management is 0.0.0.0.

After each IP address selection or change of the IP address, the AGM sends an unsolicited message to the supervisor engine, which then populates the IP address attribute of the Cisco Stack MIB entry of the AGM.

## **Understanding the Interface Numbering**

The AGM has three slots in which you can install interface cards:

- Slot 1 supports voice interface cards (VICs), WAN interface cards (WICs), and voice and WAN interface cards (VWICs).
- Slot 2 supports voice interface cards (VICs), WAN interface cards (WICs), and voice and WAN interface cards (VWICs).
- Slot 3 supports only VICs and VWICs (no WICs).
- Slot 4 is reserved for the 8-port RJ21 FXS module.

Each individual interface is identified by a slot number and a port number. The slots are numbered as follows:

- Slot 0 supports the following main board embedded interfaces:
  - Console port (con 0)
  - Ethernet Management port (Fast Ethernet 0/0)
  - Gigabit Ethernet backplane connection (Gigabit Ethernet 0/0:S)
- Slot 1 ports are numbered from right to left (1/1 and 1/0)

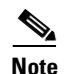

On the WIC-2A/S, the top slot is 0 and the bottom slot is 1.

- Slot 2 ports are numbered from right to left (2/1 and 2/0)
- Slot 3 ports are numbered from right to left (3/0 and 3/1)
- Slot 4 ports (on the 8-Port FXS module) are sequentially numbered from right to left, starting with 0 for the right-most port. As the 8-port FXS module is located in slot 4, the eight ports are numbered 4/0 to 4/7.

When you configure an interface, identify the interface name before the slot and port numbers. For example, if you install a serial T1 VWIC interface in slot 2, port 0 would be labeled as serial 2/0.

The Gigabit Ethernet port interface name, slot, and port number are gigabit-ethernet 0/0:S. The *S* represents the possible subinterfaces, which could be one of six VLAN connections.

Figure 3-1 shows the AGM front panel.

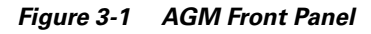

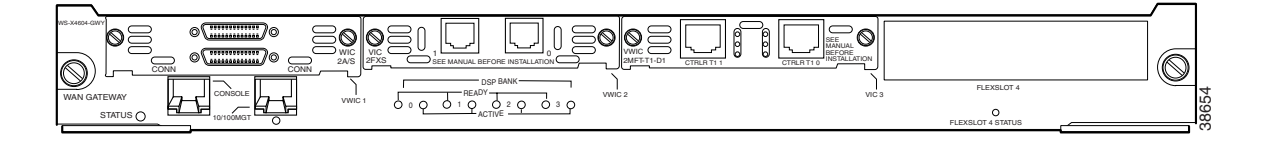

# **Using the Cisco IOS CLI**

Cisco voice gateways run versions of the Cisco IOS software that includes specialized adaptations for Voice over IP (VoIP) and Media Gateway Control Protocol (MGCP). If you are familiar with other versions of Cisco IOS, you will find configuring Cisco voice gateways straightforward because you will use the Cisco IOS CLI, with which you are familiar.

Γ

If you have never used the Cisco IOS CLI, you should still be able to perform the configuration required using the instructions and examples provided in this guide. To help get you started, this section provides a brief overview of some of the main features of the CLI. For more information, refer to the Cisco IOS configuration guides and command references.

This section contains these topics:

- Getting Help, page 3-6
- Command Modes, page 3-6
- Disabling a Command or Feature, page 3-7
- Saving Configuration Changes, page 3-8

## **Getting Help**

Use the question mark (?) and arrow keys to help you enter commands, as follows:

• For a list of available commands, enter a question mark, for example:

Gateway> ?

• To complete a command, enter a few known characters followed by a question mark (with no space), for example:

Gateway> s?

• For a list of command variables, enter the command followed by a space and a question mark, for example:

Gateway> show ?

• To redisplay a command you previously entered, press the **Up Arrow** key. You can continue to press the **Up Arrow** key for more commands.

## **Command Modes**

The Cisco IOS interface is divided into different modes. Each command mode permits you to configure different components on your gateway. The commands available at any given time depend on which mode you are currently using. Entering a question mark (?) at the prompt displays a list of commands available for each command mode. Table 3-2 lists the most common command modes.

Table 3-2 Common Command Modes

| Command Mode         | Access Method                                                               | Gateway Prompt Displayed                                 | Exit Method                                                                                                |
|----------------------|-----------------------------------------------------------------------------|----------------------------------------------------------|----------------------------------------------------------------------------------------------------|
| User EXEC            | Log in.                                                                     | hostname><br>The default is Gateway>                     | Use the <b>logout</b> command.                                                                             |
| Privileged EXEC      | From user EXEC mode, enter the <b>enable</b> command.                       | hostname#<br>The default is Gateway#                     | To exit to user EXEC mode, use the <b>disable</b> , <b>exit</b> , or <b>logout</b> command.                |
| Global configuration | From the privileged EXEC mode, enter the <b>configure terminal</b> command. | hostname (config)#<br>The default is<br>Gateway(config)# | To exit to privileged EXEC mode, use<br>the <b>exit</b> or <b>end</b> command, or press<br><b>Ctrl-Z</b> . |

| Command Mode               | Access Method                                                                                                    | Gateway Prompt Displayed                                                       | Exit Method                                                                                                    |
|----------------------------|----------------------------------------------------------------------------------------------------|--------------------------------------------------------------------------------|----------------------------------------------------------------------------------------------------|
| Interface<br>configuration | From the global<br>configuration mode, enter<br>the <b>interface</b> <i>type number</i><br>command, such as<br><b>FastEthernet int</b> 0/0. | <pre>hostname (config-if)# The default is Gateway(config-if)#</pre>            | To exit to global configuration mode,<br>use the <b>exit</b> command.<br>To exit directly to privileged EXEC<br>mode, press <b>Ctrl-Z</b> . |
| Dial-peer<br>configuration | From the global<br>configuration mode, enter<br>the dial-peer voice<br>command, such as<br><b>dial-peer voice 1</b><br><b>pots/voip.</b>    | hostname(config-<br>dial-peer)<br>The default is<br>Gateway(config-dial-peer)# | To exit to global configuration mode,<br>use the <b>exit</b> command.<br>To exit directly to privileged EXEC<br>mode, press <b>Ctrl-Z</b> . |

Table 3-2 **Common Command Modes** 

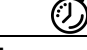

Timesaver

Each command mode restricts you to a subset of commands. If you are having trouble entering a command, check the prompt and enter the question mark (?) for a list of available commands. You might be in the wrong command mode or using the wrong syntax.

In the following example, which uses the default prompt (Gateway>), notice how the prompt changes after each command to indicate a new command mode:

```
Gateway> enable
Password: <enable password>
Gateway#configure terminal
Gateway(config-if) # line 0
Gateway(config-line) # controller t1 1/0
Gateway(config-controller) # exit
Gateway(config)# exit
Gateway#
%SYS-5-CONFIG_I: Configured from console by console
```

The last message is normal and does not indicate an error. Press **Return** to return to the prompt.

۵, Note

You can press Ctrl-Z in any mode to return immediately to privileged EXEC mode (Gateway#), instead of entering exit, which returns you to the previous mode.

## **Disabling a Command or Feature**

If you want to undo a command you entered or disable a feature, enter the keyword no before most commands; for example, **no mgcp**.

Γ

## **Saving Configuration Changes**

You need to enter the **copy running-config startup-config** command to save your configuration changes to nonvolatile random-access memory (NVRAM), so the changes are not lost if there is a system reload or power outage. For example:

```
Gateway# copy running-config startup-config
Building configuration...
```

S. Note

It might take a minute or two to save the configuration to NVRAM. After the configuration has been saved, the privileged EXEC mode prompt (Gateway#) reappears.

# **Interface Configuration Examples**

To configure the AGM interfaces, you can use the setup command facility and automate the process. If you need interface configuration examples for using the setup command facility, go to the following url:

http://www.cisco.com/en/US/partner/products/hw/routers/ps259/products\_configuration\_guide\_chapte r09186a008007e60a.html#32818

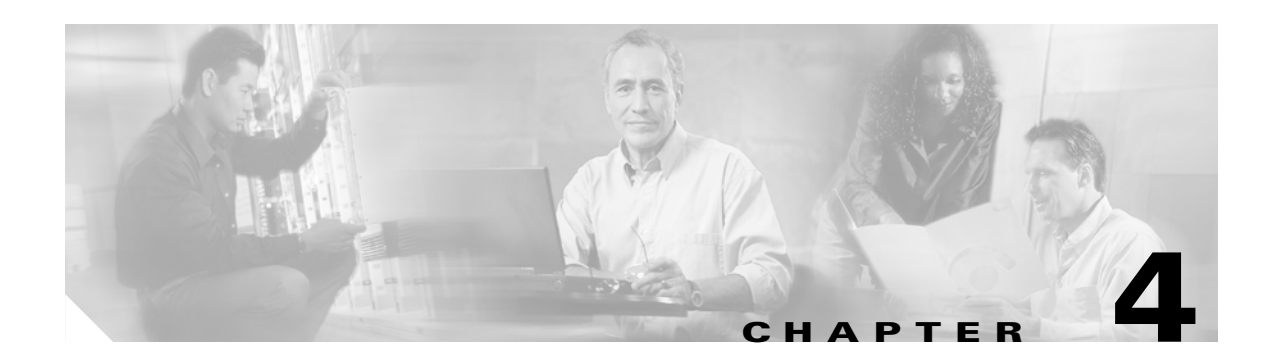

# **Configuring the Data Interfaces**

This chapter describes how to configure the data interfaces on the Cisco Catalyst 4000 Access Gateway Module (AGM).

This chapter contains the following major sections:

- About Configuring Data Interfaces, page 4-1
- Configuring the Host Name and Password, page 4-1
- Configuring the Fast Ethernet Interface, page 4-3
- Configuring Asynchronous/Synchronous Serial Interfaces, page 4-4
- Configuring ISDN BRI Interfaces, page 4-7
- Configuring T1 and E1 Interfaces, page 4-8
- Verifying the Interface Configuration, page 4-12
- Saving Configuration Changes, page 4-13

# **About Configuring Data Interfaces**

To configure a data interface, you must be in configuration mode. In this mode, you enter Cisco IOS command-line interface (CLI) commands at the Gateway prompt. This chapter describes some of the most commonly used configuration procedures.

For advanced configuration topics, refer to the Cisco IOS configuration guide and command reference publications. These publications are available on the Documentation CD-ROM or on Cisco.com. You can also order printed copies separately.

# **Configuring the Host Name and Password**

One of the first configuration tasks you might want to do is configure the host name and set an encrypted password. Configuring a host name allows you to distinguish multiple AGMs. Setting an encrypted password allows you to prevent unauthorized configuration changes.

To configure the host name and password, perform these steps:

|        | Command                                                                             | Purpose                                                                                                    |
|--------|-------------------------------------------------------------------------------------|----------------------------------------------------------------------------------------------------|
| Step 1 | gateway> <b>enable</b>                                                              | Enter enable mode.                                                                                                    |
|        | Password: password                                                                  | Enter the password.                                                                                                    |
|        | gateway#                                                                            | You know you have entered enable mode when the prompt changes to gateway#.                                                                                                    |
| Step 2 | gateway# configure terminal                                                         | Enter global configuration mode.                                                                                                    |
|        | Enter configuration commands, one per line.<br>End with Ctrl-Z.<br>gateway(config)# | You know you have entered global configuration<br>mode when the prompt changes to<br>gateway(config)#.                                                                                                    |
| Step 3 | gateway(config)# <b>hostname gwyl</b><br>gwyl(config)#                              | Provide the AGM a meaningful name. Substitute your host name for gwy1.                                                                                                    |
| Step 4 | gwyl(config)# enable secret guessme                                                 | Substitute your enable secret password for guessme.                                                                                                    |
|        |                                                                                     | This password gives you access to privileged<br>EXEC mode. When you type <b>enable</b> at the EXEC<br>prompt (gateway>), you must enter the enable<br>secret password to gain access to configuration<br>mode. |
| Step 5 | gwyl(config)# <b>line con 0</b><br>gwyl(config-line)#                               | Enter line configuration mode to configure the console port. When you enter line configuration mode, the prompt changes to gwy1(config-line)#.                                                                 |
| Step 6 | gwyl(config-line)# <b>exec-timeout 0 0</b>                                          | Enter exec-timeout 0 0 to prevent the AGM's EXEC facility from timing out if you do not type any information on the console screen for an extended period.                                                     |
| Step 7 | gwyl(config-line)# <b>exit</b>                                                      | Exit back to global configuration mode.                                                                                                    |
|        | gwy1(config)#                                                                       |                                                                                                    |

To verify that you configured the correct host name and password, perform these steps:

**Step 1** Enter the **show config** command:

```
gwyl# show config
Using 1888 out of 126968 bytes
!
version XX.X
.
.
!
hostname gwyl
!
enable secret 5 $1$60L4$X2JYOwoDc0.kqallo0/w8/
.
```

Check the host name and encrypted password displayed near the top of the command output.

```
Step 2 Exit global configuration mode and attempt to reenter it using the new enable password:
```

```
gwy1# exit
.
.
.
gwy1 con0 is now available
Press RETURN to get started.
gwy1> enable
Password: guessme
gwy1#
```

```
Tip
```

If you are having trouble, verify that the Caps Lock function is off; passwords are case sensitive.

## **Configuring the Fast Ethernet Interface**

This section describes how to configure the Fast Ethernet interface on the AGM.

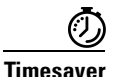

Before you begin, disconnect all WAN cables from the AGM to keep it from trying to run the AutoInstall process. The AGM tries to run AutoInstall whenever you bring the module online if there is a WAN connection on both ends and the AGM does not have a valid configuration file stored in NVRAM (for instance, when you add a new interface). The AGM can take several minutes to determine that AutoInstall is not connected to a remote TCP/IP host.

To configure the Fast Ethernet interface, perform these steps:

|        | Command                                                                             | Purpose                                                                                                    |
|--------|-------------------------------------------------------------------------------------|----------------------------------------------------------------------------------------------------|
| Step 1 | gateway> <b>enable</b>                                                              | Enter enable mode.                                                                                                    |
|        | Password: <password></password>                                                     | Enter the password.                                                                                                    |
|        | gateway#                                                                            | You know you have entered enable mode when the prompt changes to gateway#.                                                                               |
| Step 2 | gateway# configure terminal                                                         | Enter global configuration mode.                                                                                                    |
|        | Enter configuration commands, one per<br>line. End with Ctrl-Z.<br>gateway(config)# | You know you have entered global configuration mode when the prompt changes to gateway(config)#.                                                         |
| Step 3 | <pre>gateway(config)# ip routing</pre>                                              | Enable routing protocols as required for your global configuration.                                                                                      |
| Step 4 | <pre>gateway(config)# interface fastethernet 0/0 gateway(config-if)#</pre>          | Enter interface configuration mode.<br>You know you have entered interface configuration mode<br>when the prompt changes to gateway(config-if)#.         |
| Step 5 | gateway(config-if)# <b>ip address</b><br>172.16.74.3 255.255.255.0                  | Assign an IP address and subnet mask to the interface.                                                                                                   |
| Step 6 | gateway(config-if)# <b>exit</b>                                                     | Exit back to global configuration mode.<br>If your AGM has more than one Fast Ethernet interface<br>that you need to configure, repeat Steps 4 through 6 |
| Step 7 | gateway(config)# <b>Ctrl-Z</b><br>gateway#                                          | When you finish configuring interfaces, return to enable<br>mode.<br>You know you have entered enable mode when the prompt<br>changes to gateway#.       |

# **Configuring Asynchronous/Synchronous Serial Interfaces**

This section describes how to configure the serial interfaces on your asynchronous/synchronous serial WIC.

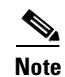

The asynchronous/synchronous serial WIC supports synchronous mode only.

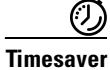

Before you begin, disconnect all WAN cables from the AGM to keep it from trying to run the AutoInstall process. The AGM tries to run AutoInstall whenever you bring the module online if there is a WAN connection on both ends and the AGM does not have a valid configuration file stored in NVRAM (for instance, when you add a new interface). The AGM can take several minutes to determine that AutoInstall is not connected to a remote TCP/IP host.

To configure the serial interfaces, perform these steps:

|        | Command                                                                             | Purpose                                                                                                    |
|--------|-------------------------------------------------------------------------------------|----------------------------------------------------------------------------------------------------|
| Step 1 | gateway> <b>enable</b>                                                              | Enter enable mode.                                                                                                    |
|        | Password: <i><password></password></i><br>gateway#                                  | Enter the password.                                                                                                    |
|        |                                                                                     | You know you have entered enable mode when the prompt changes to gateway#.                                                                                                    |
| Step 2 | gateway# configure terminal                                                         | Enter global configuration mode.                                                                                                    |
|        | Enter configuration commands, one<br>per line. End with Ctrl-Z.<br>gateway(config)# | You know you have entered global configuration mode<br>when the prompt changes to gateway(config)#.                                                                                                    |
| Step 3 | <pre>gateway(config)# ip routing</pre>                                              | Enable routing protocols as required for your global configuration.                                                                                                    |
| Step 4 | <pre>gateway(config)# interface serial</pre>                                        | Enter the interface configuration mode.                                                                                                    |
|        | <b>1/0</b><br>gateway(config-if)#                                                   | You know you have entered interface configuration mode<br>when the prompt changes to gateway(config-if)#.                                                                                                    |
| Step 5 | <pre>gateway(config-if)# ip address</pre>                                           | Assign the IP address and subnet mask to the interface.                                                                                                    |
|        | 172.16.74.1 255.255.255.0                                                           | <b>Note</b> All serial ports are initially configured as synchronous.                                                                                                    |
| Step 6 | <pre>gateway(config-if)# clock rate 7200</pre>                                      | To use a port in Data Communication Equipment (DCE)<br>mode, connect a DCE cable and set the internal transmit<br>clock signal (TXC) speed in bits per second. (For ports used<br>in Data Terminal Equipment (DTE) mode, the AGM<br>automatically uses the external timing signal.) |
| Step 7 | gateway(config-if)#<br>dce-terminal-timing-enable                                   | When a port is operating in DCE mode, the default<br>operation is for the DCE to send serial clock transmit (SCT)<br>and serial clock receive (SCR) clock signals to the DTE, and<br>for the DTE to return an serial clock transmit external<br>(SCTE) signal to the DCE.           |
|        |                                                                                     | If the DTE does not return an SCTE signal, enter this command to configure the DCE port to use its own clock signal.                                                                                                    |
| Step 8 | <pre>gateway(config-if)#invert-txcclock</pre>                                       | An AGM that uses long cables might experience high error<br>rates when operating at higher transmission speeds, because<br>the clock and data signals can shift out of phase.                                                                                                    |
|        |                                                                                     | If a DCE port is reporting a high number of error packets,<br>you can often correct the shift by inverting the clock using<br>this command.                                                                                                    |
| Step 9 | gateway(config-if)# <b>nrzi-encoding</b>                                            | All serial interfaces support both nonreturn to zero (NRZ)<br>and nonreturn to zero inverted (NRZI) formats. NRZ is the<br>default; NRZI is commonly used with EIA/TIA-232<br>connections in IBM environments. To enable NRZI<br>encoding on an interface, enter this command.      |

|         | Command                         | Purpose (continued)                                                                                   |
|---------|---------------------------------|----------------------------------------------------------------------------------------------------|
| Step 10 | gateway(config-if)# <b>exit</b> | Exit back to global configuration mode.                                                               |
|         |                                 | If your AGM has more that one serial interface that you need to configure, repeat Steps 4 through 14. |
| Step 11 | gateway(config)# Ctrl-z         | When you finish configuring the interface, return to enable                                           |
|         | gateway#                        | mode.                                                                                                 |

Table 4-1 lists the half-duplex timer commands.

 Table 4-1
 Half-duplex Timer Commands

| Timer                        | Syntax                              | Default Setting<br>(Milliseconds) |
|------------------------------|-------------------------------------|-----------------------------------|
| CTS delay <sup>1</sup>       | half-duplex timer cts-delay         | 100                               |
| CTS drop timeout             | half-duplex timer cts-drop-timeout  | 5000                              |
| DCD <sup>2</sup> drop delay  | half-duplex timer dcd-drop-delay    | 100                               |
| DCD transmission start delay | half-duplex timer dcd-txstart-delay | 100                               |
| RTS <sup>3</sup> drop delay  | half-duplex timer rts-drop-delay    | 100                               |
| RTS timeout                  | half-duplex timer rts-timeout       | 2000                              |
| Transmit delay               | half-duplex timer transmit-delay    | 0                                 |

1. CTS = Clear To Send.

2. DCD = Data Carrier Detect

3. RTS = Request To Send.

The following clock rate settings are for 2-port asynchronous/synchronous serial WICs:

- 1200 bps
- 2400 bps
- 4800 bps
- 9600 bps
- 14400 bps
- 19200 bps
- 28800 bps
- 32000 bps
- 38400 bps
- 56000 bps
- 57600 bps
- 64000 bps
- 72000 bps
- 115200 bps
- 125000 bps
- 128000 bps

# **Configuring ISDN BRI Interfaces**

This section describes how to configure the interfaces on the basic rate interface (BRI) card of your AGM.

Note

Before using a AGM with an ISDN BRI interface, you must order a correctly configured ISDN BRI line from your local telecommunications service provider. ISDN BRI provisioning refers to the types of services provided by the ISDN BRI line. Although provisioning is performed by your ISDN BRI service provider, you must tell the provider what you want.

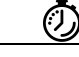

Timesaver

Before you begin, disconnect all WAN cables from the AGM to keep it from trying to run the AutoInstall process. The AGM tries to run AutoInstall whenever you bring it online, if there is a WAN connection on both ends and the AGM does not have a valid configuration file stored in NVRAM (for instance, when you add a new interface). The AGM can take several minutes to determine that AutoInstall is not connected to a remote TCP/IP host.

To configure ISDN BRI interfaces, perform these steps:

|        | Command                                                            | Purpose                                                                                                    |
|--------|--------------------------------------------------------------------|----------------------------------------------------------------------------------------------------|
| Step 1 | gateway> <b>enable</b>                                             | Enter enable mode.                                                                                                    |
|        | Password: <password></password>                                    | Enter the password.                                                                                                    |
|        | gateway#                                                           | You know you have entered enable mode when the prompt changes to gateway#.                                              |
| Step 2 | gateway# configure terminal                                        | Enter global configuration mode.                                                                                        |
|        | Enter configuration commands, one per line. End with Ctrl-Z.       |                                                                                                    |
|        | gateway(config)#                                                   | You know you have entered global configuration mode<br>when the prompt changes to gateway(config)#.                     |
| Step 3 | <pre>gateway(config)# isdn switch-type switch-type</pre>           | Enter an ISDN switch type. See Table 4-2 for a list of ISDN switch types.                                               |
|        |                                                                    | <b>Note</b> Switch types configured in interface configuration mode override this setting for the configured interface. |
| Step 4 | <pre>gateway(config)# ip routing</pre>                             | Enable routing protocols as required for your global configuration.                                                     |
| Step 5 | <pre>gateway(config)# interface bri 2/0</pre>                      | Enter the interface configuration mode.                                                                                 |
|        | gateway(config-if)#                                                | You know you have entered interface configuration mode when the prompt changes to gateway(config-if)#.                  |
| Step 6 | gateway(config-if)# <b>ip address</b><br>172.16.74.2 255.255.255.0 | Assign the IP address and subnet mask to the interface.                                                                 |
|        | <pre>gateway(config-if)# isdn switch-type basic-5ess</pre>         | If you are configuring this interface for voice, enter the switch type instead of an IP address.                        |

|        | Command                                    | Purpose (continued)                                                                                                    |
|--------|--------------------------------------------|----------------------------------------------------------------------------------------------------|
| Step 7 | <pre>gateway(config-if)# exit</pre>        | Exit back to global configuration mode.                                                                                                    |
|        |                                            | If your AGM has more than one BRI interface that you need to configure, repeat Steps 5 through 7.                                                                                                    |
| Step 8 | gateway(config)# memory-size iomem<br>40   | By default, the AGM allocates 25 percent of DRAM to<br>shared memory (used for data transmitted (or received) by<br>WAN interface cards). Specifying memory-size iomem 40,<br>increases shared memory from 25 percent to 40 percent. |
| Step 9 | gateway(config)# <b>Ctrl-z</b><br>gateway# | When you finish configuring the interface, return to enable mode.                                                                                                    |

Table 4-2 lists the supported ISDN switch types by country.

| Region      | ISDN Switch<br>Type | Description                            |
|-------------|---------------------|----------------------------------------|
| Australia   | basic-ts013         | Australian TS013 switches              |
| Europe      | basic-1tr6          | German 1TR6 ISDN switches              |
|             | basic-nwnet3        | Norwegian NET3 ISDN switches (phase 1) |
|             | basic-net3          | NET3 ISDN switches (UK and others)     |
|             | vn2                 | French VN2 ISDN switches               |
|             | vn3                 | French VN3 ISDN switches               |
| Japan       | ntt                 | Japanese NTT ISDN switches             |
| New Zealand | basic-nznet3        | New Zealand NET3 switches              |
| North       | basic-5ess          | AT&T basic rate switches               |
| America     | basic-dms100        | NT DMS-100 basic rate switches         |
|             | basic-nil1          | National ISDN-1 switches               |

Table 4-2ISDN Switch Types

# **Configuring T1 and E1 Interfaces**

This section describes how to configure a T1/E1 multiflex trunk interface on your AGM. It describes a basic configuration, including how to enable the interface and to specify IP routing. Depending on your own requirements and the protocols you plan to route, you might also need to enter other configuration commands.

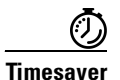

Before you begin, disconnect all WAN cables from the AGM to keep it from trying to run the AutoInstall process. The AGM tries to run AutoInstall whenever you bring it online if there is a WAN connection on both ends and the AGM does not have a valid configuration file stored in NVRAM (for instance, when you add a new interface). The AGM can take several minutes to determine that AutoInstall is not connected to a remote TCP/IP host.

4-9

## **Configuring T1 Interfaces**

To configure a new T1, Channelized T1 (CT1)/PRI, or CT1/PRI-channel status unit (CSU) interface, or to change the configuration of an existing interface, perform these steps:

|        | Command                                                                             | Purpose                                                                                                    |
|--------|-------------------------------------------------------------------------------------|----------------------------------------------------------------------------------------------------|
| Step 1 | gateway> <b>enable</b>                                                              | Enter enable mode.                                                                                                    |
|        | Password: <password></password>                                                     | Enter the password.                                                                                                    |
|        | gateway#                                                                            | You know you have entered enable mode when the prompt changes to gateway#.                                                                                                    |
| Step 2 | gateway# configure terminal                                                         | Enter global configuration mode.                                                                                                    |
|        | Enter configuration commands, one<br>per line. End with Ctrl-Z.<br>gateway(config)# | You know you have entered global configuration mode when the prompt changes to gateway(config)#.                                                                                                    |
| Step 3 | <pre>gateway(config)# ip routing</pre>                                              | Enable routing protocols as required for your global configuration.                                                                                                    |
| Step 4 | <pre>gateway(config)# controller t1 1/0</pre>                                       | Enter controller configuration mode for the CT1/PRI interface at the specified slot/port location.                                                                                                    |
|        |                                                                                     | This example configures a T1 interface in slot 1 and unit 0.                                                                                                    |
| Step 5 | <pre>gateway(config-controller)# clock source line</pre>                            | Specify which end of the circuit provides clocking.                                                                                                    |
|        |                                                                                     | The clock source should be set to use internal clocking<br>only for testing the network or if the full T1 line is used as<br>the channel group. Only one end of the T1 line should be<br>set to internal.              |
| Step 6 | gateway(config-controller)#<br>framing esf                                          | Specify the T1 framing type. The framing type defines the control bits and data bits. Cisco supports super frame (SF) and extended super frame (ESF) for T1s.                                                          |
|        |                                                                                     | SF is used in channel bank robbed bit signalling (RBS) configurations. SF uses the framing bit to identify the channel and voice-related signaling within the frame. SF is not recommended for PRI configurations.     |
|        |                                                                                     | ESF is required for 64 kb operation on DS0s. ESF requires 2k-framing bits for synchronization. The remaining 6k is used for error detection, CRC, and data link monitoring. ESF is recommended for PRI configurations. |
|        |                                                                                     | This example uses ESF.                                                                                                    |

|         | Command                                                                  | Purpose (continued)                                                                                                    |
|---------|--------------------------------------------------------------------------|----------------------------------------------------------------------------------------------------|
| Step 7  | gateway(config-controller)#<br>linecode b8zs                             | Specify the line code format. This is an encoding method<br>used to allow synchronous data to be transmitted in a<br>compatible format for T1 transmission. Common line<br>codes are RZ (return to zero), NRZ (non-return to zero),<br>binary zero 0 substitution (B8ZS), alternate mark<br>inversion (AMI), and HDB3 (high density bipolar<br>order 3). |
|         |                                                                          | B8ZS is the most popular line-code scheme used in North<br>America. To maintain clock synchronization, B8ZS<br>replaces a string of 8 binary 0s with variations. B8ZS is<br>more reliable than AMI, and it should be used with PRI<br>configurations.                                                                                                    |
| Step 8  | <pre>gateway(config-controller)# channel-group 0 timeslots 1,3-5,7</pre> | Specify the channel group and time slots to be mapped.                                                                                                    |
|         |                                                                          | When configuring a T1 data line, channel-group numbers can be values from 0 to 23.                                                                                                    |
|         |                                                                          | Timeslots are assigned to channels. One or more timeslots<br>or ranges of timeslots belong to the channel group. The<br>first timeslot is numbered 1. For a T1 controller, the<br>timeslot range is from 1 to 24. For T1 PRI scenarios, all 24<br>T1 timeslots are assigned as ISDNPRI channels.                                                         |
|         |                                                                          | The default line speed when configuring a T1 controller is 56 kbps.                                                                                                    |
|         |                                                                          | In this example, channel-group 0 consists of 5 timeslots<br>and runs at a speed of 56 kbps per timeslot.                                                                                                    |
| Step 9  | <pre>gateway(config-controller)# interface serial 1/0:0 </pre>           | Configure each channel group as a virtual serial interface.<br>Specify the T1 interface (1), unit number (0), and channel<br>group (0) to modify and enter the interface configuration<br>mode.                                                                                                    |
|         | gateway (config-11) #                                                    | You know you have entered interface configuration mode when the prompt changes to gateway(config-if)#.                                                                                                    |
| Step 10 | gateway(config-if)# <b>ip address</b><br>10.1.15.1 255.255.255.0         | Assign an IP address and subnet mask to the interface.                                                                                                    |
| Step 11 | <pre>gateway(config-if)# exit</pre>                                      | Exit back to global configuration mode.                                                                                                    |
|         |                                                                          | If your AGM has more than one CT1/PRI interface that you need to configure, repeat Steps 4 through 10.                                                                                                    |
| Step 12 | gateway(config)# <b>Ctrl-z</b>                                           | When you finish configuring interfaces, return to enable                                                                                                    |
|         | gateway#                                                                 | mode.                                                                                                    |

4-11

# **Configuring E1 Interfaces**

To configure a new E1 interface (balanced or unbalanced) or to change the configuration of an existing interface, perform these steps:

|        | Command                                                                  | Purpose                                                                                                    |
|--------|--------------------------------------------------------------------------|----------------------------------------------------------------------------------------------------|
| Step 1 | gateway> <b>enable</b>                                                   | Enter enable mode.                                                                                                    |
|        | Password: <password></password>                                          | Enter the password.                                                                                                    |
|        | gateway#                                                                 | You know you have entered enable mode when the prompt changes to gateway#.                                                                                                    |
| Step 2 | gateway# configure terminal                                              | Enter global configuration mode.                                                                                                    |
|        | Enter configuration commands, one per<br>line. End with Ctrl-Z.          |                                                                                                    |
|        | gateway(config)#                                                         | You know you have entered global configuration mode<br>when the prompt changes to gateway(config)#.                                                                                                    |
| Step 3 | <pre>gateway(config)# ip routing</pre>                                   | Enable routing protocols as required for your global configuration.                                                                                                    |
| Step 4 | <pre>gateway(config)# controller el 1/0</pre>                            | Enter controller configuration mode for the CE1/PRI interface at the specified slot/port location.                                                                                                    |
|        |                                                                          | This example configures a E1 interface in slot 1 and unit 0.                                                                                                    |
| Step 5 | <pre>gateway(config-controller)# framing crc4</pre>                      | Specify the framing type as cyclic redundancy check 4 (CRC4).                                                                                                    |
| Step 6 | gateway(config-controller)# <b>linecode</b><br>hdb3                      | Specify the line code format as high-density bipolar 3 (HDB3).                                                                                                    |
| Step 7 | <pre>gateway(config-controller)# channel-group 0 timeslots 1,3-5,7</pre> | Specify the channel group and time slots to be mapped.                                                                                                    |
|        |                                                                          | When configuring a E1 data line, channel-group numbers can be values from 0 to 30.                                                                                                    |
|        |                                                                          | Timeslots are assigned to channels. One or more<br>timeslots or ranges of timeslots belong to the channel<br>group. The first timeslot is numbered 1. For an E1<br>controller, the timeslot range is from 1 to 31. For E1<br>PRI scenarios, all 31 T1 timeslots are assigned as<br>ISDNPRI channels. |
|        |                                                                          | The default line speed when configuring an E1 controller is 64 kbps.                                                                                                    |
|        |                                                                          | In this example, channel-group 0 consists of 5 timeslots<br>and runs at a speed of 64 kbps per timeslot.                                                                                                    |
| Step 8 | <pre>gateway(config-controller)# interface serial 1/0:0</pre>            | Configure each channel group as a virtual serial<br>interface. Specify the E1 interface, unit number, and<br>channel group to modify and enter the interface<br>configuration mode.                                                                                                    |
|        | gateway(config-if)#                                                      | You know you have entered interface configuration<br>mode when the prompt changes to<br>gateway(config-if)#.                                                                                                    |

|         | Command                                                          | Purpose (continued)                                                                             |
|---------|------------------------------------------------------------------|-------------------------------------------------------------------------------------------------|
| Step 9  | gateway(config-if)# <b>ip address</b><br>10.1.15.1 255.255.255.0 | Assign an IP address and subnet mask to the interface.                                          |
| Step 10 | <pre>gateway(config-if)# exit</pre>                              | Exit back to global configuration mode.<br>If your AGM has more than one CE1/PRI interface that |
| 0. 44   |                                                                  | you need to configure, return to Step 4.                                                        |
| Step 11 | gateway(config) <b># Ctrl-z</b><br>gateway#                      | when you finish configuring interfaces, return to enable mode.                                  |

# **Verifying the Interface Configuration**

After configuring the new interface, you can perform the following tests to verify that the new interface is operating correctly:

- Display the AGM hardware configuration with the **show version** command. Check that the list includes the new interface.
- Specify an interface with the **show interfaces** [*type slot/port*] command and verify that the first line of the display shows the interface with the correct slot and port number, and that the interface and line protocol are in the correct state, up or down.
- Display the protocols configured for the entire AGM and for individual interfaces with the **show protocols** command. If necessary, return to configuration mode to add or remove protocol routing on the AGM or its interfaces.
- Display the running configuration with the **show running-config** command, and the configuration stored in NVRAM using the **show startup-config** command.
- Use the **ping** command to send an echo request to a specified IP address. Each returned signal is displayed as an exclamation point (!) on the console; each signal that is not returned before the timeout is displayed as a period (.). A series of exclamation points (!!!!!) indicates a good connection; a series of periods (.....) or the message "timed out" or "failed" indicate that the connection failed.

If an interface is down and you configured it as up, or if the displays indicate that the hardware is not functioning properly, make sure that the new interface is properly connected and configured.
# **Saving Configuration Changes**

To prevent the loss of the AGM configuration, you need to save it to NVRAM.

To save configuration changes, perform these steps:

|        | Command                                                            | Purpose                                                                                                    |
|--------|--------------------------------------------------------------------|----------------------------------------------------------------------------------------------------|
| Step 1 | gateway> <b>enable</b>                                             | Enter enable mode.                                                                                               |
|        | Password: <password></password>                                    | Enter the password.                                                                                              |
|        | gateway#                                                           | You know you have entered enable mode when the prompt changes to gateway#.                                       |
| Step 2 | gateway# copy running-config<br>startup-config                     | Save the configuration changes to NVRAM so that they are not lost during resets, power cycles, or power outages. |
| Step 3 | gateway(config-if)# Ctrl-z                                         | Return to enable mode.                                                                                           |
|        | gateway#                                                           |                                                                                                    |
|        | <pre>%SYS-5-CONFIG_I: Configured from<br/>console by console</pre> | This message is normal and does not indicate an error.                                                           |

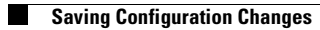

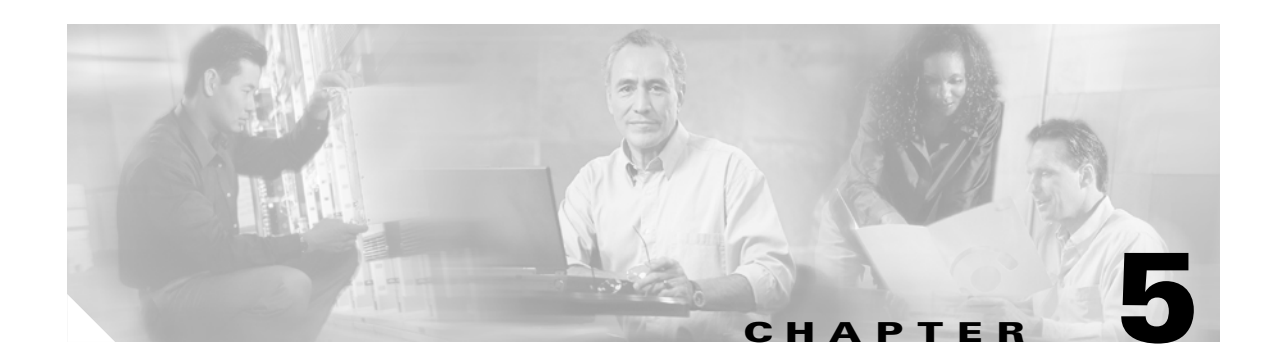

# **Configuring the Voice Interfaces**

This chapter describes how to configure Voice over IP (VoIP) routing on the Cisco Catalyst 4000 Access Gateway Module (AGM).

This chapter includes the following sections:

- About Configuring Voice Interfaces, page 5-1
- Preparing to Configure VoIP, page 5-1
- Configuring Voice Interfaces, page 5-2
- MGCP Configuration, page 5-3
- H.323 Gateway Configuration, page 5-12
- Configuring T1-CAS Analog Emulation (H.323), page 5-14
- ISDN BRI Configuration (H.323), page 5-17
- T1/E1 Configuration (H.323), page 5-22
- Voice over IP Configuration Examples, page 5-25

# **About Configuring Voice Interfaces**

Voice network modules convert telephone voice signals into a form that can be transmitted over an IP network. When configuring voice interfaces on the AGM, you will need to perform the software configuration only for the cards that you have installed.

To configure a voice interface, you must use configuration mode. In this mode, you enter Cisco IOS command-line interface (CLI) commands at the Gateway prompt.

## **Preparing to Configure VoIP**

Before you can configure your AGM to use VoIP, you need to complete these tasks:

- Establish a working IP network. For more information about configuring IP, refer to the "Configuring IP" chapter in the *Cisco IOS 12.2 Network Protocols Configuration Guide, Part 1*.
- Install the voice interface cards in the AGM. For more information about the physical characteristics of the voice network module and how to install it, refer to the "Installing the AGM."
- Complete the dial plan for your company—Decide on the patterns of numbers to be dialed and the telephony endpoints.

- Establish a working telephony network based on the dial plan for your company.
- Integrate your dial plan and telephony network into your existing IP network topology.

Before you configure an interface, have the following information available:

- Protocols you plan to route on the new interface
- IP addresses, subnet masks, network numbers, zones, or other information related to the routing protocol

Obtain this information from your system administrator or network plan before you begin AGM configuration.

Whenever you install a new interface, or if you want to change the configuration of an existing interface, you must configure the interface. If you replace a module that was already configured, the AGM recognizes it and brings up the interface in the existing configuration.

# **Configuring Voice Interfaces**

Use a voice interface card (VIC) for a voice connection. For information about installing these components in a AGM, see Installing Voice and WAN Interface Modules, page 2-6.

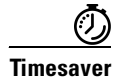

Before you begin, disconnect all WAN cables from the AGM to prevent it from trying to run the AutoInstall process. The AGM tries to run AutoInstall when you power it on if there is a WAN connection on both ends and the AGM does not have a valid configuration file stored in NVRAM (for instance, when you add a new interface). The AGM can take several minutes to determine that AutoInstall is not connected to a remote TCP/IP host.

To configure a voice interface, use configuration mode (manual configuration). In this mode, you can enter Cisco IOS commands at the AGM prompt.

To enter configuration mode, follow this procedure:

- **Step 1** Connect a console to the Catalyst 4000 family switch supervisor engine.
- **Step 2** Power on the AGM by inserting it into a powered chassis or by powering on the chassis. If the current configuration is no longer valid, after about one minute you see the following prompt:

Would you like to enter the initial dialog? [yes/no]:

Enter **No**. You will enter the normal operating mode of the AGM. If the current configuration is valid, you enter the normal operating mode automatically.

**Step 3** After a few seconds, you see the user EXEC prompt (gateway>). Enter **enable** and the password to enter enable mode:

gateway> **enable** Password: <*password*>

Configuration changes can be made only in enable mode. The prompt changes to the privileged EXEC (enable) prompt:

gateway#

**Step 4** Enter the configure terminal command to enter configuration mode:

gateway# configure terminal

gateway(config)#

The AGM enters global configuration mode, indicated by the gateway (config) # prompt.

Step 5 If you have not configured the AGM, or want to change the configuration, use Cisco IOS commands to configure global parameters, passwords, network management, and routing protocols. In this example, IP routing is enabled:

gateway(config)# ip routing

For complete information about global configuration commands, refer to the Cisco IOS Configuration Guides and Command References.

- **Step 6** If you have not already done so, configure the WIC that you plan to use for IP traffic. For instructions, see Installing the Access Gateway Module or the configuration note for the WAN interface card.
- Step 7 To configure another interface, enter the exit command to return to the gateway(config) # prompt.
- **Step 8** To configure the AGM for voice traffic, refer to the detailed instructions in the *Voice over IP Configuration* documentation.
- Step 9 When you finish configuring interfaces, exit configuration mode and return to the enable prompt by pressing Ctrl-z. To see the current operating configuration, including any changes you just made, enter the show running-config command:

gateway# show running-config

To see the configuration currently stored in NVRAM, enter the **show startup-config** command at the enable prompt:

gateway# show startup-config

**Step 10** The results of the **show running-config** and **show startup-config** commands differ from each other if you have made changes to the configuration, but have not yet written them to NVRAM. To write your changes to NVRAM, and make them permanent, enter the **copy running-config startup-config** command at the enable prompt:

```
gateway# copy running-config startup-config
Building configuration. . .
[OK]
gateway#
```

The AGM is now configured to boot in the new configuration.

# **MGCP** Configuration

If you want to use Media Gateway Control Protocol (MGCP), configuration of the AGM differs, depending on whether you are using it with Cisco CallManager 3.0 or 3.1.

With Cisco CallManager 3.1 and later, you can create the MGCP gateway configuration on the Cisco CallManager server and download the configuration to the AGM. For the details of this configuration procedure, refer to the Cisco CallManager 3.1 online help and to *Configuring Cisco IP Telephony Gateways*, available online at Cisco.com.

With Cisco CallManager 3.0, you must configure each voice port for MGCP on the AGM and then duplicate this configuration in Cisco CallManager Administration. The following sections describe how to perform this configuration on the AGM:

• Enabling MGCP, page 5-4

L

- Configuring FXS and FXO Analog Ports, page 5-6
- Configuring T1-CAS E&M Emulation, page 5-7
- T1/E1 Configuration (H.323), page 5-22
- Where to Go Next, page 5-12

For more information on using MGCP with Cisco CallManager 3.0, refer to the Cisco CallManager 3.0 online help and to *Configuring Cisco IP Telephony Gateways*, available online at Cisco.com.

### **Enabling MGCP**

To configure the AGM so that it can be controlled by Cisco CallManager Release 3.0 using MGCP, you must identify the primary and any backup Cisco CallManager servers that you want to use in case the primary server becomes unavailable. You must also configure each voice gateway as an MGCP gateway in Cisco CallManager, as described in the *Cisco CallManager Administration Guide*. Finally, you must configure the voice ports installed on your gateway. The following sections describe these procedures.

To enable generic MGCP support on a Cisco voice gateway, enter the following commands from the global configuration mode prompt:

Gateway(config)#mgcp
Gateway(config)#mgcp call-agent hostname

where *hostname* identifies the Cisco CallManager server (or possibly a generic MGCP call agent).

To enable support for Cisco CallManager within MGCP, enter the following command:

Gateway(config)#ccm-manager MGCP

Cisco CallManager controls dial-plan-related configuration elements, and they should not be configured in the Cisco voice gateway for MGCP-managed endpoints (those with **application MGCPAPP** in the dial-peer statement). You should *not* configure any of the following elements when using MGCP:

- Destination pattern
- Session target
- Expansion numbers
- Connection PLAR/tie-line/trunk (voice port)
- codec

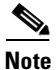

H.323 and MGCP configurations will coexist when you enable MGCP gateway fallback.

#### **Enabling Switchover and Switchback**

To identify up to two backup Cisco CallManager servers, enter the following command:

Gateway(config)#ccm-manager redundant-host hostname1 hostname2

where *hostname1* identifies the first backup Cisco CallManager server using the DNS host name or dotted decimal format, and *hostname2* identifies the second backup Cisco CallManager server.

If you configure one or two backup Cisco CallManager servers, you can control how the gateway behaves if the primary server becomes unavailable at some point and then later becomes available again: this is called *switchback*.

To configure gateway switchback, enter the following command:

```
Gateway(config)#ccm-manager switchback
{graceful|imm[ediate]|sch[edule-time] hh:mmm|uptime[-delay] minutes}
```

During switchover and switchback, Cisco CallManager maintains active connected calls. Transient calls (calls in progress or on hold without an active voice connection) are torn down. An exception applies for PRI interfaces that MGCP controls, in which case both active and transient calls are torn down during switchover and switchback. Table 5-1 describes each switchback option.

| Switchback Command Option  | Function                                                                                                    |
|----------------------------|----------------------------------------------------------------------------------------------------|
| graceful                   | The default value. Completes all<br>outstanding calls before returning the<br>gateway to the control of the primary<br>Cisco CallManager server.                                                                                                    |
| immediate                  | Returns the gateway to the control of<br>the primary Cisco CallManager server<br>without delay, as soon as the network<br>connection to the server is<br>reestablished.                                                                                                    |
| schedule-time <i>hh:mm</i> | Returns the gateway to the control of<br>the primary Cisco CallManager server<br>at the specified time, where <i>hh:mm</i> is<br>the time according to a 24-hour clock.<br>If the configured schedule time is<br>earlier than the time at which the<br>gateway reestablishes a network<br>connection to the primary server, the<br>switchback will occur at the specified<br>time on the following day. |
| uptime-delay minutes       | Returns the gateway to the control of<br>the primary Cisco CallManager server<br>when the primary server runs for a<br>specified number of minutes after a<br>network connection is reestablished to<br>the primary server. Permitted values<br>range from 1 to 1440 (1 minute to 24<br>hours).                                                                                                    |

Table 5-1 Switchback Command Options

You can also manually redirect a Cisco voice gateway to the backup Cisco CallManager server by entering the following command:

Gateway(config)#ccm-manager switchover-to-backup

In this case, the switchover will occur immediately. This command will not switch the gateway to the backup Cisco CallManager server if you have the switchback option set to **immediate** and the primary Cisco CallManager server is still running.

To view the current configuration of a Cisco voice gateway, enter the **show ccm-manager** command from privileged EXEC mode.

Example 5-1 illustrates a typical display that appears in response to this command.

#### Example 5-1 Output of the show ccm-manager Command

```
router#sh ccm-manager
MGCP Domain Name: router
Priority Status
                                     Host
_____
Primary Registered
                                    172.20.71.44
First backup None
Second backup None
Current active Call Manager:
                            172.20.71.44
Backhaul/Redundant link port: 2428
                 30 sec.
15 seconds
Failover Interval:
Last keepalive sent:15 secondsLast MGCP traffic time:00:54:14 (elapsed time: 00:00:13)Last switchover time:None
                           Graceful
Switchback mode:
                            Not Selected
MGCP Fallback mode:
Last MGCP Fallback start time: 00:00:00
Last MGCP Fallback end time:
                             00:00:00
PRI Backhaul link info:
   Link Protocol: TCP
   Remote Port Number: 2428
   Remote IP Address: 172.20.71.44
   Current Link State: OPEN
    Statistics:
       Packets recvd:
                      0
       Recv failures:
                       0
       Packets xmitted: 0
       Xmit failures:
                      0
    PRI Ports being backhauled:
      Slot 1, port 1
Configuration Auto-Download Information
-----
 No configurations downloaded
Current state: Automatic Configuration Download feature is disabled
Configuration Error History:
FAX relay mode: cisco-fax-relay
```

### **Configuring FXS and FXO Analog Ports**

You use the same commands to configure both Foreign Exchange Service (FXS) and Foreign Exchange Office (FXO) ports. The gateway recognizes the type of voice interface card that is installed in each voice network module and applies the configuration you enter based on the port position you specify in the command.

To enable FXS or FXO ports with MGCP, enter the following commands:

```
Gateway(config)# dial-peer voice <number> pots
Gateway(config-dial-peer)# application MGCPAPP
Gateway(config-dial-peer)# port <portnumber>
```

To use these commands, replace *<number>* with a unique numeric ID, and replace *<portnumber>* with the port identifier in the form *slot#/voice module#/port#*. Use the **application MGCPAPP** command to place the port under control of the Cisco CallManager MGCP call agent.

For example, the following command string configures voice port 0 in voice interface card 1 with MGCP:

```
Gateway(config)# dial-peer voice 1 pots
Gateway(config-dial-peer)# application MGCPAPP
Gateway(config-dial-peer)# port 1/1/0
```

### Configuring T1-CAS E&M Emulation

You can use MGCP with the following emulation types:

- E&M Wink Start
- E&M Delay Start

To configure T1-CAS E&M emulation with MGCP using Cisco CallManager Administrator, perform the following steps to configure the route pattern and dial plan:

**Step 1** Identify the T1 port number and enter the information provided by your local carrier.

Identify the port number and then enter the configuration information provided by your local carrier, as in the following example:

```
Gateway(config)# controller T1 1/port#
Gateway(config-controller)# framing esf
Gateway(config-controller)# clock source internal
Gateway(config-controller)# linecode b8zs
```

**Step 2** Assign time slots to the DS-0 group and identify the emulation type.

You can define each DS-0 group to use FXS, FXO, or E&M, using the following command:

Gateway(config-controller)# ds0-group group<groupnumber> timeslots <timeslotnumber> type
emulationtype

Replace emulationtype with e&m-wink-start or e&m-delay-dial.

Replace *<groupnumber>* with the DS-0 group number and replace *<timeslotnumber>* with the number of DS-0 time slots to allocate to the group. For example, the following command configures the first DS-0 group with one time slot using FXS emulation in loop-start mode:

Gateway(config-controller)# ds0-group 0 timeslots 1 type fxs-loop-start

As mentioned earlier, you can configure DS-0 hunt groups by assigning a range of time slots to a DS-0 group and then configuring multiple voice peers with the same destination pattern pointing to multiple voice ports.

For example, the following command assigns 12 time slots to DS-0 group 1:

Gateway(config-controller) # ds0-group 1 timeslots 1-12 type fxs-loop-start

**Step 3** Enable MGCP for the port by entering the following commands:

Gateway(config)# dial-peer voice 1 pots
Gateway(config-dial-peer)# application mgcpapp port cportnumber>:<ds0group>

Replace *portnumber* with the port number on the voice gateway you are configuring and *ds0group* with the DS0 group number.

Example 5-2 illustrates a typical configuration of T1-CAS E&M emulation with MGCP:

#### Example 5-2 T-1 CAS E&M Emulation for MGCP

```
Gateway(config-controller)# ds0-group 0 timeslots 1 type e&m-wink-start
Gateway(config)# dial-peer voice 1 pots
Gateway(config-dial-peer)# application MGCPAPP
Gateway(config-dial-peer)# port 1/0:0
```

### Configuring T1/E1 (ISDN-PRI) Ports

To configure an E1/T1 multiflex interface with ISDN-PRI signalling, use the Cisco IOS command line to perform the procedures in this section.

#### **Configuring T1 Interfaces**

To configure a new T1 interface or to change the configuration of an existing interface, perform the following procedure:

**Step 1** Identify the port number and enter line-specific information provided by your local carrier.

**a**. Choose the T1/PRI interface to configure:

Gateway(config)# controller t1 1/0

This example configures a T1 interface in slot 1 and unit 0.

**b.** Specify which end of the circuit provides clocking:

Gateway(config-controller) # clock source line

Set the clock source to use internal clocking only for testing the network. Set one end of the T1 line to internal.

**c**. Specify the framing type:

Gateway(config-controller)# framing esf

d. Specify the line code format:

Gateway(config-controller)# linecode b8zs

- **Step 2** Configure parameters for the voice interface.
  - a. Specify the PRI group and time slots to be mapped:
     Gateway(config-controller) # pri-group timeslots 1-24 service mgcp

For multiflex trunk interfaces, you can configure only channel 0.

**b.** Configure each PRI group as a virtual serial interface:

Gateway(config-controller)# interface serial 1/0:23

c. Specify the T1 interface and unit number to modify:

```
interface Serial 1/0:23
no ip address
no logging event link-status
isdn switch-type primary-5ess
isdn incoming-voice voice
no cdp enable
```

**Step 3** Configure the PRI port by entering the following command:

Gateway(controller-t1)# pri-group timeslots 1-24 service mgcp

**Step 4** Bind Layer 3 to the Cisco CallManager for PRI Q.931:

Gateway(config-if) # isdn bind-13 ccm-manager

This command backhauls (tunnels) ISDN Layer 3 and above to the Cisco CallManager.

PRI/Q.931 signaling backhaul transports signals (Q.931 and higher layers) for processing from a PRI trunk physically connected to an MGCP gateway to a MGCP call agent.

The ISDN lower layer information (Q.921 and below) is terminated and processed on the gateway. The Layer 3 information (Q.931 and above) is transported over TCP to the Cisco CallManager (MGCP call agent).

**Step 5** Enable MGCP for the port by entering the following commands:

Gateway(config)# dial-peer voice 1 pots
Gateway(config-dial-peer)# application mgcpapp port cportnumber>:<ds0group>

Replace *portnumber* with the port number on the voice gateway you are configuring and *ds0group* with the DS0 group number.

**Step 6** To view the status of the PRI line, enter the following command:

Gateway # show ccm-manager backhaul

This command displays information about the status of the TCP backhaul link and the status of any PRI D-channels in the gateway.

Example 5-3 shows the kind of information the system displays.

#### Example 5-3 PRI Backhaul Status – T1

```
PRI Backhaul link info:
   Link Protocol:
                        TCP
   Remote Port Number: 2428
   Remote IP Address: 172.20.71.44
   Current Link State: OPEN
    Statistics:
       Packets recvd:
                         0
       Recv failures:
                         0
       Packets xmitted: 0
       Xmit failures:
                         0
    PRI Ports being backhauled:
      Slot 1, port 1
      Slot 1, port 0
```

The following example shows the overall configuration required to enable MGCP on a T1/PRI line:

```
isdn switch-type primary-5ess
controller T1 1/0
framing crc4
linecode hdb3
pri-group timeslots 1-24 service mgcp
interface Serial1/0:23
no ip address
no logging event link-status
isdn switch-type primary-net5
isdn incoming-voice voice
no cdp enable
isdn bind-13 ccm-manager
dial-peer voice 1 pots
application mgcpapp
port 1/0:0
```

### **Configuring E1 Interfaces**

To configure a new E1 interface (balanced or unbalanced) or to change the configuration of an existing interface, use the following procedure:

| Step 1 | Identify the port number and enter line-specific information provided by your local carrier.                                                           |  |  |  |
|--------|----------------------------------------------------------------------------------------------------|--|--|--|
|        | <b>a.</b> Choose the E1/PRI interface to configure by entering the following command from Global configuration mode:                                   |  |  |  |
|        | <pre>Gateway(config)# controller el 1/0</pre>                                                                                                    |  |  |  |
|        | This example configures an E1 interface in slot 1 and unit 0.                                                                                          |  |  |  |
|        | <b>b</b> . Specify the framing type:                                                                                                    |  |  |  |
|        | <pre>Gateway(config-controller)# framing crc4</pre>                                                                                                    |  |  |  |
|        | <b>c</b> . Specify the line code format:                                                                                                    |  |  |  |
|        | Gateway(config-controller)# linecode hdb3                                                                                                    |  |  |  |
| Step 2 | Configure parameters for the voice interface.                                                                                                    |  |  |  |
|        | <b>a</b> . Specify the PRI group and time slots to be mapped:                                                                                          |  |  |  |
|        | <pre>Gateway(config-controller)# pri-group timeslots 1-31 service mgcp</pre>                                                                           |  |  |  |
|        | <b>b.</b> Configure each PRI group as a virtual serial interface:                                                                                      |  |  |  |
|        | <pre>Gateway(config-controller)# interface serial 1/0:15</pre>                                                                                         |  |  |  |
|        | <b>c.</b> Specify the E1 interface and unit number to modify:                                                                                          |  |  |  |
|        | interface Serial1/0:15<br>no ip address<br>no logging event link-status<br>isdn switch-type primary-net5<br>isdn incoming-voice voice<br>no cdp enable |  |  |  |
| Step 3 | Configure the PRI port by entering the following command:                                                                                              |  |  |  |

Gateway(controller-el)# pri-group timeslots 1-31 service mgcp

**Step 4** Bind Layer 3 to the Cisco CallManager for PRI Q.931:

Gateway(config-if)# isdn bind-13 ccm-manager backhaul q931

This command backhauls (tunnels) ISDN Layer 3 and above to the Cisco CallManager.

PRI/Q.931 signaling backhaul transports signals (Q.931 and higher layers) for processing a PRI trunk physically connected to an MGCP call agent.

The ISDN lower layer information (Q.921 and below) is terminated and processed on the gateway. The Layer 3 information (Q.923 and above) is transported over TCP to the Cisco CallManager (MGCP call agent).

**Step 5** Enable MGCP for the port by entering the following commands:

```
Gateway(config)# dial-peer voice 1 pots
Gateway(config-dial-peer)# application mgcpapp port cportnumber>:<ds0group>
```

Replace *portnumber* with the port number on the voice gateway you are configuring and *ds0group* with the DS0 group number.

**Step 6** To view the status of the PRI line, enter the following command:

Gateway # show ccm-manager backhaul

This command displays information about the status of the PRI backhaul link and the status of any PRI D channels in the gateway.

Example 5-4 illustrates the kind of information the system displays.

#### Example 5-4 PRI Backhaul Status

```
PRI Backhaul link info:
   Link Protocol:
                        TCP
   Remote Port Number: 2428
   Remote IP Address: 172.20.71.44
   Current Link State: OPEN
   Statistics:
       Packets recvd:
                         0
       Recv failures:
                         0
       Packets xmitted: 0
       Xmit failures:
                         0
   PRI Ports being backhauled:
      Slot 1, port 1
      Slot 1, port 0
```

The following example shows the overall configuration required to enable MGCP on a E1/PRI line:

```
isdn switch-type primary-5ess
controller E1 1/0
framing esf
linecode b8zs
pri-group timeslots 1-31 service mgcp
interface Serial 1/0:15
no ip address
no logging event link-status
isdn switch-type primary-5ess
isdn incoming-voice voice
no cdp enable
isdn bind-13 ccm-manager backhaul q931
dial-peer voice 1 pots
```

L

application mgcpapp port 1/0:0

### Where to Go Next

At this point, you should make sure that Cisco CallManager is properly configured to provision the voice gateway and to configure MGCP endpoints or H.323 route patterns as required. Refer to the documentation and online help provided with Cisco CallManager. Refer to the Cisco IOS software configuration guide and command reference publications for more advanced configuration topics. For troubleshooting information, refer to the system error messages and debug command reference publications.

Access these publications on the Documentation CD-ROM that came with your gateway, or on the World Wide Web from the Cisco home page.

## H.323 Gateway Configuration

Compared to Media Gateway Control Protocol (MGCP), H.323 requires more configuration on a gateway because the gateway must maintain the dial plan and route pattern. The gateway must have enough information to direct calls to the correct end point, which must be an H.323-capable device.

When using H.323, ensure that you configure Cisco CallManager correctly to provision the AGM as an H.323 gateway, with route patterns configured to route calls to a AGM.

To provision the gateway using Cisco CallManager Administration, select the **Add a New Gateway** option from **Device > Gateway**. Assign the Gateway Type as H.323 Gateway, and the Device Protocol as H.225.

To configure a route pattern using CCM Administrator, select **Route Plan > Route Pattern** and enter the route pattern. Then select **Cisco Catalyst 4000 AGM** from a drop-down list, click the **Route this option** button for the Route Option, and check the **Provide Outside Dial Tone** box for Offnet (the default is OnNet).

To configure a specific interface or line signalling type, see the appropriate section provided later in this chapter. In general, you need to perform the following steps to complete H.323 configuration.

- **Step 1** Identify the port number and enter line-specific information provided by your local carrier, as described in the following sections:
  - Configuring T1-CAS Analog Emulation (H.323), page 5-14
  - ISDN BRI Configuration (H.323), page 5-17
  - T1/E1 Configuration (H.323), page 5-22
- **Step 2** Configure parameters for the voice interface you are using, as described in the section referred to above.
- **Step 3** Configure H.323 endpoints connected to the AGM voice ports.

To configure plain old telephone service (POTS) dial peers, use the following command strings:

```
gateway(config)# dial-peer voice <number> pots
gateway(config-dial-peer)# destination-pattern <endpoint#>
gateway(config-dial-peer)# port 1/<portnumber>:<DS0groupnumber>
```

Replace:

- *<number>* with a unique numeric identifier for each dial peer
- <endpoint#> with the E.164 telephone extension of the POTS dial peer
- <portnumber> with 0 or 1, depending on which T1 port you are using
- *<DS0groupnumber>* with a numeric digit from 0 to 23 for each DS-0 group you are configuring

For example, the following commands could be used to route all calls with the prefix 222 to the DS-0 hunt group 1 of controller T1 1/0:

```
gateway(config)# dial-peer voice 222 pots
gateway(config-dial-peer)# destination-pattern 222....
gateway(config-dial-peer)# port 1/0:1
gateway(config-dial-peer)# prefix 222
```

The prefix command at the end is required to replace the digits that the AGM strips off from the dialed digit string based on the wildcard destination pattern.

**Step 4** Configure H.323 endpoints connected to the AGM Ethernet port.

To configure H.323 endpoints, use the following command strings:

```
gateway(config)# dial-peer voice <number> voip
gateway(config-dial-peer)# destination-pattern <endpoint#>
gateway(config-dial-peer)# session target {ipv4:ipaddress|dns:hostname}
gateway(config-dial-peer)# codec codecid
```

Replace:

- <*number>* with a unique numeric identifier for each dial peer
- *<endpointnumber>* with the telephone extension of the dial peer
- *ipaddress* or *hostname* with the IP address or Domain Name System (DNS) host name of the VoIP dial peer

If you use the IP address, it must be preceded by the parameter **ipv4**. If you use the DNS host name, this must be preceded by the parameter **dns**, and the host name must resolve correctly to the IP address of the target. Finally, you must identify the coder-decoder (CODEC) used by the VoIP dial peer.

For example, the following commands assign extension 2001 to the IP device with the network address 192.168.100.1:

```
gateway(config)# dial-peer voice 1 voip
gateway(config-dial-peer)# destination-pattern 2001
gateway(config-dial-peer)# session target ipv4:192.168.100.1
gateway(config-dial-peer)# codec g711u1aw
```

**Step 5** Direct calls using wildcard destination patterns, as needed.

You can use wildcard destination patterns to simplify your dial plan configuration. For instance, you can direct all incoming calls starting with specific digits, such as 525, to a Cisco CallManager configured as an H.323 endpoint. You might direct all calls starting with a 9 to voice ports connected to the Public Switched Telephone Network (PSTN), or direct all calls beginning with an 8 to a private branch exchange (PBX).

gateway(config-dial-peer)# destination-pattern pattern ....

For example, the following command directs all calls starting with 525 to a Cisco CallManager with the DNS host name CCM30:

```
gateway(config-dial-peer)# destination-pattern 525....
gateway(config-dial-peer)# session target dns:CCM30
```

L

The number of digits that you substitute for *pattern* plus the number of periods in the wildcard (...) must match the total number of digits configured for use by the AGM in Cisco CallManager Administration. Also, keep in mind that the numbers that you substitute for *pattern* are removed by the AGM. When the call is forwarded to the destination number, only the digits in the position of the wildcard pattern (...) will be received by the destination endpoint. If you want to replace the digits that are stripped off (or add a different set of digits), use the **prefix** command.

**Step 6** Complete and save the configuration by entering the following commands:

```
gateway# line con 0
gateway# transport input none
gateway# line aux 0
gateway# line vty 0 4
gateway# login
gateway# no scheduler allocate
gateway# end
gateway# copy running-config startup-config
Building configuration. . .
[OK]
gateway#
```

## **Configuring T1-CAS Analog Emulation (H.323)**

You can connect the T1-CAS (channel associated signalling) port on a AGM to one of the following:

- The PSTN using Foreign Exchange Office (FXO) emulation
- A T1 channel bank using Foreign Exchange Station (FXS) emulation
- A PBX with a trunk (tie) line using Ear and Mouth (E&M) emulation

To configure T1-CAS analog emulation with H.323 T1, perform the following steps. After completing these steps, configure the route pattern and dial plan and save your configuration, as described in "H.323 Gateway Configuration" section on page 5-12.

**Step 1** Identify the port number and then enter the configuration information provided by your telco, as in the following example:

```
gateway(config)# controller T1 1/port#
gateway(config-controller)# framing esf
gateway(config-controller)# clock source internal
gateway(config-controller)# linecode b8zs
```

**Step 2** Assign timeslots to the DS-0 group and identify the emulation type.

You can define each DS-0 group to use FXS, FXO, or E&M, using the following command:

```
gateway(config-controller)# dso-group group <groupnumber>
timeslots <timeslotnumber> type emulationtype
```

Replace:

- <groupnumber> with the DS-0 group number
- <*timeslotnumber*> with the number of DS-0 timeslots to allocate to the group.
- *<emulationtype>* with one of the modes described in Table 5-2.

| Emulation Type      | Function                                         |
|---------------------|--------------------------------------------------|
| fxs-loop-start      | Uses FXS emulation in loop-start mode.           |
| fxs-ground-start    | Uses FXS emulation in ground-start mode.         |
| fxo-loop-start      | Uses FXO emulation in loop-start mode.           |
| fxo-ground-start    | Uses FXO emulation in ground-start mode.         |
| e&m-immediate-start | Uses E&M emulation in immediate-start mode.      |
| e&m-wink-start      | Uses E&M emulation in wink-start mode.           |
| e&m-delay-dial      | Uses E&M emulation in immediate-delay dial mode. |

| Table 5-2 | T-1 Emu | lation | Types |
|-----------|---------|--------|-------|
|-----------|---------|--------|-------|

For example, the following command configures the first DS-0 group with one timeslot using FXS emulation in loop-start mode:

gateway(config-controller)# dso-group 0 timeslots 1 type fxs-loop-start

As mentioned earlier, you can configure DS-0 hunt groups by assigning a range of timeslots to a DS-0 group, and then configuring multiple voice peers with the same destination pattern pointing to multiple voice ports.

For example, the following command assigns 12 timeslots to DS-0 group 1:

gateway(config-controller)# dso-group 1 timeslots 1-12 type fxs-loop-start

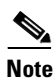

After completing these steps, configure the route pattern and dial plan and save your configuration, as described in "H.323 Gateway Configuration" section on page 5-12.

## **Managing Input Gain for Cisco IP Voice Applications**

When using the FXO ports on a AGM, set the input gain to greater than 10 to achieve adequate audio quality for Cisco IP voice applications or the Cisco IP Phone 7960. Enter the following series of commands from the Cisco IOS command line to set the correct value for input gain:

gateway# configure terminal gateway(config)# voice-port <\*/x/x> input gain </br/>value>

Permitted entries for *<value>* are from -6 to 14. Gain values higher than 12 may cause dual tone multifrequency (DTMF) recognition difficulties.

### **FXS Emulation Example**

By connecting the T1-CAS port on a AGM to a T1 channel bank using FXS emulation, you can achieve high port density when interconnecting POTS and VoIP endpoints. You can configure the dial plan for this configuration by treating Cisco CallManager as the only H.323 endpoint, or by configuring H.323 endpoints on a AGM. If you configure Cisco CallManager as an H.323 endpoint, you must use Cisco CallManager Administration to define the route patterns required to route calls to the AGM.

The following example illustrates how to configure a single DS-0 group. Repeat the relevant commands to configure additional groups. This example is for a scenario in which all of the POTS devices connected to a T1 channel bank are configured with a destination number beginning with 526. In this example, Cisco CallManager has the host name CCM30 and is configured as an H.323 endpoint that manages all the telephones and other devices on the IP network, which have numbers beginning with 525.

```
qateway(config)# interface FastEthernet5/0
gateway(config) # ipaddress 172.20.71.48 255.255.255.0
gateway(config)# no ip directed-broadcast
gateway(config) # no keepalive
gateway(config)# duplex auto
gateway(config)# speed 10
gateway(config)# controller T1 1/0
gateway(config-controller)# framing esf
gateway(config-controller)# clock source internal
gateway(config-controller)# linecode b8zs
gateway(config-controller)# dso-group 0 timeslots 1 type fxo-loop-start
gateway(config)# dial-peer voice 1 pots
gateway(config-dial-peer)# destination-pattern 526....
gateway(config-dial-peer)# port 1/0:0
gateway(config-dial-peer)# destination-pattern 525....
gateway(config-dial-peer)# session target dns:CCM30
gateway(config-dial-peer)# codec g711u1aw
gateway# line con 0
gateway# transport input none
gateway# line aux 0
gateway# line vty 0 4
gateway# login
gateway# no scheduler allocate
gateway# end
gateway# copy running-config startup-config
Building configuration. . .
[OK]
gateway#
```

### **FXO Emulation Example**

To use FXO emulation to connect the T1-CAS port to the PSTN, you must have Direct Inward Dialing (DID) enabled on incoming DS-0 groups. DID allows the gateway or Cisco CallManager to identify the extension to which each call on an incoming DS-0 group is directed. Because DID only works on incoming connections, you must have separate DS-0 groups allocated for incoming and outgoing calls. To configure the gateway to accept DID information, enter the following command:

gateway(config-dial-peer)# direct-inward-dial

The first and last parts of the configuration are the same as for the FXO example. However, you must configure your DS-0 groups for FXS by changing the emulation type and enabling direct inward dialing (DID). Then enter the destination patterns required for routing voice calls to and from the PSTN. The commands required to make these changes are shown below:

```
gateway(config-controller)#dso-group 0 timeslots 1 type fxo-loop-start
```

```
gateway(config)# dial-peer voice 1 pots
gateway(config-dial-peer)# direct-inward-dial
gateway(config-dial-peer)# port 1/0:0
gateway(config-dial-peer)# destination-pattern 9......
```

### **E&M** Emulation Example

To connect the T1-CAS port to a trunk (tie) line using E&M emulation, you can enable one of the following modes:

- E&M immediate start
- E&M wink start
- E&M delay dial

The first and last parts of the configuration are the same as for the FXO example. However, you must configure your DS-0 groups for E&M by changing the emulation type. Then enter the destination patterns required for routing voice calls to and from the PBX to which the gateway is connected. The commands required to make these changes are shown below (all the extensions on the PBX begin with the prefix 625):

```
gateway(config-controller)# dso-group 0 timeslots 1 type e&m-immediate-start
gateway(config)# dial-peer voice 1 pots
gateway(config-dial-peer)# port 1/0:0
gateway(config-dial-peer)# destination-pattern 625....
```

# **ISDN BRI Configuration (H.323)**

To configure an ISDN BRI interface, perform the following steps. After completing these steps, configure the route pattern and dial plan and save your configuration, as described in "H.323 Gateway Configuration" section on page 5-12.

**Step 1** Enter an ISDN switch type by entering the following command in global configuration mode:

```
gateway(config)# isdn switch-type <switch-type>
```

See Table 5-3 for a list of ISDN switch types.

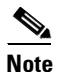

Switch types configured in interface configuration mode override this setting for the configured interface.

L

| Region        | ISDN Switch Type | Description                            |
|---------------|------------------|----------------------------------------|
| Australia     | basic-ts013      | Australian TS013 switches              |
| Europe        | basic-1tr6       | German 1TR6 ISDN switches              |
|               | basic-nwnet3     | Norwegian NET3 ISDN switches (phase 1) |
|               | basic-net3       | NET3 ISDN switches (UK and others)     |
|               | vn2              | French VN2 ISDN switches               |
|               | vn3              | French VN3 ISDN switches               |
| Japan         | ntt              | Japanese NTT ISDN switches             |
| New Zealand   | basic-nznet3     | New Zealand NET3 switches              |
| North America | basic-5ess       | AT&T basic rate switches               |
|               | basic-dms100     | NT DMS-100 basic rate switches         |
|               | basic-nil1       | National ISDN-1 switches               |

#### Table 5-3 ISDN Switch Types

**Step 2** Assign the switch type to the interface by entering the following commands. The following example assigns the switch type basic-5ess:

```
gateway(config)# interface bri 0/0
gateway(config-if)# isdn switch-type basic-5ess
```

For details on configuring Cisco CallManager, refer to the Cisco CallManager Administration Guide.

Note

After completing these steps, configure the route pattern and dial plan and save your configuration, as described in "H.323 Gateway Configuration" section on page 5-12.

### **Configuring ISDN BRI Lines**

Before using a AGM with an ISDN BRI interface, you must order a correctly configured ISDN BRI line from your local telecommunications service provider.

The ordering process varies from provider to provider and from country to country; however, here are some general guidelines:

- Ask for two channels to be called by one number.
- Ask for delivery of calling line identification, also known as caller ID or Automatic Number Identification (ANI).

#### ISDN BRI Provisioning by Switch Type

ISDN BRI provisioning refers to the types of services provided by the ISDN BRI line. Although provisioning is performed by your ISDN BRI service provider, you must tell the provider what you want.

Table 5-4 lists the provisioning you should order for your AGM for each switch type.

| Switch Type     | Provisioning                                                       |
|-----------------|--------------------------------------------------------------------|
| 5ESS Custom BRI | For voice only:                                                    |
|                 | • (Use these values only if you have an ISDN telephone connected.) |
|                 | • 2 B channels for voice                                           |
|                 | • Multipoint                                                       |
|                 | • Terminal type = D                                                |
|                 | • 2 directory numbers assigned by service provider                 |
|                 | • 2 SPID <sup>1</sup> s required, assigned by service provider     |
|                 | • MTERM = 2                                                        |
|                 | • Number of call appearances = 1                                   |
|                 | • Display = No                                                     |
|                 | • Ringing/idle call appearances = 1                                |
|                 | • Autohold = no                                                    |
|                 | • Onetouch = no                                                    |
|                 | • Request delivery of calling line ID on Centrex lines             |
|                 | • Set speed for ISDN calls to 56 kbps outside local exchange       |
|                 | • Directory number 1 can hunt to directory number 2                |

Table 5-4ISDN Provisioning by Switch Type

| 5ESS National ISDN<br>(NI-1) BRI | Terminal type = A<br>2 B channels for voice<br>2 directory numbers assigned by service provider<br>2 SPIDs required, assigned by service provider<br>Set speed for ISDN calls to 56 kbps outside local<br>exchange          |
|----------------------------------|----------------------------------------------------------------------------------------------------|
| (NI-1) BRI                       | <ul><li>2 B channels for voice</li><li>2 directory numbers assigned by service provider</li><li>2 SPIDs required, assigned by service provider</li><li>Set speed for ISDN calls to 56 kbps outside local exchange</li></ul> |
| •                                | <ul><li>2 directory numbers assigned by service provider</li><li>2 SPIDs required, assigned by service provider</li><li>Set speed for ISDN calls to 56 kbps outside local exchange</li></ul>                                |
| •                                | 2 SPIDs required, assigned by service provider<br>Set speed for ISDN calls to 56 kbps outside local<br>exchange                                                                                                    |
|                                  | Set speed for ISDN calls to 56 kbps outside local exchange                                                                                                    |
| •                                |                                                                                                    |
| •                                | Directory number 1 can hunt to directory number 2                                                                                                    |
| DMS-100 BRI •                    | 2 B channels for voice                                                                                                    |
| •                                | 2 directory numbers assigned by service provider                                                                                                    |
| •                                | 2 SPIDs required, assigned by service provider                                                                                                    |
| •                                | Functional signaling                                                                                                    |
| •                                | Dynamic TEI <sup>2</sup> assignment                                                                                                    |
| •                                | Maximum number of keys = $64$                                                                                                    |
| •                                | Release key = no, or key number = no                                                                                                    |
| •                                | Ringing indicator = no                                                                                                    |
| •                                | EKTS = no                                                                                                    |
| •                                | PVC = 2                                                                                                    |
| •                                | Request delivery of calling line ID on Centrex lines                                                                                                    |
| •                                | Set speed for ISDN calls to 56 kbps outside local exchange                                                                                                    |
| •                                | Directory number 1 can hunt to directory number 2                                                                                                    |

Table 5-4 ISDN Provisioning by Switch Type (continued)

1. Service profile identifier

2. Terminal endpoint identifier

### **Defining ISDN Service Profile Identifiers**

Some service providers assign service profile identifiers (SPIDs) to define the services to which an ISDN device subscribes. If your service provider requires SPIDs, your ISDN device cannot place or receive calls until it sends a valid SPID to the service provider when initializing the connection. A SPID is usually a seven-digit telephone number plus some optional numbers, but service providers might use different numbering schemes. SPIDs have significance at the local access ISDN interface only; remote AGMs are never sent the SPID.

Currently, only DMS-100 and NI-1 switch types require SPIDs. Two SPIDs are assigned for the DMS-100 switch type, one for each B channel. The AT&T 5ESS switch type might support SPIDs, but Cisco recommends that you set up that ISDN service without SPIDs.

If your service provider assigns you SPIDs, you must define these SPIDs on the AGM. To define SPIDs and the local directory number (LDN) on the gateway for both ISDN BRI B channels, use the following **isdn spid** commands:

```
gateway (config-if)# isdn spid1 spid-number [ldn]
gateway (config-if)# isdn spid2 spid-number [ldn]
```

```
Note
```

Although the LDN is an optional parameter in the command, you might need to enter it so the gateway can answer calls made to the second directory number.

For further information on configuring ISDN, refer to the chapters "Configuring ISDN" and "Configuring DDR" in the *Wide-Area Networking Configuration Guide* publication.

## **BRI Direct-Inward Dialing Configuration**

The following example shows how to configure a BRI port for direct-inward dialing (DID). This configuration allows the called number information from the ISDN Q.931 setup message to be used for routing on an ISDN line.

In this example, a call comes in to AGM 1 on the BRI port. The DID information allows the AGM to route the call based on the called number. If the called number is 2xxx, the call is routed to AGM 2000; if the called number is 3xxx, the call is routed to AGM 3000.

Figure 5-1 illustrates the topology of this connection example.

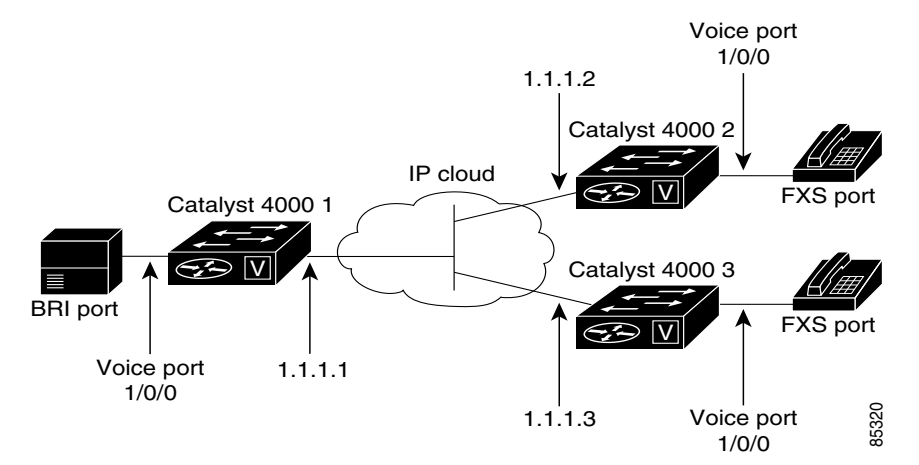

#### Figure 5-1 Configuring DID on a BRI Port

#### **Gateway 1 Configuration**

This is the sample configuration for gateway 1:

```
dial-peer voice 1 pots
  port 1/0/0
  destination-pattern 1...
  direct-inward-dial
  dial-peer voice 2 voip
  session target ipv4:1.1.1.2
  destination-pattern 2...
  dial-peer voice 3 voip
  session target ipv4:1.1.1.3
  destination-pattern 3...
```

Γ

### **Gateway 2 Configuration**

This is the sample configuration for gateway 2:

```
dial-peer voice 1 pots
port 1/0/0
destination-pattern 2000
```

# T1/E1 Configuration (H.323)

This section describes how to configure an ISDN PRI interface or T1/E1 multiflex trunk interface on your AGM. This section contains the following subsections:

- Configuring T1 Interfaces, page 5-22
- T1/PRI Configuration Example, page 5-23
- Configuring E1 Interfaces, page 5-23
- E1/PRI Configuration Example, page 5-24

### **Configuring T1 Interfaces**

Use the following procedure to configure a new T1 interface or to change the configuration of an existing interface. After completing these steps, configure the route pattern and dial plan and save your configuration, as described in "H.323 Gateway Configuration" section on page 5-12.

**Step 1** Identify the port number and enter line-specific information provided by your local carrier.

a. Select the T1/PRI interface to configure.

gateway(config)# controller t1 1/0

This example configures a T1 interface in slot 1 and unit 0.

b. Specify which end of the circuit provides clocking.

gateway(config-controller)# clock source line

The clock source should be set to use internal clocking only for testing the network or if the full T1 line is used as the channel group. Only one end of the T1 line should be set to internal.

**c**. Specify the framing type.

gateway(config-controller)# framing esf

d. Specify the line code format.

gateway(config-controller)# linecode b8zs Configure parameters for the voice interface.

**a**. Specify the PRI group and time slots to be mapped.

gateway(config-controller)# pri-group timeslots 1-24

For multiflex trunk interfaces, only channel 0 can be configured.

**b**. Configure each pri-group as a virtual serial interface.

gateway(config-controller)# interface serial 1/0:15

Step 2

**c.** Specify the T1 interface, unit number, and channel group to modify, as in the following example input:

```
interface Serial pri-group
no ip address
no logging event link-status
isdn switch-type primary-5ess
isdn incoming-voice voice
no cdp enable
```

Note

After completing these steps, configure the route pattern and dial plan and save your configuration, as described in "H.323 Gateway Configuration" section on page 5-12.

### **T1/PRI Configuration Example**

This is a sample configuration for an ISDN PRI interface or T1/E1 multiflex trunk interface on your AGM:

```
isdn switch-type primary-5ess
isdn voice-call-failure 0
controller T1 1/0
framing esf
linecode b8zs
pri-group timeslots 1-24
interface Serial1/0:23
no ip address
no logging event link-status
isdn switch-type primary-5ess
isdn incoming-voice voice
no cdp enable
```

## **Configuring E1 Interfaces**

Use the following procedure to configure a new E1 or CE1/PRI interface (balanced or unbalanced) or to change the configuration of an existing interface.

**Step 1** Identify the port number and enter line-specific information provided by your local carrier.

- a. Select the CE1/PRI interface to configure by entering the following command from global configuration mode. This example configures an E1 interface in slot 1 and unit 0.
   gateway(config)# controller e1 1/0
- **b.** Specify the framing type.

gateway(config-controller)# framing crc4

c. Specify the line code format.
gateway(config-controller)# linecode hdb3

Γ

**Step 2** Configure parameters for the voice interface.

**a**. Specify the PRI group and time slots to be mapped.

gateway(config-controller)# pri-group timeslots 1-31

**b.** Configure each channel group as a virtual serial interface.

gateway(config-controller)# interface serial 1/0:31

c. Specify the E1 interface, unit number, and channel group to modify, as in the following example:

```
interface Serial1/0:23
no ip address
no logging event link-status
isdn switch-type primary-5ess
isdn incoming-voice voice
no cdp enable
```

```
Note
```

After completing these steps, configure the route pattern and dial plan and save your configuration, as described in "H.323 Gateway Configuration" section on page 5-12.

## **E1/PRI Configuration Example**

This is a sample configuration for an E1 or CE1/PRI interface (balanced or unbalanced) on your AGM

```
isdn switch-type primary-5ess
isdn voice-call-failure 0
controller E1 1/0
framing esf
linecode b8zs
pri-group timeslots 1-31
interface Serial 1/0:15
no ip address
no logging event link-status
isdn switch-type primary-5ess
isdn incoming-voice voice
no cdp enable
```

# **Voice over IP Configuration Examples**

This section describes how to configure voice network modules with recEive and transMit (E&M), Foreign Exchange Office (FXO), and Foreign Exchange Station (FXS) interfaces for your AGM. Your actual configuration procedures depend upon the topology of your network. You will need to customize the following example scenarios to reflect your network topology.

The following VoIP configuration examples are included:

- FXS-to-FXS Connection Using RSVP, page 5-25
- FXO Connection to PSTN, page 5-27
- FXO Connection to PSTN Using PLAR Mode, page 5-28

### FXS-to-FXS Connection Using RSVP

The following example shows how to configure VoIP for simple FXS-to-FXS connections.

In this example, a very small company that consists of two offices integrates VoIP into an existing IP network. One basic telephony device is connected to the AGM AGLB-1. The AGM AGLB-1 is configured for one POTS peer and one VoIP peer. Because one POTS telephony device is connected to AGM AGLB-2, it is also configured for one POTS peer and one VoIP peer. In this example, only the calling end (AGM AGLB-1) is requesting RSVP.

Figure 5-2 illustrates the topology of this FXS-to-FXS connection example.

#### IP cloud 128 kbps 128 kbps 128 kbps Voice port Voice port Serial port Serial port 1/0 1/02/0Router Router Dial peer 1 Dial peer 2 AGLB-1 AGLB-2 POTS POTS

#### Figure 5-2 FXS-to-FXS Connection Example

### **Configuration for AGM AGLB-1**

The following example shows the AGLB-1 configuration:

```
hostname aglb-1
! Create voip dial-peer 10
dial-peer voice 10 voip
! Define its associated telephone number and IP address
destination-pattern +4155264002
sess-target ipv4:10.0.0.2
! Request RSVP
req-qos guaranteedDelay
```

L

```
! Create pots dial-peer 1
dial-peer voice 1 pots
! Define its associated telephone number and voice port
destination-pattern +4085264001
port 1/0
! Configure serial interface 2/0
interface Serial2/0
 ip address 10.0.0.1 255.0.0.0
no ip mroute-cache
! Configure RTP header compression
ip rtp header-compression
ip rtp compression-connections 25
! Enable RSVP on this interface
 ip rsvp bandwidth 96 96
 fair-queue 64 256 36
clockrate 128000
gateway igrp 888
 network 10.0.0.0
network 20.0.0.0
network 40.0.0.0
```

#### **Configuration for AGM AGLB-2**

The following example shows the AGLB-2 configuration:

```
hostname ag1b-2
! Create pots dial-peer 2
dial-peer voice 2 pots
! Define its associated telephone number and voice-port
destination-pattern +4155264002
port 1/0
! Create voip dial-peer 20
dial-peer voice 20 voip
!Define its associated telephone number and IP address
destination-pattern +4085264001
sess-target ipv4:10.0.0.1
! Configure serial interface 2/0
interface Serial2/0
ip address 10.0.0.2 255.0.0.0
no ip mroute-cache
! Configure RTP header compression
ip rtp header-compression
ip rtp compression-connections 25
! Enable RSVP on this interface
ip rsvp bandwidth 96 96
 fair-queue 64 256 3
clockrate 128000
! Configure IGRP
gateway igrp 888
network 10.0.0.0
network 20.0.0.0
network 40.0.0.0
```

PSTN user

## **FXO Connection to PSTN**

The following example shows how to configure VoIP to link users with the PSTN gateway using an FXO connection.

In this example, users connected to the AGM in San Jose can reach PSTN users in Salt Lake City through AGM in Salt Lake City. The AGM in Salt Lake City is connected directly to the PSTN through an FXO interface.

Figure 5-3 illustrates the topology of this connection example.

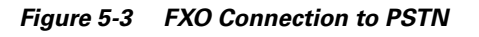

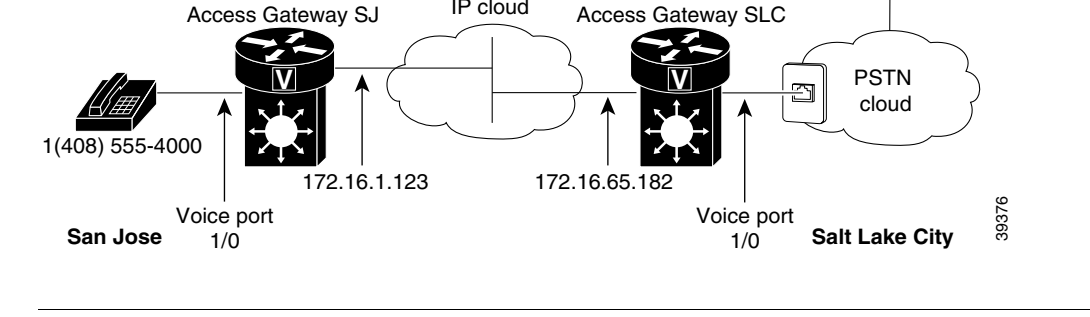

IP cloud

```
Note
```

This example assumes that the company already has established a working IP connection between its two remote offices.

### **AGM SJ Configuration**

This is a sample configuration for the SJ site.

```
! Configure pots dial-peer 1
dial-peer voice 1 pots
destination-pattern +14085554000
port 1/0
! Configure voip dial-peer 2
dial-peer voice 2 voip
destination-pattern +9.....
session target ipv4:172.16.65.182
! Configure the serial interface
interface serial 2/0
clock rate 2000000
ip address 172.16.1.123
no shutdown
```

### AGM SLC Configuration

This is a sample configuration for the SLC site.

```
! Configure pots dial-peer 1
dial-peer voice 1 pots
 destination-pattern +9..
                           . . . . . . . . .
port 1/0
! Configure voip dial-peer 2
```

```
dial-peer voice 2 voip
destination-pattern +14085554000
session target ipv4:172.16.1.123
! Configure serial interface
interface serial 2/0
ip address 172.16.65.182
no shutdown
```

## FXO Connection to PSTN Using PLAR Mode

The following example shows how to configure VoIP to link users with the PSTN gateway using an FXO connection in PLAR mode.

In this example, PSTN users in Salt Lake City can dial a local number and establish a private line connection in a remote location. As in the previous example, the AGM SLC in Salt Lake City is connected directly to the PSTN through an FXO interface.

Figure 5-4 illustrates the topology of this connection.

Figure 5-4 FXO Connection to PSTN Using PLAR Mode

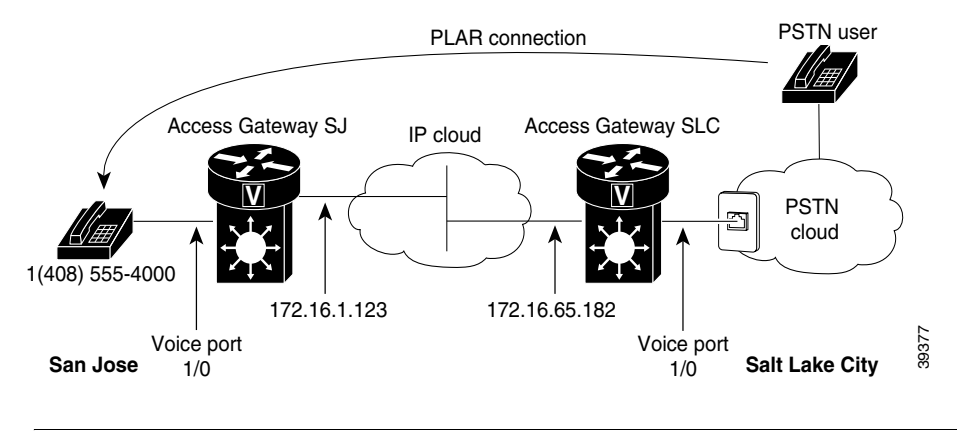

**Note** This example assumes that the company already has established a working IP connection between its two remote offices.

### **AGM SJ Configuration**

This is a sample configuration for the SJ site.

```
! Configure pots dial-peer 1
dial-peer voice 1 pots
destination-pattern +14085554000
port 1/0
! Configure voip dial-peer 2
dial-peer voice 2 voip
destination-pattern +9.....
session target ipv4:172.16.65.182
! Configure the serial interface
interface serial 2/0
clock rate 2000000
ip address 172.16.1.123
no shutdown
```

5-29

### **AGM SLC Configuration**

This is a sample configuration for the SLC site.

```
! Configure pots dial-peer 1
dial-peer voice 1 pots
  destination-pattern +9......
  port 1/0/0
! Configure voip dial-peer 2
dial-peer voice 2 voip
  destination-pattern +14085554000
  session target ipv4:172.16.1.123
! Configure the voice port
voice port 1/0
connection plar 14085554000
! Configure the serial interface
interface serial 2/0
  ip address 172.16.65.182
  no shutdown
```

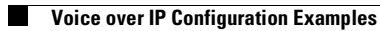

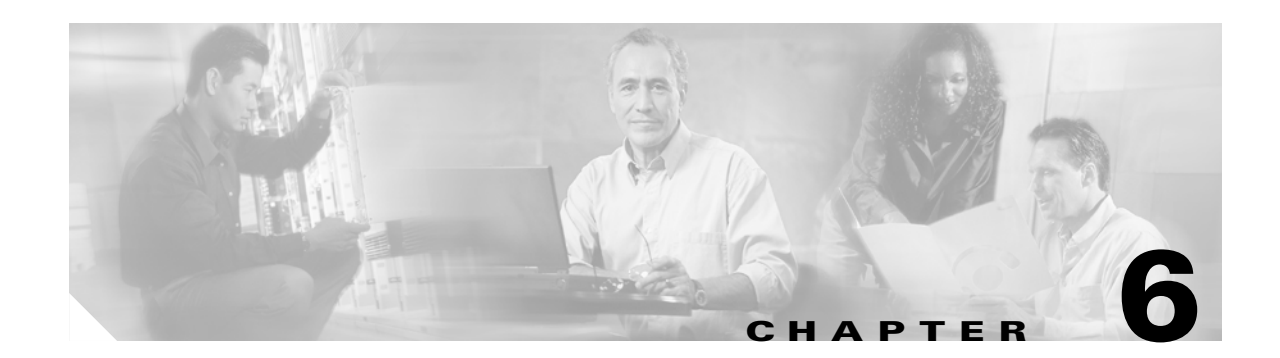

# Configuring the 8-Port and 16-Port FXS RJ-21 Modules

This chapter describes how to configure the 8-port and 16-port FXS modules on the Cisco Catalyst 4000 Access Gateway Module (AGM).

Note

In this chapter, all references to the 8-port FXS module also apply to the 16-port FXS module unless otherwise noted.

The chapter contains the following major sections:

- About the 8-Port RJ-21 FXS Module, page 6-1
- 8-Port RJ-21 FXS Module User Interface Conventions, page 6-1
- Configuring FXS Voice Ports, page 6-2
- Fine-Tuning FXS Voice Ports, page 6-4
- Activating the Voice Port, page 6-6
- Sample Configuration, page 6-6

## About the 8-Port RJ-21 FXS Module

The 8-Port RJ-21 FXS Module is a high-density analog phone and fax relay interface. By providing service to analog phones and fax machines, the eight Foreign Exchange Station (FXS) ports emulate a Public Switched Telephone Network (PSTN) central office (CO) or private branch exchange (PBX).

## 8-Port RJ-21 FXS Module User Interface Conventions

The 8-port FXS module is similar to the 2-port FXS analog interface card (VIC-2FXS). The ports on the 8-Port FXS module are sequentially numbered, starting with 0 for the right-most port and increasing by one from right to left. As the 8-port FXS module is located in slot 4, the eight ports are numbered 4/0 to 4/7.

# **Configuring FXS Voice Ports**

Although the default values are adequate for FXS voice ports, under some circumstances you might need to change these values.

This section contains the following subsections:

- Changing Default Configurations, page 6-2
- Validating the Configuration, page 6-3
- Troubleshooting the Configuration, page 6-4

## **Changing Default Configurations**

To configure FXS voice ports, enter the following commands in privileged EXEC mode:

| Command                            | Purpose                                                                                                    |
|------------------------------------|----------------------------------------------------------------------------------------------------|
| configure terminal                 | Enters global configuration mode.                                                                                                    |
| voice-port slot-number/port        | Identifies the voice slot and port number you want to configure, and<br>enter voice port configuration mode.                                                                                                    |
| signal {loop-start   ground-start} | Selects the appropriate signal type for this interface.                                                                                                    |
| cptone country                     | Selects the appropriate voice call progress tone for this interface.<br>The default for this command is <b>us</b> . For a list of supported countries, refer to the <i>Voice, Video, and Home Applications Command Reference</i> . |
| ring frequency {25   50}           | Selects the appropriate ring frequency (in Hertz) specific to the equipment attached to this voice port.                                                                                                    |
| connection plar string             | (Optional) Specifies the PLAR <sup>1</sup> connection if this voice port is used<br>for a PLAR connection.<br>The <i>string</i> value is any series of digits that specifies the destination<br>E.164 telephone number.            |
| music-threshold number             | (Optional) Specifies the threshold (in decibels) for music on hold. Valid entries are from -70 to -30.                                                                                                    |
| description string                 | (Optional) Attaches descriptive text about this voice port connection.                                                                                                    |
| comfort-noise                      | (Optional) Specifies that background noise will be generated.                                                                                                    |

1. Private line automatic ringdown

For complete information about configuration commands and about configuring LAN and WAN interfaces on your switch, refer to the Cisco IOS configuration guides and command references.

The following example shows how to use the FXS configuration commands:

```
gateway# conf t
Enter configuration commands, one per line. End with CNTL/Z.
gateway(config)#voice-port 4/0
gateway(config-voiceport)#signal loopStart
gateway(config-voiceport)#cptone IN
gateway(config-voiceport)#ring frequency 50
gateway(config-voiceport)#connection plar 5265761
gateway(config-voiceport)#music-threshold -50
gateway(config-voiceport)#description "Connection to PBX"
gateway(config-voiceport)#comfort-noise
```

To display the values configured, use the **show running-config** command.

### Validating the Configuration

To validate your voice port configuration, perform one or both of the following steps:

- **Step 1** Pick up the handset of an attached telephony device and check for a dial tone. If the dial tone stops when you dial a digit, then the voice port is probably configured properly.
- **Step 2** To confirm that the data is configured correctly, use the **show voice port** command as follows:

gateway# sh voice port 4/0

Foreign Exchange Station 4/0 Slot is 4, Port is 0 Type of VoicePort is FXS Operation State is DORMANT Administrative State is UP No Interface Down Failure Description is "Connection to PBX" Noise Regeneration is enabled Non Linear Processing is enabled Music On Hold Threshold is Set to -50 dBm In Gain is Set to 0 dB Out Attenuation is Set to 0 dB Echo Cancellation is enabled Echo Cancel Coverage is set to 8 ms Playout-delay Mode is set to default Playout-delay Nominal is set to 60 ms Playout-delay Maximum is set to 200 ms Connection Mode is plar Connection Number is 5265761 Initial Time Out is set to 10 s Interdigit Time Out is set to 10 s Ringing Time Out is set to 180 s Companding Type is u-law Region Tone is set for IN Analog Info Follows: Currently processing none Maintenance Mode Set to None (not in mtc mode) Number of signaling protocol errors are 0 Impedance is set to 600r Ohm Wait Release Time Out is 30 s Station name None, Station number None Voice card specific Info Follows: Signal Type is loopStart Ring Frequency is 50 Hz Hook Status is On Hook Ring Active Status is inactive

```
Ring Ground Status is inactive
Tip Ground Status is inactive
Digit Duration Timing is set to 100 ms
InterDigit Duration Timing is set to 100 ms
Ring Cadence is defined by CPTone Selection
Ring Cadence are [4 2] [4 20] * 100 msec
```

## **Troubleshooting the Configuration**

If you are having trouble placing a call and you suspect the problem is associated with the voice port configuration, you might be able to resolve the problem by performing one or more of the following tasks:

**Step 1** Ping the associated IP address to confirm connectivity, as follows:

gateway# ping 172.20.59.93

```
Type escape sequence to abort.
Sending 5, 100-byte ICMP Echos to 172.20.59.93, timeout is 2 seconds:
!!!!!
Success rate is 100 percent (5/5), round-trip min/avg/max = 1/1/4 ms
```

If you cannot successfully ping your destination, refer to the *Network Protocols Configuration Guide*, *Part 1*.

**Step 2** Use the **show voice port** command to ensure that the port is enabled (administrative state is UP), as follows:

gateway# **sh voice port 4/0** Operation State is DORMANT Administrative State is UP

If the port state is DOWN, as in the following display, use the **no shutdown** command to enable the port. (See the "Activating the Voice Port" section on page 6-6.)

Operation State is DOWN Administrative State is DOWN

# **Fine-Tuning FXS Voice Ports**

Depending on the specifics of your particular network, you might need to fine-tune the FXS voice port settings. Under most circumstances, the default values will suffice; however, if you need to change them, enter the following commands in privileged EXEC mode.

| Command                     | Purpose                                                                                                    |
|-----------------------------|----------------------------------------------------------------------------------------------------|
| configure terminal          | Enters global configuration mode.                                                                                                    |
| voice-port slot_number/port | Identifies the voice slot and port number you want to configure, and<br>enter voice port configuration mode.                          |
| input gain value            | Specifies (in decibels) the amount of gain to be inserted at the receiver side of the interface. Acceptable values are from –6 to 14. |
| Command                         | Purpose (continued)                                                                                                    |
|---------------------------------|----------------------------------------------------------------------------------------------------|
| output attenuation value        | Specifies (in decibels) the amount of attenuation at the transmit side of the interface. Acceptable values are from 0 to 14.                                                                        |
| echo-cancel enable              | Enables echo-cancellation of voice that is sent out through the interface and received back on the same interface.                                                                                  |
| echo-cancel coverage value      | Adjusts the size (in milliseconds) of the echo-cancel. Acceptable values are 16, 24, and 32.                                                                                                    |
| impedance value                 | Specifies the impedance of the port.                                                                                                    |
|                                 | The functional values are 600r (the default) and complex2 (an 820 ohm in series with (220 ohm   120 nF)).                                                                                           |
| non-linear                      | Enables nonlinear processing, which shuts off any signal if no<br>near-end speech is detected. (Nonlinear processing is used with<br>echo-cancellation.)                                            |
| timeouts initial seconds        | Specifies the number of seconds that the system will wait for the caller to enter the first digit of the digits to be dialed. Valid entries are from 0 to 120.                                      |
| timeouts interdigit seconds     | Specifies the number of seconds the system will wait (after the caller has entered the initial digit) for the caller to enter a subsequent digit. Valid entries are from 0 to 120.                  |
| timing digit milliseconds       | If the voice port dial type is dual tone multifrequency (DTMF), configure the duration (in milliseconds) of the DTMF digit signal. The range of the duration is from 50 to 100; the default is 100. |
| timing inter-digit milliseconds | If the voice port dial type is DTMF, configure the duration (in milliseconds) of the DTMF interdigit signal. The range of the duration is from 50 to 500; the default is 100.                       |

For complete information about configuration commands and about configuring LAN and WAN interfaces on your switch, refer to the Cisco IOS configuration guides and command references.

The following example shows how to use the fine-tune FXS commands:

```
gateway# conf t
Enter configuration commands, one per line. End with CNTL/Z.
gateway(config)#voice-port 4/0
gateway(config-voiceport)#input gain 10
gateway(config-voiceport)#output attenuation 10
gateway(config-voiceport)#echo-cancel enable
gateway(config-voiceport)#echo-cancel coverage 8
gateway(config-voiceport)#non-linear
gateway(config-voiceport)#timeouts initial 10
gateway(config-voiceport)#timeouts interdigit 10
gateway(config-voiceport)#timing digit 60
gateway(config-voiceport)#timing inter-digit 60
```

To display the values configured, use the **show running-config** command, as follows:

```
gateway# sh running-config
!
voice-port 4/0
input gain 10
output attenuation 10
echo-cancel coverage 8
timeouts initial 10
timeouts interdigits 10
timing digit 60
timing inter-digit 60
!
```

## **Activating the Voice Port**

By default, the configured voice ports are active. However, if you need to activate a port because it has been shut down explicitly, use the **no shutdown** command, as follows:

```
gateway# conf t
Enter configuration commands, one per line. End with CNTL/Z.
gateway(config)#voice-port 4/0
gateway(config-voiceport)#no shutdown
gateway(config-voiceport)#
00:55:53:%LINK-3-UPDOWN:Interface Foreign Exchange Station 4/0, changed state to up
```

To deactivate a port, use the shutdown command, as follows:

```
gateway# conf t
Enter configuration commands, one per line. End with CNTL/Z.
gateway(config)#voice-port 4/0
gateway(config-voiceport)#shutdown
gateway(config-voiceport)#
00:55:23:%LINK-3-UPDOWN:Interface Foreign Exchange Station 4/0, changed state to
Administrative Shutdown
```

## **Sample Configuration**

This section provides a sample configuration for sending a fax or a call from the Cisco 2610 (a voice-enabled router) to the 8-port FXS module on a Catalyst 4000 family switch, and vice versa.

N, Note

You can substitute any voice-enabled router for the Cisco 2651XM and any Fast Ethernet interface connected to an IP network.

In the sample configuration, Fax1 is connected through an FXS port to the Cisco 2610 router. The router is connected through Fast Ethernet to the 8-Port FXS module, which is connected through an FXS port to Fax2.

Figure 6-1 Configuration for Connecting Fax through a Catalyst 4000 family switch

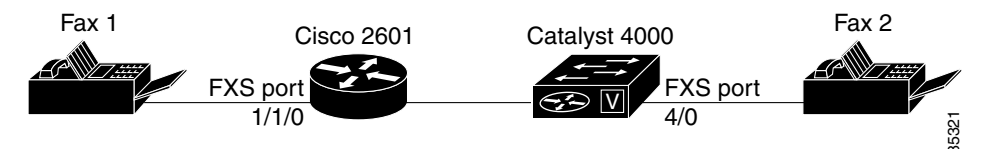

The following template can be used to implement the above configuration:

| Dial-Peer Tag <sup>1</sup> | Destination<br>Pattern <sup>2</sup> | Туре | Voice Port | Session<br>Target <sup>3</sup> | Codec              |  |
|----------------------------|-------------------------------------|------|------------|--------------------------------|--------------------|--|
| For Cisco 2651XM           |                                     |      |            |                                |                    |  |
| 1                          | 10                                  | POTS | 1/1/0      |                                | G.711<br>(default) |  |

| 2                      | 20               | VOIP |     | 172.20.59.93 | G.729<br>(default) |
|------------------------|------------------|------|-----|--------------|--------------------|
| For 8-Port and 16-Port | RJ-21 FXS Module |      |     |              |                    |
| 1                      | 20               | POTS | 4/0 |              | G.711<br>(default) |
| 2                      | 10               | VOIP |     | 172.20.59.61 | G.729<br>(default) |

1. Assigns a unique number (1, 2,...) to a dial peer. Has only local significance.

2. Assigns phone numbers to dial peers. The router directs voice calls based on these patterns.

3. Identifies the remote end of the VoIP call, which can be specified using an IP address (as shown in the configuration) or a DNS name.

Using the configuration template above, you could configure the Cisco 2600 as follows:

```
[Configure the fast ethernet interface]
2600# conf t
Enter configuration commands, one per line. End with CNTL/Z.
2600(config)# interface FastEthernet0/0
2600(config-if)# ip address 172.20.59.61 255.255.255.0
[Configure the POTS call leg, as shown in the template above]
2600(config-if)# dial-peer voice 1 pots
2600(config-dial-peer)# destination-pattern 10
2600(config-dial-peer)# port 1/1/0
[Configure the VOIP call leg, as shown in the template above]
2600(config-dial-peer)# dial-peer voice 2 voip
2600(config-dial-peer)# destination-pattern 20
2600(config-dial-peer)# session target ipv4:172.20.59.93
```

Similarly, the 8-Port RJ-21 FXS module could be configured as follows:

```
[Configure the fast ethernet interface]
gateway# conf t
Enter configuration commands, one per line. End with CNTL/Z.
gateway(config)# interface FastEthernet5/0
gateway(config-if)# ip address 172.20.59.93 255.255.0.0
```

[Configure the POTS call leg as shown in the template above] gateway(config-if)# dial-peer voice 1 pots gateway(config-dial-peer)# destination-pattern 20 gateway(config-dial-peer)# port 4/0

```
[Configure the VOIP call leg, as shown in the template above]
gateway(config-dial-peer)# dial-peer voice 2 voip
gateway(config-dial-peer)# destination-pattern 10
gateway(config-dial-peer)# session target ipv4:172.20.59.61
```

At this point, you should be able to send a fax or phone call from the Cisco 2600 to the FXS module, and vice versa.

To display the values configured on the Cisco 2600, use the **show running-config** command, as follows:

```
2600# sh running-config
Building configuration ...
Current configuration:951 bytes
1
version 12.1
no service single-slot-reload-enable
service timestamps debug uptime
service timestamps log uptime
no service password-encryption
hostname 2600
1
no logging buffered
no logging buffered
logging rate-limit console 10 except errors
1
ip subnet-zero
no ip finger
1
frame-relay switching
no mgcp timer receive-rtcp
1
interface FastEthernet0/0
 ip address 172.20.59.61 255.255.255.0
 duplex auto
 speed auto
!
interface FastEthernet0/1
 ip address 192.100.1.156 255.255.255.0
 shutdown
 duplex auto
 speed auto
1
ip classless
ip route 8.1.1.0 255.255.255.0 30.1.1.1
no ip http server
1
snmp-server packetsize 4096
call rsvp-sync
1
voice-port 1/1/0
!
voice-port 1/1/1
!
dial-peer cor custom
1
dial-peer voice 1 pots
destination-pattern 10
port 1/1/0
Т
dial-peer voice 2 voip
destination-pattern 20
 session target ipv4:172.20.59.93
1
line con 0
transport input none
line aux 0
line vty 0 4
 login
1
end
```

To display the values configured on the 8-Port RJ-21 FXS module, use the **show running-config** command, as follows:

```
gateway# sh running-config
Building configuration...
Current configuration:1062 bytes
!
version 12.1
no service single-slot-reload-enable
no service pad
service timestamps debug uptime
service timestamps log uptime
no service password-encryption
hostname gateway
1
no logging buffered
no logging buffered
logging rate-limit console 10 except errors
1
ip subnet-zero
no ip finger
1
ip audit notify log
ip audit po max-events 100
1
voicecard mode toll-by-pass
!
interface FastEthernet0/0
ip address 172.20.59.93 255.255.0.0
duplex auto
speed auto
interface GigabitEthernet0/0
ip address 1.1.1.1 255.255.255.0
no negotiation auto
!
ip default-gateway 172.20.59.1
ip classless
no ip http server
1
call rsvp-sync
!
voice-port 3/0
!
voice-port 3/1
!
voice-port 4/0
!
voice-port 4/1
!
voice-port 4/2
1
voice-port 4/3
1
voice-port 4/4
1
voice-port 4/5
1
voice-port 4/6
!
```

```
voice-port 4/7
!
dial-peer voice 1 pots
 destination-pattern 20
port 4/0
!
dial-peer voice 2 voip
destination-pattern 10
 session target ipv4:172.20.59.61
!
gatekeeper
shutdown
!
line con 0
exec-timeout 0 0
transport input none
line vty 0 4
login
!
end
```

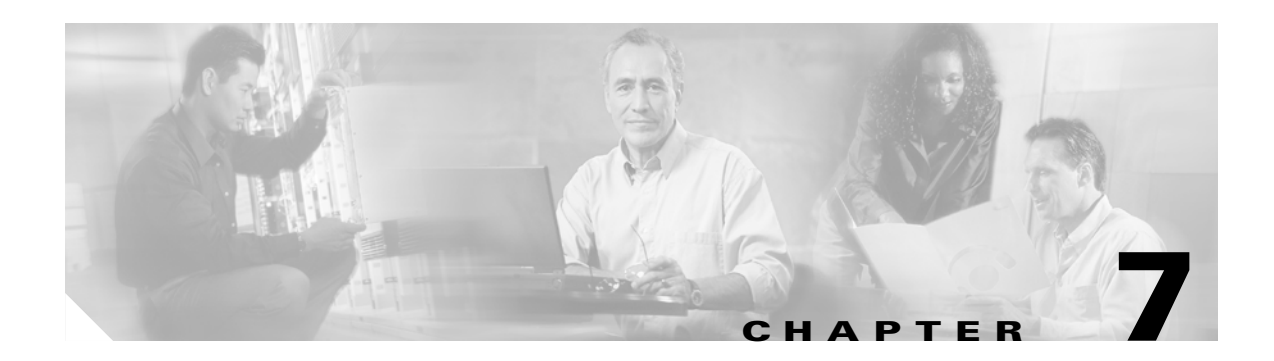

# **Configuring Encryption Services**

This chapter describes how to configure the Encryption Service Adapter (ESA) module on the Cisco Catalyst 4000 Access Gateway Module (AGM).

This chapter contains the following major sections:

- About the Encryption Service Adapter, page 7-1
- Configuring the Encryption Service Adapter, page 7-1
- Verifying the Configuration, page 7-6
- Sample Configurations, page 7-7

## About the Encryption Service Adapter

The ESA is a high-performance data encryption module that offloads some of the encryption processing from the AGM main processor and improves performance. The ESA implements data encryption and authentication algorithms on the AGM through a software service called a crypto engine.

The ESA includes a public key math processor and a hardware random number generator. These features support public key cryptography for key generation, exchange, and authentication. The ESA can encrypt and authenticate two full-duplex T1 or two E1 communication links. Each data line can be channelized with a separate encryption context. The ESA uses Public Key (PK) technology based on the concept of the Protected Entity (PE) and employs IPSec Data Encryption Standard (DES) 56-bit and 3(Triple) DES 168-bit encryption to ensure that secure data and information can be transferred between similarly equipped hosts on your network.

## **Configuring the Encryption Service Adapter**

To configure the ESA, perform the procedures in the following sections:

- Configure the T1 Channel Group, page 7-2
- Configure the Internet Key Exchange Security Protocol, page 7-3
- Configuring IPSec Network Security, page 7-3
- Configure Encryption on the T1 Channel Group Serial Interface, page 7-6

## **Configure the T1 Channel Group**

The first step toward configuring the ESA is to establish a T1 connection. In order to do this, you must define the characteristics of a configuration group (such as speed and slot number).

To configure the T1 channel group, follow this procedure:

|        | Command                                                                             | Purpose                                                                                                    |  |  |  |  |  |  |
|--------|-------------------------------------------------------------------------------------|----------------------------------------------------------------------------------------------------|--|--|--|--|--|--|
| Step 1 | <pre>gateway(config)# controller {t1 e1}slot/port</pre>                             | Specifies a controller and enter controller configuration mode.                                                                                                    |  |  |  |  |  |  |
| Step 2 | <pre>gateway(config-controller)# clock</pre>                                        | Specifies the clock source for a link.                                                                                                    |  |  |  |  |  |  |
|        | source<br>{line internal loop-timed}                                                | <b>line</b> specifies that the link uses the recovered clock from the link and is the default setting. Generally, this setting is most reliable.                                                                                                    |  |  |  |  |  |  |
|        |                                                                                     | <b>internal</b> specifies that the DS1 link uses the internal clock.                                                                                                    |  |  |  |  |  |  |
|        |                                                                                     | <b>loop-timed</b> specifies that the T1 or E1 interface takes<br>the clock from the Rx (line) and uses it for Tx. This<br>setting decouples the controller clock from the<br>system-wide clock set with the <b>network-clock-select</b><br>command. |  |  |  |  |  |  |
| Step 3 | <pre>gateway(config-controller)# framing {</pre>                                    | Specifies the framing type for the T1 or E1 data line.<br>sf specifies Super Frame as the T1 frame type.                                                                                                    |  |  |  |  |  |  |
|        | {BI eSI}                                                                            |                                                                                                    |  |  |  |  |  |  |
|        |                                                                                     | <b>esf</b> specifies Extended Super Frame as the T1 frame type.                                                                                                    |  |  |  |  |  |  |
| Step 4 | gateway(config-controller)#                                                         | Specifies the line code format.                                                                                                    |  |  |  |  |  |  |
|        | {ami   b8zs   hdb3 }                                                                | <b>ami</b> specifies alternate mark inversion (AMI) as the line-code type. Valid for T1 or E1 controllers; the default for T1 lines.                                                                                                    |  |  |  |  |  |  |
|        |                                                                                     | <b>b8zs</b> specifies B8ZS as the line-code type. Valid for T1 controller only.                                                                                                    |  |  |  |  |  |  |
|        |                                                                                     | <b>hdb3</b> specifies high-density bipolar 3 (hdb3) as the line-code type. Valid for E1 controller only; the default for E1 lines.                                                                                                    |  |  |  |  |  |  |
| Step 5 | <pre>gateway(config-controller)# channel-group channel_number timeslots range</pre> | Specifies the channel group and time slots to be mapped.                                                                                                    |  |  |  |  |  |  |
| Step 6 | <pre>gateway(config-controller)# exit</pre>                                         | Returns to global configuration mode.                                                                                                    |  |  |  |  |  |  |

L

### **Configure the Internet Key Exchange Security Protocol**

The second step is to establish an Internet Key Exchange (IKE) Security Protocol for encryption.

The Internet Key Exchange (IKE) protocol is a key management protocol standard that is used in conjunction with the IPSec standard. IPSec is an IP security feature that provides robust authentication and encryption of IP packets. IPSec can be configured without IKE, but IKE enhances IPSec by providing additional features, flexibility, and ease of configuration for the IPSec standard. (For more information on IPSec, see the "Configuring IPSec Network Security" section on page 7-3.)

To configure an IKE Security Protocol, follow this procedure:

|        | Command                                                                                    | Purpose                                                                                                    |  |  |  |  |
|--------|--------------------------------------------------------------------------------------------|----------------------------------------------------------------------------------------------------|--|--|--|--|
| Step 1 | <pre>gateway(config)# crypto isakmp policy priority</pre>                                  | Creates an IKE policy <sup>1</sup> with a unique priority number and<br>enter Internet Security Association and Key Management<br>Protocol (ISAKMP <sup>2</sup> ) policy configuration mode.                                             |  |  |  |  |
|        |                                                                                            | <b>Note</b> You can configure multiple policies on each peer <sup>3</sup> , but at least one of these policies must contain exactly the same encryption, authentication, and other parameters as one of the policies on the remote peer. |  |  |  |  |
| Step 2 | <pre>gateway(config-isakmp)# authentication {rsa-sig rsa-encr pre-share}</pre>             | Specifies the authentication method to be used in an IKE policy.                                                                                                    |  |  |  |  |
| Step 3 | <pre>gateway(config-isakmp)# exit</pre>                                                    | Returns to global configuration mode.                                                                                                    |  |  |  |  |
| Step 4 | <pre>gateway(config)# crypto isakmp key keystring address peer_address/peer_hostname</pre> | Configures the authentication key for each peer that shares a key.                                                                                                    |  |  |  |  |

You must create IKE policies at each peer. An IKE policy defines a combination of security parameters to be used during the IKE
negotiation. IKE negotiations must be protected, so each IKE negotiation begins by each peer agreeing on a common (shared) IKE policy.
This policy states which security parameters will be used to protect subsequent IKE negotiations. After the two peers agree upon a policy,
the security parameters of the policy are identified by a security association established at each peer, and these security associations apply
to all subsequent IKE traffic during the negotiation.

- 2. A protocol framework that defines payload formats, the mechanics of implementing a key exchange protocol, and the negotiation of a security association.
- 3. In the context of this document, a peer refers to a Catalyst 4224 or other device that participates in IPSec and IKE.

For information on how to create a private or public key and to download a certificate, visit the following website:

http://www.cisco.com/univercd/cc/td/doc/product/software/ios121/121cgcr/secur\_c/scprt4/scdipsec.ht m

## **Configuring IPSec Network Security**

The third step is to define how the T1 data will be handled. This requires that you use IPSec (IP Security Protocol) security.

IPSec is a framework of open standards that provides data confidentiality, data integrity, and data authentication between participating peers. IPSec provides these security services at the IP layer; it uses IKE to handle negotiation of protocols and algorithms based on local policy, and to generate the

encryption and authentication keys to be used by IPSec. IPSec can be used to protect one or more data flows between a pair of hosts, between a pair of security gateways, or between a security gateway and a host.

To configure IPSec network security, follow this procedure:

|        | Command                                                                                                    | Purpose                                                                                                    |  |  |  |  |  |  |
|--------|----------------------------------------------------------------------------------------------------|----------------------------------------------------------------------------------------------------|--|--|--|--|--|--|
| Step 1 | gateway(config)# crypto ipsec                                                                              | Specifies the lifetime of a security association <sup>1</sup> .                                                                                                    |  |  |  |  |  |  |
|        | security-association lifetime<br>seconds seconds kilobytes kilobytes                                       | As a general rule, the shorter the lifetime (up to a point),<br>the more secure your IKE negotiations will be. However,<br>with longer lifetimes, future IPSec security associations<br>can be set up more quickly.                                                                                                    |  |  |  |  |  |  |
|        |                                                                                                    | The default lifetimes are 3600 seconds (one hour) and 4608000 kilobytes (10 megabytes per second for one hour).                                                                                                    |  |  |  |  |  |  |
| Step 2 | gateway(config)# crypto ipsec<br>transform-set transform_set_name<br>transform1 [transform2][transform3]]  | Specifies a transform set <sup>2</sup> and enter transform-set configuration mode.                                                                                                    |  |  |  |  |  |  |
|        |                                                                                                    | To define a transform set, specify one to three<br>"transforms"each <i>transform</i> represents an IPSec<br>security protocol (ESP or AH) plus the algorithm you want<br>to use. When the particular transform set is used during<br>negotiations for IPSec security associations, the entire<br>transform set (the combination of protocols, algorithms<br>and other settings) must match a transform set at the<br>remote peer. |  |  |  |  |  |  |
| Step 3 | <pre>gateway(cfg-crypto-trans)# exit</pre>                                                                 | Returns to global configuration mode.                                                                                                    |  |  |  |  |  |  |
| Step 4 | <pre>gateway(config)# crypto map map_name seq_num ipsec-isakmp [dynamic dynamic_map_name] [discover]</pre> | Creates a crypto map <sup>3</sup> denoted by <i>map-name</i> . Enter crypto map configuration mode, unless you use the dynamic keyword.                                                                                                    |  |  |  |  |  |  |
|        |                                                                                                    | <i>seq-num</i> is the number you assign to the crypto map entry.                                                                                                    |  |  |  |  |  |  |
|        |                                                                                                    | <b>ipsec-isakmp</b> indicates that IKE will be used to establish<br>the IPSec security associations for protecting the traffic<br>specified by this crypto map entry.                                                                                                    |  |  |  |  |  |  |
|        |                                                                                                    | <b>dynamic</b> is an optional argument specifying that this<br>crypto map entry references a preexisting dynamic crypto<br>map. Dynamic crypto maps are policy templates used in<br>processing negotiation requests from a peer IPSec device.<br>If you use this keyword, none of the crypto map<br>configuration commands will be available.                                                                                     |  |  |  |  |  |  |
|        |                                                                                                    | <i>dynamic-map-name</i> specifies the name of the dynamic crypto map set that should be used as the policy template.                                                                                                    |  |  |  |  |  |  |
| Step 5 | <pre>gateway(config-crypto map)# set peer hostname ip_address</pre>                                        | Specifies the same remote IPSec peer that you specified in<br>Step 4 in the previous procedure, Configure the Internet<br>Key Exchange Security Protocol, page 7-3.                                                                                                    |  |  |  |  |  |  |
| Step 6 | <pre>gateway(config-crypto map)# set transform-set transform_set_name</pre>                                | For this crypto map entry, specify the same transform set that you specified in Step 2 of this procedure.                                                                                                    |  |  |  |  |  |  |

|        | Command                                                                                                    | Purpose (continued)                                                                                                    |  |  |  |  |  |
|--------|----------------------------------------------------------------------------------------------------|----------------------------------------------------------------------------------------------------|--|--|--|--|--|
| Step 7 | <pre>gateway(config-crypto map)# match address [access_list_id   name]</pre>                                    | Specifies an extended access list for a crypto map entry.<br>This value should match the access-list-number or name<br>argument of the extended access list. |  |  |  |  |  |
| Step 8 | <pre>gateway(cfg-crypto-trans)# exit</pre>                                                                      | Returns to global configuration mode.                                                                                                    |  |  |  |  |  |
| Step 9 | <pre>gateway(config)# access-list access_list_number {permit   deny} {type_code wild_mask   address mask}</pre> | Creates an access list. <sup>4</sup><br>access_list_number denotes an IP list number from 1<br>through 99.                                                   |  |  |  |  |  |
|        |                                                                                                    | <b>permit</b> or <b>deny</b> specifies permit or deny condition for this list.                                                                               |  |  |  |  |  |
|        |                                                                                                    | IP-address is the IP address to which the router compares the address being tested.                                                                          |  |  |  |  |  |
|        |                                                                                                    | wild-mask is the wildcard mask bits for the address in 32-bit, dotted decimal notation.                                                                      |  |  |  |  |  |

- 1. A security association (SA) describes how two or more entities will utilize security services to communicate securely. For example, an IPSec SA defines the encryption algorithm (if used), the authentication algorithm, and the shared session key to be used during the IPSec connection. Both IPSec and IKE require and use SAs to identify the parameters of their connections. IKE can negotiate and establish its own SA. The IPSec SA is established either by IKE or by manual user configuration.
- 2. A transform set represents a specific combination of security protocols and algorithms. During the IPSec security association negotiation, the peers search for a transform set that is the same on both peers. When such a transform set is found, it is selected and applied to the protected traffic as part of both peers' IPSec security associations.
- 3. With IPSec you define what traffic should be protected between two IPSec peers by configuring access lists and applying these access lists to interfaces by way of crypto map sets. A crypto map set can contain multiple entries, each with a different access list. The crypto map entries are searched in order, and the Catalyst 4224 attempts to match the packet to the access list specified in that entry.
- 4. Packet filtering helps control packet movement through the network. Such control can help limit network traffic and restrict network use by certain users or devices. To permit or deny packets from crossing specified interfaces, we provide access lists. An access list is a sequential collection of permit and deny conditions that apply to IP addresses.

## **Configure Encryption on the T1 Channel Group Serial Interface**

The fourth step is to configure a T1 serial interface with an IP address and a crypto map. To configure encryption on the T1 channel group, follow this procedure:

|        | Command                                                          | Purpose                                                                                                    |  |  |  |  |  |
|--------|------------------------------------------------------------------|----------------------------------------------------------------------------------------------------|--|--|--|--|--|
| Step 1 | <pre>gateway (config)# interface serial slot/port:timeslot</pre> | Selects the serial interface and enter interface configuration mode.                                                                                                    |  |  |  |  |  |
| Step 2 | gateway (config-if)# <b>ip address</b><br>address mask           | Specifies an IP address followed by the subnet mask for this interface.                                                                                                    |  |  |  |  |  |
| Step 3 | <pre>gateway (config-if)# crypto map map_name</pre>              | Assigns a crypto map to this interface.                                                                                                    |  |  |  |  |  |
| Step 4 | <pre>gateway(config-if)# exit</pre>                              | Returns to global configuration mode.                                                                                                    |  |  |  |  |  |
| Step 5 | <pre>gateway(config)# exit</pre>                                 | Returns to the enable mode.                                                                                                    |  |  |  |  |  |
| Step 6 | gateway# <b>show running-config</b>                              | Displays the current operating configuration, including any changes just made.                                                                                                    |  |  |  |  |  |
| Step 7 | gateway# <b>show startup-config</b>                              | Displays the configuration currently stored in nonvolatile random-access memory (NVRAM).                                                                                                    |  |  |  |  |  |
| Step 8 | gateway# copy running-config<br>startup-config                   | At the enable prompt, write your changes to NVRAM.<br>Note The results of the show running-config and<br>show startup-config commands differ if you<br>have made changes to the configuration but<br>have not yet written them to NVRAM. |  |  |  |  |  |

For more information about configuration commands and about configuring LAN and WAN interfaces on your switch, refer to the Cisco IOS configuration guides and command references.

## **Verifying the Configuration**

After configuring the new interface, use the following commands to verify that it is operating correctly:

- Use **show version** to display the router hardware configuration. Verify that the list includes the new interface.
- Use show controllers to display all network modules and their interfaces.
- Use **show interfaces** *type slot/port* to display the details of a specified interface. Verify that the first line of the display shows the correct slot and port number and that the interface and line protocol are in the correct state (up or down).
- Use **show protocols** to display the protocols configured for the entire router and for individual interfaces. If necessary, add or remove protocol routing on the router or its interfaces.
- Use show running-config to display the running configuration.
- Use show startup-config to display the configuration stored in NVRAM.
- Use **ping** to send an echo request to a specified IP address.

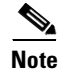

Although encryption is enabled by default when you install the ESA hardware, if you need to enable it, you would use the **no crypto engine accel** command. This command is useful for debugging problems with the ESA or for testing features available only with software encryption.

## Sample Configurations

The following topics are discussed in this section:

- Encrypting Traffic Between Two Networks, page 7-7
- Exchanging Encrypted Data Through an IPSec Tunnel, page 7-10

### **Encrypting Traffic Between Two Networks**

The sample configurations in this section show you how to encrypt traffic between a private network (10.103.1.x) and a public network (98.98.98.x) using IPSec. The 98.98.98.x network knows the 10.103.1.x network by the private addresses. The 10.103.1.x network knows the 98.98.98.x network by the public addresses.

#### **Configuration File for the Public Gateway**

```
gateway-2b# show running config
Building configuration...
Current configuration:
1
version 12.0
service timestamps debug uptime
service timestamps log uptime
no service password-encryption
hostname gateway-2b
1
ip subnet-zero
1
ip audit notify log
ip audit po max-events 100
1
crypto isakmp policy 1
hash md5
authentication pre-share
crypto isakmp key cisco123 address 95.95.95.2
1
crypto ipsec transform-set rtpset esp-des esp-md5-hmac
!
crypto map rtp 1 ipsec-isakmp
set peer 95.95.95.2
set transform-set rtpset
match address 115
interface Ethernet0/0
ip address 98.98.98.1 255.255.255.0
no ip directed-broadcast
!
```

L

```
interface Ethernet0/1
ip address 99.99.99.2 255.255.255.0
no ip directed-broadcast
no ip route-cache
no ip mroute-cache
crypto map rtp
1
interface Ethernet0/2
no ip address
no ip directed-broadcast
shutdown
1
interface Ethernet0/3
no ip address
no ip directed-broadcast
shutdown
ip classless
ip route 0.0.0.0 0.0.0.0 99.99.99.1
no ip http server
access-list 115 permit ip 98.98.98.0 0.0.0.255 10.103.1.0 0.0.0.255
access-list 115 deny ip 98.98.98.0 0.0.0.255 any
!
line con 0
transport input none
line aux 0
line vty 0 4
login
1
end
```

### **Configuration File for the Private Gateway**

```
gateway-6a# show running config
Building configuration ...
Current configuration:
1
version 12.0
service timestamps debug uptime
service timestamps log uptime
no service password-encryption
!
hostname gateway-6a
1
enable secret 5 $1$S/yK$RE603ZNv8N71GDYDbdMWd0
enable password ww
1
ip subnet-zero
ip audit notify log
ip audit PO max-events 100
isdn switch-type basic-5ess
isdn voice-call-failure 0
!
crypto isakmp policy 1
hash md5
authentication pre-share
crypto isakmp key cisco123 address 99.99.99.2
```

```
crypto ipsec transform-set rtpset esp-des esp-md5-hmac
crypto map rtp 1 ipsec-isakmp
set peer 99.99.99.2
set transform-set rtpset
match address 115
1
interface Ethernet0/0
no ip address
no ip directed-broadcast
!
interface Serial0/0
no ip address
no ip directed-broadcast
no ip mroute-cache
shutdown
interface Ethernet0/1
no ip address
no ip directed-broadcast
1
interface Serial0/1
no ip address
no ip directed-broadcast
shutdown
!
interface BRI1/0
no ip address
no ip directed-broadcast
shutdown
isdn switch-type basic-5ess
1
interface Ethernet1/0
no ip address
no ip directed-broadcast
shutdown
interface Serial1/0
no ip address
no ip directed-broadcast
shutdown
!
interface TokenRing1/0
no ip address
no ip directed-broadcast
shutdown
ring-speed 16
!
interface Ethernet3/0
ip address 95.95.95.2 255.255.25.0
no ip directed-broadcast
ip nat outside
no ip route-cache
no ip mroute-cache
crypto map rtp
1
interface Ethernet3/1
no ip address
no ip directed-broadcast
shutdown
1
interface Ethernet3/2
ip address 10.103.1.75 255.255.255.0
no ip directed-broadcast
```

```
ip nat inside
1
interface Ethernet3/3
no ip address
no ip directed-broadcast
shutdown
1
ip nat pool FE30 95.95.95.10 95.95.95.10 netmask 255.255.255.0
ip nat inside source route-map nonat pool FE30 overload
ip classless
ip route 0.0.0.0 0.0.0.0 95.95.95.1
ip route 171.68.120.0 255.255.255.0 10.103.1.1
no ip http server
!
access-list 110 deny ip 10.103.1.0 0.0.0.255 98.98.98.0 0.0.0.255
access-list 110 permit ip 10.103.1.0 0.0.0.255 any
access-list 115 permit ip 10.103.1.0 0.0.0.255 98.98.98.0 0.0.0.255
access-list 115 deny ip 10.103.1.0 0.0.0.255 any
dialer-list 1 protocol ip permit
dialer-list 1 protocol ipx permit
route-map nonat permit 10
match ip address 110
tftp-server flash:cgateway-io3s56i-mz.120-7.T
1
line con 0
transport input none
line 65 72
line aux 0
line vty 0 4
password WW
login
!
end
```

### **Exchanging Encrypted Data Through an IPSec Tunnel**

This section contains sample configuration files for two peer AGMs set up to exchange encrypted data through a secure IPSec tunnel over a channelized T1 interface channel group, serial 1/0:0.

#### **Configuration File for Peer 1**

```
version 12.1
service timestamps debug uptime
service timestamps log uptime
no service password-encryption
!
hostname Rose
!
logging buffered 100000 debugging
enable password lab
!
ip subnet-zero
no ip domain-lookup
!
crypto isakmp policy 10
authentication pre-share
crypto isakmp key pre-shared address 6.6.6.2
!
```

```
crypto ipsec security-association lifetime seconds 86400
1
crypto ipsec transform-set transform-1 esp-des
!
crypto map cmap 1 ipsec-isakmp
set peer 6.6.6.2
set transform-set transform-1
match address 101
!
controller T1 1/0
 framing esf
linecode b8zs
channel-group 0 timeslots 1-23 speed 64
channel-group 1 timeslots 24 speed 64
!
controller T1 1/1
channel-group 0 timeslots 1-23 speed 64
 channel-group 1 timeslots 24 speed 64
1
process-max-time 200
interface FastEthernet0/0
ip address 111.0.0.2 255.0.0.0
no ip directed-broadcast
no ip route-cache
no ip mroute-cache
speed 10
!
interface Serial0/0
no ip address
no ip directed-broadcast
shutdown
I.
interface FastEthernet0/1
ip address 4.4.4.1 255.0.0.0
no ip directed-broadcast
no ip route-cache
no ip mroute-cache
load-interval 30
speed 10
!
interface Serial1/0:0
bandwidth 1472
ip address 6.6.6.1 255.0.0.0
no ip directed-broadcast
 encapsulation ppp
no ip route-cache
load-interval 30
no fair-queue
crypto map cmap
!
interface Serial1/0:1
no ip address
no ip directed-broadcast
fair-queue 64 256 0
interface Serial1/1:0
no ip address
no ip directed-broadcast
!
interface Serial1/1:1
no ip address
no ip directed-broadcast
```

```
fair-queue 64 256 0
!
router rip
network 4.0.0.0
network 6.0.0.0
1
ip classless
ip route 0.0.0.0 0.0.0.0 111.0.0.1
no ip http server
1
access-list 101 deny
                       udp any eq rip any
access-list 101 deny udp any any eq rip
access-list 101 permit ip 6.6.6.0 0.0.0.255 6.6.6.0 0.0.0.255
!
line con 0
exec-timeout 0 0
transport input none
line aux 0
line vty 0 4
password lab
login
!
end
```

#### **Configuration File for Peer 2**

```
version 12.1
service timestamps debug uptime
service timestamps log uptime
no service password-encryption
!
hostname Peony
1
logging buffered 100000 debugging
enable password lab
1
ip subnet-zero
no ip domain-lookup
.
crypto isakmp policy 10
authentication pre-share
crypto isakmp key pre-shared address 6.6.6.1
crypto ipsec security-association lifetime seconds 86400
1
crypto ipsec transform-set transform-1 esp-des
1
crypto map cmap 1 ipsec-isakmp
set peer 6.6.6.1
set transform-set transform-1
match address 101
1
controller T1 1/0
framing esf
linecode b8zs
channel-group 0 timeslots 1-23 speed 64
channel-group 1 timeslots 24 speed 64
controller T1 1/1
 channel-group 0 timeslots 1-23 speed 64
 channel-group 1 timeslots 24 speed 64
```

```
process-max-time 200
!
interface FastEthernet0/0
ip address 172.0.0.13 255.0.0.0
no ip directed-broadcast
no ip mroute-cache
load-interval 30
no keepalive
speed 10
!
interface FastEthernet0/1
ip address 3.3.3.2 255.0.0.0
no ip directed-broadcast
no ip route-cache
no ip mroute-cache
load-interval 30
speed 10
I.
interface Serial1/0:0
bandwidth 1472
ip address 6.6.6.2 255.0.0.0
no ip directed-broadcast
 encapsulation ppp
no ip route-cache
load-interval 30
no fair-queue
crypto map cmap
!
interface Serial1/0:1
no ip address
no ip directed-broadcast
fair-queue 64 256 0
!
interface Serial1/1:0
no ip address
no ip directed-broadcast
I.
interface Serial1/1:1
no ip address
no ip directed-broadcast
fair-queue 64 256 0
!
router rip
network 3.0.0.0
network 6.0.0.0
!
ip classless
ip route 0.0.0.0 0.0.0.0 111.0.0.1
no ip http server
!
access-list 101 deny
                       udp any eq rip any
access-list 101 deny dup any any eq rip
access-list 101 permit ip 6.6.6.0 0.0.0.255 6.6.6.0 0.0.0.255
1
line con 0
exec-timeout 0 0
transport input none
line aux 0
line vty 0 4
login
!!
end
```

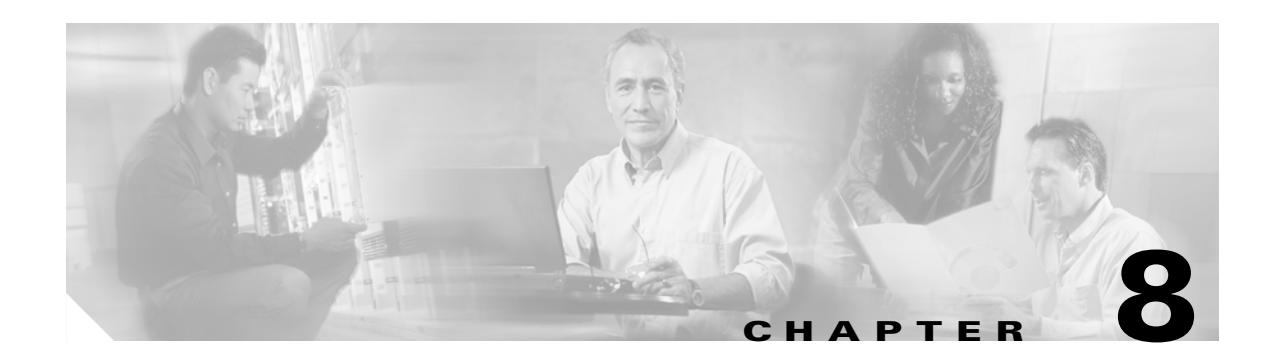

# **Configuring the DSP Farm**

This chapter describes how to configure the IP telephony conferencing and transcoding services on the Cisco Catalyst 4000 Access Gateway Module (AGM).

Note

Before you configure the IP telephony conferencing and transcoding services in the AGM, you need to set up the module and configure the services in Cisco CallManager.

This chapter contains these major sections:

- About the DSP Farm, page 8-1
- Configuring IP Telephony Gateway Mode, page 8-5
- Troubleshooting the AGM, page 8-9

## **About the DSP Farm**

The Digital Signal Processor (DSP) farm allows the AGM to transmit voice traffic in packets using the Internet Protocol (IP) on a data network. To support voice over IP (VoIP), the DSP farm converts signal information from telephony-based protocols (DS0) to packet-based protocols (IP).

Under the control of the Cisco CallManager, the DSP farm can also provide conferencing, transcoding services, and support for Cisco IP Phones.

The DSP farm can be configured in two different modes:

- VoIP Gateway Mode, page 8-1
- IP Telephony Gateway Mode, page 8-2

### **VoIP Gateway Mode**

In Enterprise telephony, VoIP is often referred to as toll-bypass. Toll-bypass enables businesses to send their intra-office voice and fax calls over their existing TCP/IP network. By moving this traffic off the Public Switched Telephone Network (PSTN), businesses can immediately save on long-distance charges by using extra bandwidth on their data network.

The VoIP gateway is the default mode for the AGM if the four DSP SIMMs are installed and configured for the PSTN interfaces. Without the four DSP SIMMs, the AGM defaults to the IP WAN router mode.

In VoIP gateway mode, the AGM acts as an H.323 gateway. The H.323 gateway is a node on a LAN that communicates with other H.323 terminals or gateways on other networks. H.323 is the standard for deploying VoIP in a LAN.

Figure 8-1 shows the AGM VoIP gateway mode.

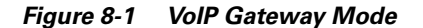

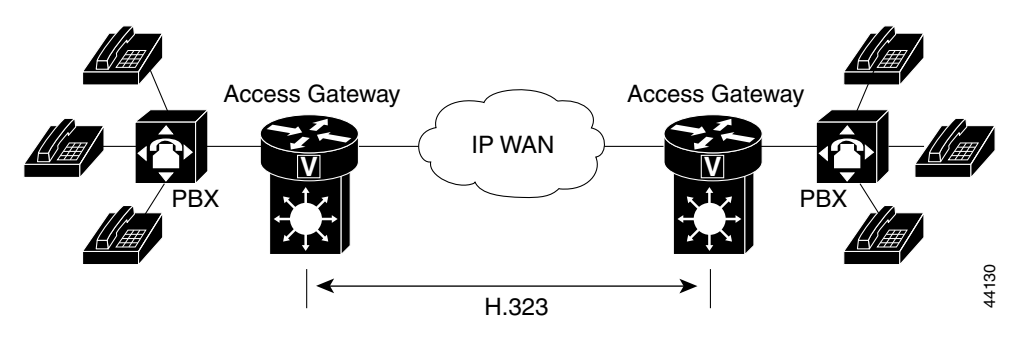

### **IP Telephony Gateway Mode**

In IP telephony gateway mode, the AGM operates as a slave to Cisco CallManager. As in VoIP gateway mode, the AGM functions as an H.323 gateway. However, with Cisco CallManager, the AGM can also support conferencing and transcoding.

In IP telephony gateway mode:

- DSPs are subdivided for different uses
- 12 DSPs are available for analog and digital voice services
- 8 DSPs are available for transcoding
  - 104 channels in software
  - 16 channels in hardware
  - 120 channels in total
- 4 DSPs for conferencing
  - 24 channels

Figure 8-2 shows the IP telephony gateway mode.

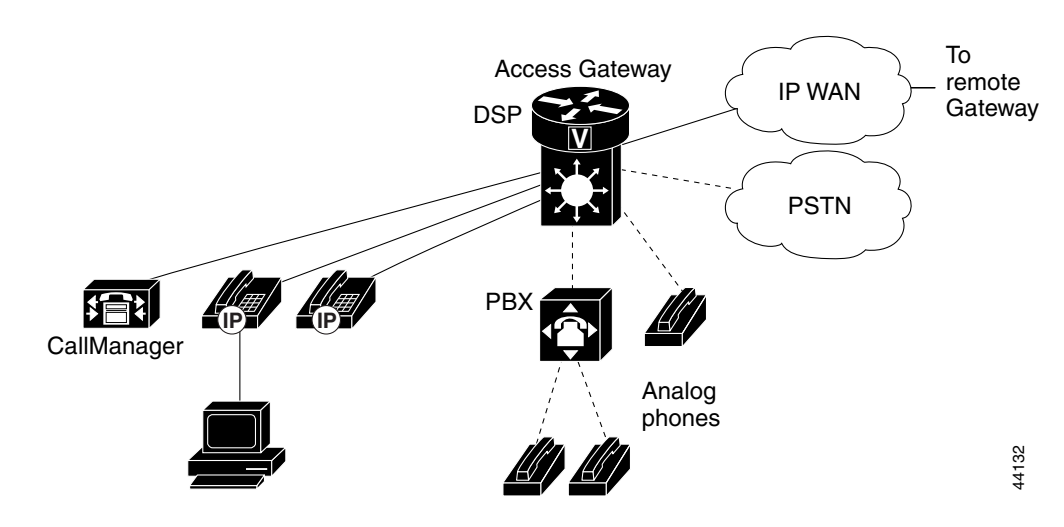

Figure 8-2 IP Telephony Gateway Mode

### **Conferencing Service**

The conferencing service allows an external Cisco CallManager to use the DSP farm to mix participants into multiple conferences. The conferencing service adds G.711 voice streams to form unicast conferences.

Figure 8-3 shows the IP telephony conferencing service.

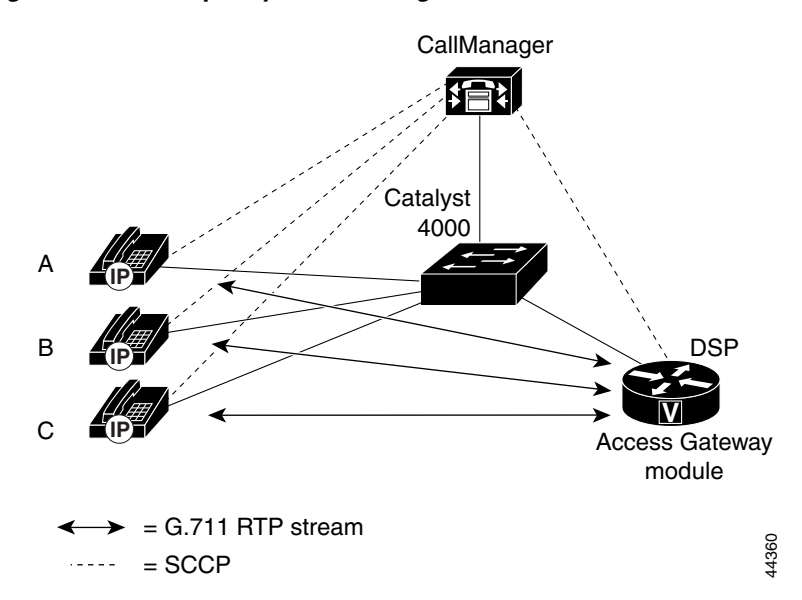

#### Figure 8-3 IP Telephony Conferencing Service

In Figure 8-3, IP Phone B conferences IP Phones A and C. The Cisco CallManager directs the media stream to the AGM, which bridges the media stream together. The Cisco CallManager controls the conference with Skinny Client Control Protocol (SCCP).

The conferencing service supports:

• Ad hoc or meet-me conferences

• Up to 24 channels or voice streams

Partitioning the 24 channels into a set of conferences is done at the Cisco CallManager.

- A maximum of six participants per conference
- A maximum of eight simultaneous conferences
- G.711 a-Law or u-Law encoding only

#### **Transcoding Service**

The transcoding service allows an external Cisco CallManager to use the DSP farm to compress or decompress WAN packets of voice streams between G.723.1 or G.729a to or from G.711. G.711 is the uncompressed format for LANs.

Transcoding is required when a remote device compresses its voice stream to save WAN bandwidth and the local device does not support the coding scheme. The transcoding service compresses and decompresses voice streams to match the end-point device capabilities. A transcoding node can convert a G.711 voice stream into a low bit-rate (LBR) compressed voice stream such as G.729a. to enable applications such as integrated voice response (IVR), uOne messaging, and conference calls over IP WANs.

Figure 8-4 shows the IP telephony transcoding service, where party A calls party B and party B diverts the call to voice mail.

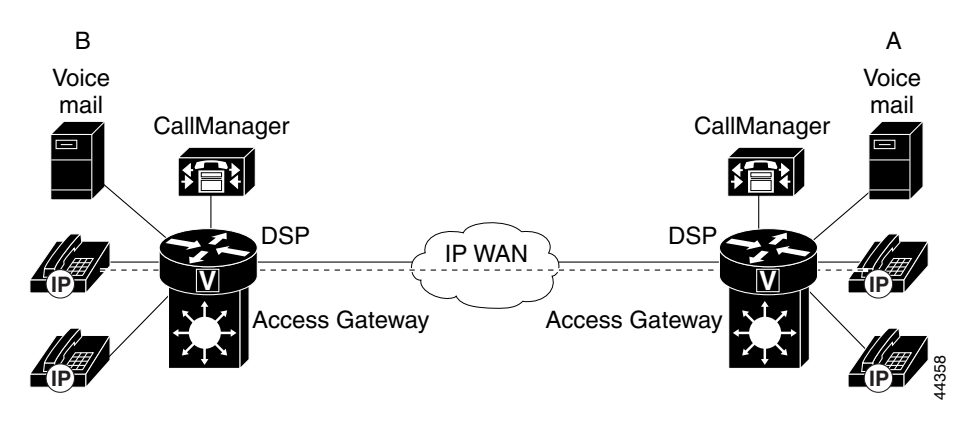

Figure 8-4 IP Telephony Transcoding Service – Party A Calls B

In this example, the initial call is reserved and compressed by the end stations. When the call is diverted to voicemail, DSP resources are needed to decompress the call. The compressed WAN call leg and reservation are moved to the DSP farm and held intact.

When a user on an IP Phone at a remote location calls a user located at a central location, the Cisco CallManager instructs the remote IP Phone to use compressed voice, or G.729a, for the WAN call. If the called user at the central site is unavailable, the call rolls to the uOne messaging system, which only supports G.711. In this case, a packet-to-packet gateway transcodes the G.729a voice stream to G.711 to leave a message with the uOne messaging server.

The transcoding service supports:

- Up to 16 full-duplex channels on 8 DSPs
- G.711 a-Law or u-Law to or from either G.729a or G.723.1
- Capability to revert to one of several backup Cisco CallManagers in case the main one fails

## **Configuring IP Telephony Gateway Mode**

The VoIP gateway is the default mode for the AGM. Before you can use the conferencing and transcoding services, you must perform the tasks provided in the following sections:

- Enabling IP Telephony Gateway Mode, page 8-5
- Enabling IP Telephony Conferencing Service, page 8-5
- Enabling IP Telephony Transcoding Service, page 8-5
- Verifying the DSP Farm Resources, page 8-6
- Verifying the Conferencing Configuration, page 8-7
- Verifying the Transcoding Configuration, page 8-8
- Returning to the VoIP Gateway Mode, page 8-9

## **Enabling IP Telephony Gateway Mode**

After you enable the IP telephony gateway mode, the 24 DSPs (four DSP SIMMs with six DSPs each) are automatically partitioned to support the PSTN interfaces, up to 24 conferencing channels, and up to 16 transcoding channels.

To enable the IP telephony gateway mode, follow this procedure:

|        | Command                                                                                                    | Purpose                                                                                                    |  |  |  |  |  |
|--------|----------------------------------------------------------------------------------------------------|----------------------------------------------------------------------------------------------------|--|--|--|--|--|
| Step 1 | Gateway# <b>configure terminal</b><br>Enter configuration commands, one<br>per line. End with CNTL/Z.<br>Gateway(config)# | Enters global configuration mode. You have entered global configuration mode when the prompt changes to Gateway (config)#. |  |  |  |  |  |
| Step 2 | Gateway(config)# voicecard sccp<br>manager 192.168.1.168 port 2000                                                        | Selects the Cisco CallManager address to register. More than one can be selected.                                          |  |  |  |  |  |
| Step 3 | Gateway(config)# voicecard sccp<br>local interface IP address (G0/0)                                                      | Selects the IP address and port (optional) for the AGM.                                                                    |  |  |  |  |  |

## **Enabling IP Telephony Conferencing Service**

To enable the IP telephony gateway conferencing services, use this command:

| <pre>Gateway(config)# voicecard conference</pre> | Enables the IP telephony gateway conferencing service. |
|--------------------------------------------------|--------------------------------------------------------|
|--------------------------------------------------|--------------------------------------------------------|

After registering the conferencing services with the Cisco CallManager at the IOS CLI, you need to configure conferencing in Cisco CallManager.

## **Enabling IP Telephony Transcoding Service**

To enable the IP telephony gateway transcoding service in the AGM, use this command:

| Gateway(config)# | voicecard | transcode | Enable the IP telephony gateway transcoding service. |
|------------------|-----------|-----------|------------------------------------------------------|
|                  |           |           | = = = = = = = = = = = = = = = =                      |

After registering the transcoding service with the Cisco CallManager at the IOS CLI, you need to configure transcoding in Cisco CallManager. In addition, you need to configure VAD and echo cancellation with Cisco CallManager.

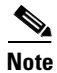

You must save the configuration and reboot the module for these configuration changes to take effect.

## **Verifying the DSP Farm Resources**

DSP farm resources are statically reserved for conferencing and transcoding services. To verify the DSP farm resources, use the **show voice dsp** command:

Gateway# show voice dsp

|      |     |    |          |      |       | BOOT  |     |    |       |    | PAK   |                 |
|------|-----|----|----------|------|-------|-------|-----|----|-------|----|-------|-----------------|
| TYPE | DSP | CH | CODEC    | VERS | STATE | STATE | RST | AI | PORT  | TS | ABORT | TX/RX-PAK-CNT   |
| ==== | === | == |          |      |       |       | === | == |       | == |       |                 |
| 5409 | 001 | 01 | {analog} | 3.5  | idle  | idle  | 0   | 0  | 1/0   | 0  | 0     | 0/0             |
|      |     | 00 | {analog} |      |       |       | 0   | 0  | 1/1   | 0  | 0     | 0/0             |
| 5409 | 002 | 07 | {low}    | 3.5  | idle  | idle  | 0   | 0  | 1/1:7 | 8  | 0     | 0/0             |
|      |     | 06 | {low}    |      | idle  | idle  | 0   | 0  | 1/1:6 | 7  | 0     | 0/0             |
|      |     | 05 | {g729r8} |      | busy  | idle  | 0   | 0  | 1/1:5 | 6  | 0     | 0335549/0334411 |
|      |     | 04 | {low}    |      | idle  | idle  | 0   | 0  | 1/1:4 | 5  | 0     | 0/0             |
|      |     | 03 | {low}    |      | idle  | idle  | 0   | 0  | 1/1:3 | 4  | 0     | 0/0             |
|      |     | 02 | {low}    |      | idle  | idle  | 0   | 0  | 1/1:2 | 3  | 0     | 0/0             |
|      |     | 01 | {low}    |      | idle  | idle  | 0   | 0  | 1/1:1 | 2  | 0     | 0/0             |
|      |     | 00 | {low}    |      | idle  | idle  | 0   | 0  | 1/0:0 | 1  | 0     | 0/0             |
| 5409 | 003 | 08 | {low}    | 3.5  | idle  | idle  | 0   |    |       | 0  |       |                 |
| 5409 | 004 | 08 | {low}    | 3.5  | idle  | idle  | 0   |    |       | 0  |       |                 |
| 5409 | 005 | 02 | {trans}  | 3.5  | idle  | idle  | 0   |    |       | 0  |       |                 |
| 5409 | 006 | 02 | {trans}  | 3.5  | idle  | idle  | 0   |    |       | 0  |       |                 |
| 5409 | 007 | 08 | {conf}   | 3.5  | busy  | idle  |     |    |       |    |       |                 |
|      |     | 07 | {conf}   |      | idle  |       | 0   |    |       | 0  |       | 0/0             |
|      |     | 06 | {g711u}  |      | busy  |       | 0   |    |       | 0  |       | 0000693/0000289 |
|      |     | 05 | {g711u}  |      | busy  |       | 0   |    |       | 0  |       | 0000694/0000288 |
|      |     | 04 | {g711u}  |      | busy  |       | 0   |    |       | 0  |       | 0001343/0001107 |
|      |     | 02 | {g711u}  |      | busy  |       | 0   |    |       | 0  |       | 0002045/0001045 |
|      |     | 01 | {g711u}  |      | busy  |       | 0   |    |       | 0  |       | 0002045/0001195 |
|      |     | 00 | {conf}   |      | idle  |       | 0   |    |       | 0  |       | 0/0             |
| 5409 | 008 | 08 | {conf}   | 3.5  | idle  | idle  | 0   |    |       | 0  |       |                 |
| 5409 | 009 | 08 | {conf}   | 3.5  | idle  | idle  | 0   |    |       | 0  |       |                 |
| 5409 | 010 | 24 | {sum}    | 3.4  | busy  | idle  | 0   |    |       | 0  |       |                 |
| 5409 | 011 | 02 | {trans}  | 3.5  | idle  | idle  | 0   |    |       | 0  |       |                 |
| 5409 | 012 | 02 | {trans}  | 3.5  | idle  | idle  | 0   |    |       | 0  |       |                 |
| 5409 | 013 | 08 | {low}    | 3.5  | idle  | idle  | 0   |    |       | 0  |       |                 |
| 5409 | 014 | 08 | {low}    | 3.5  | idle  | idle  | 0   |    |       | 0  |       |                 |
| 5409 | 015 | 08 | {low}    | 3.5  | idle  | idle  | 0   |    |       | 0  |       |                 |
| 5409 | 016 | 08 | {low}    | 3.5  | idle  | idle  | 0   |    |       | 0  |       |                 |
| 5409 | 017 | 02 | {trans}  | 3.5  | idle  | idle  | 0   |    |       | 0  |       |                 |
| 5409 | 018 | 02 | {trans}  | 3.5  | idle  | idle  | 0   |    |       | 0  |       |                 |
| 5409 | 019 | 08 | {low}    | 3.5  | idle  | idle  | 0   |    |       | 0  |       |                 |
| 5409 | 020 | 08 | {low}    | 3.5  | idle  | idle  | 0   |    |       | 0  |       |                 |
| 5409 | 021 | 08 | {low}    | 3.5  | idle  | idle  | 0   |    |       | 0  |       |                 |
| 5409 | 022 | 08 | {low}    | 3.5  | idle  | idle  | 0   |    |       | 0  |       |                 |

| 5409 | 023 | 02 | {trans} | 3.5 | idle | idle | 0 | 0 |
|------|-----|----|---------|-----|------|------|---|---|
| 5409 | 024 | 02 | {trans} | 3.5 | idle | idle | 0 | 0 |

### Verifying the Conferencing Configuration

To verify the conferencing configuration, use the **show voicecard conference** command. The *ch\_nb* variable provides information on a specific channel number. The following example displays results of the **show voicecard conference** command:

```
Gateway# show voicecard conference
Conference Bridge:
                      (mac address 00e0.b0ff.2fea)
                                                    Connected to 172.20.58.168
Conference No. 1:
 Conference ID:
                       Ε
 # of participants:
                       3
 Bridge Resource ID: 0x20E00AF
 Participant #1:
          Application ID: 0x2 Conference ID: 0xE Party ID: 0xAF
      Receive Stream:
          local port:
                             0x4940
          millisecond/packet: 20
          payLoad:
                              4
      Transmit Stream:
          local port:
                            0x4888
          remote IP:
                            172.20.59.210
                            0x71A2
          remote port:
          IP precedence:
                             0xB0
      DSP Information:
          dsp:
                              6
                            0
           participant:
                            0
           tx_chan:
          rx chan:
                             64
          logical chan:
                            1
 Participant #2:
          Application ID: 0x2 Conference ID: 0xE Party ID: 0xB0
      Receive Stream:
                             0x51E6
          local port:
          millisecond/packet: 20
          payLoad:
                              4
      Transmit Stream:
          local port:
                            0x4E60
          remote IP:
                            172.20.59.212
          remote port:
                            0x7238
          IP precedence:
                             0xB0
      DSP Information:
          dsp:
                              6
          participant:
                              1
           tx_chan:
                              1
          rx chan:
                             65
          logical chan:
                              2
 Participant #3:
          Application ID: 0x2 Conference ID: 0xE Party ID: 0xB4
      Receive Stream:
          local port:
                              0x44AE
          millisecond/packet: 20
          payLoad:
                              4
      Transmit Stream:
                             0x5C6E
          local port:
```

|     | remote IP:     | 172.20.59.113 |
|-----|----------------|---------------|
|     | remote port:   | 0x7612        |
|     | IP precedence: | 0xB0          |
| DSP | Information:   |               |
|     | dsp:           | 6             |
|     | participant:   | 3             |
|     | tx_chan:       | 3             |
|     | rx_chan:       | 67            |
|     | logical chan:  | 4             |

### Verifying the Transcoding Configuration

To verify the transcoding configuration, use the **show voicecard transcode** command. The *ch\_nb* variable provides information on a specific channel number. The following example displays results of the **show voicecard transcode** command:

```
Gateway# show voicecard transcode
Transcoding:
                       (mac address 00e0.b0ff.2ea9)
                                                     Connected to 192.168.1.168
No. of Transcoding Sessions: 2
    Session #1
         Session ID:
                                 0x0F
         Transcoder Resource ID: 0x10F0061
         Application ID: 0x1 Conference ID: 0x14 Party ID: 0x61
         Receive Stream:
           local port:
                                 0x648E
           millisecond/packet:
                                 20
           payLoad:
                                 15
        Transmit Stream:
          local port:
                               0x44EA
           remote IP:
                               192.168.1.66
                                0x7AD4
           remote port:
          IP precedence:
                                0xB0
        DSP Information:
           dsp:
                                 4
           channel:
                                 1
    Session #2
        Session ID:
                                0x0F
        Transcoder Resource ID: 0x10F0063
        Application ID: 0x1 Conference ID: 0x14 Party ID: 0x63
        Receive Stream:
           local port:
                                0x57A0
           millisecond/packet: 20
           payLoad:
                                4
        Transmit Stream:
           local port:
                                0x4108
                                192.168.1.12
           remote IP:
                                0x4E5C
           remote port:
          IP precedence:
                                0xB0
        DSP Information:
           dsp:
                                 5
           channel:
                                 3
```

## **Returning to the VoIP Gateway Mode**

To disable the IP telephony gateway mode in the AGM and return to the VoIP gateway mode, follow this procedure:

|        | Command                                                                                                    | Purpose                                                                                                    |
|--------|----------------------------------------------------------------------------------------------------|----------------------------------------------------------------------------------------------------|
| Step 1 | Gateway# <b>configure terminal</b><br>Enter configuration commands, one<br>per line. End with CNTL/Z.<br>Gateway(config)# | Enters global configuration mode. You have entered global configuration mode when the prompt changes to Gateway (config)#. |
| Step 2 | Gateway(config)# no voicecard sccp<br>manager 192.168.1.168 port 2000                                                     | Disables the Cisco CallManager address to register. More than one can be selected.                                         |
| Step 3 | Gateway(config)# no voicecard sccp<br>local interface IP address (G0/0)                                                   | Disables the IP address and port (optional) for the Access Gateway.                                                        |

To disable the IP telephony gateway conferencing service in the AGM, use this command:

| Gateway(config)# <b>no voicecard</b> | Disables the IP telephony gateway conferencing service. |
|--------------------------------------|---------------------------------------------------------|
| conference                           |                                                         |

To disable the IP telephony gateway transcoding service in the AGM, use this command:

| Gateway(config)# <b>no voicecard</b> | Disables the IP telephony gateway transcoding service. |
|--------------------------------------|--------------------------------------------------------|
| transcode                            |                                                        |

Be sure to delete the PID for voice conferencing and transcoding.

Note

You must save the configuration and reload the module for configuration changes to take effect.

## **Troubleshooting the AGM**

This section describes how to troubleshoot the DSP services:

- Troubleshooting Diagnostics, page 8-9
- Troubleshooting Controller, page 8-10
- Troubleshooting Hardware, page 8-13
- Troubleshooting TDM, page 8-13
- Troubleshooting DSP, page 8-14

These commands provide information on the configuration of the module and the hardware that resides on the module.

### **Troubleshooting Diagnostics**

Use the show diag command to display additional information about the hardware interfaces:

```
Gateway# show diag
Slot 0:
Gigabit Ethernet Port adapter, 1 port
Port adapter is analyzed
Port adapter insertion time unknown
EEPROM contents at hardware discovery:
Hardware revision 0.3
                           Board revision UNKNOWN
             1314672220Part number
Serial number
                                       00-0000-00
Test history
                0x0
                          RMA number
                                        00-00-00
EEPROM format version 1
EEPROM contents (hex):
  0x20: 01 98 00 03 4E 5C 4E 5C 00 00 00 00 00 00 00 00
  Slot 1:
FXS Voice Interface Card (2 port) Port adapter
Port adapter is analyzed
Port adapter insertion time unknown
EEPROM contents at hardware discovery:
Hardware revision 1.1
                         Board revision F0
Serial number 14674488 Part number 800-02493-01
Test history
               0x0
                          RMA number
                                         00-00-00
EEPROM format version 1
EEPROM contents (hex):
         0x20: 01 0E 01 01 00 DF EA 38 50 09 BD 01 00 00 00 00
0x30: 78 00 00 00 99 07 12 01 FF FF FF FF FF FF FF FF FF
Current EEPROM contents:
Hardware revision 1.1
                           Board revision F0
Serial number 14674488 Part number 800-02493-01
               0x0
Test history
                          RMA number
                                        00-00-00
EEPROM format version 1
EEPROM contents (hex):
  0x20: 01 0E 01 01 00 DF EA 38 50 09 BD 01 00 00 00 00
  0x30: 78 00 00 00 99 07 12 01 FF FF FF FF FF FF FF FF FF
```

### **Troubleshooting Controller**

Use the **show controller** command to display information on the interfaces that reside on the motherboard or in one of the slots on the chassis:

```
Gateway# show controller
HID0 C000 MSR 9032
OUICC Fast Ethernet unit 1 Current station address 0001.96c6.17fa, default address
812c.5fd0.80a9
                     1000
phy register #0:
phy register #1:
                     7809
phy register #2:
                     7810
phy register #3:
                     3
phy register #4:
                    1E1
phy register #5:
                    A1
phy register #6:
                     3
phy register #7:
                     0
phy register #8:
                     0
phy register #9:
                     0
phy register #10:
                      0
phy register #11:
                     0
phy register #12:
                      0
phy register #13:
                      0
phy register #14:
                      0
phy register #15:
                      0
phy register #16:
                      8CEF
phy register #17:
                      2
```

```
phy register #18:
                      C000
phy register #19:
                      1
phy register #20:
                      79
fcc gfmr: 7C
PQII SCC specific errors:
0 buffer errors, 0 overflow errors
0 input aborts on late collisions
0 heartbeat failures, 0 cumulative deferred
Interface GigabitEthernet0/0(idb 0x812E0614)
Hardware is WISEMAN 2.1, network connection mode is force
  network link is up
  loopback type is none
  GBIC is missing
  idb->lc_ip_turbo_fs=0x0, ip_routecache=0x1(dfs=0/mdfs=0), max_mtu=1532
  fx1000 ds=0x812E2258, registers=0x1A000000, curr intr=0
  rx cache size=800, rx cache end=672, rx nobuffer=0
 FX1000 registers:
  CTRL =0x00B40045, STATUS=0x0000000F
  FCAL =0x0000000, FCAH =0x0000000, FCT
                                             =0x00000000, FCTTV =0x00000000
  RCTL =0x00428032, RDBAL0=0x13205000, RDBAH0=0x00000000, RDLEN0=0x00000800
  RDH0 =0x00000037, RDT0 =0x00000036, RDTR0 =0x00000000, IMS
                                                                =0x000002D6
  TCTL =0x000400FA, TIPG =0x00A0080A, TQC =0x00000000, TDBAL =0x1312A000
  TDBAH =0x00000000, TDLEN =0x00001000, TDH
                                             =0x00000052, TDT
                                                               =0x0000052
  TXCW =0x00000000, RXCW =0x5C000000, FCRTL =0x00000000, FCRTH =0x00000000
  RDFH =0x8F0B0000, RDFT =0x8F0B0000, TDFH =0x28010000, TDFT =0x28010000
  RX=normal, enabled TX=normal, enabled
  Device status=full-duplex, link up, tx clock, rx clock
  AN status=pending, SYNC'ed, rx idle stream, rx invalid symbols, rx idle char
 PCI configuration registers:
  bus_no=0, device_no=0
  DeviceID=0x1000, VendorID=0x8086, Command=0x0116, Status=0x0200
 Class=0x02/0x00/0x00, Revision=0x03, LatencyTimer=0xFC, CacheLineSize=0x08
  BaseAddr0=0x20000004, BaseAddr1=0x00000000, MaxLat=0x00, MinGnt=0xFF
  SubsysDeviceID=0x1000, SubsysVendorID=0x8086
  Cap_Ptr=0x00000000 Retry/TRDY Timeout=0x0000FF00
  PMC=0x00210001 PMCSR=0x00000000
 FX1000 Internal Statistics:
  rxring(128)=0x3205000, shadow=0x812E2554, head=55, rx buf size=512
  txring(256)=0x312A000, shadow=0x812E2780, head=81, tail=81
  tx int txdw=0, tx int txqe=0, rx int rxdmt0=0, rx int rxt0=0
  tx_count=0, txring_full=0, rx_max=0, filtered_pak=0
  rx_overrun=0, rx_seq=0, reg_read=0, reg_write=0
  rx count=128, throttled=0, enabled=0, disabled=0
  rx no enp=0, rx discard=0, link reset=0, pci rev=3
  tbl_overflow=0, chip_state=2, tx_nonint_done=0, tx_limited=0
  reset=11(init=1, check=0, restart=3, pci=0), auto restart=0
  tx_carrier_loss=0, fatal_tx_err=0
  isl err=0, wait for last tdt=0, ctrl=800045, ctrl0=B40045
 HW addr filter: 0x812E2FAC, ISL disabled, Promiscuous mode multicast
  Entry= 0: Addr=0001.96C6.17FB
  Entry= 1: Addr=0000.0000.0000
  Entry= 2: Addr=0000.0000.0000
  Entry= 3: Addr=0000.0000.0000
  Entry= 4: Addr=0000.0000.0000
  Entry= 5: Addr=0000.0000.0000
  Entry= 6: Addr=0000.0000.0000
  Entry= 7: Addr=0000.0000.0000
  Entry= 8: Addr=0000.0000.0000
  Entry= 9: Addr=0000.0000.0000
  Entry=10: Addr=0000.0000.0000
  Entry=11: Addr=0000.0000.0000
```

Entry=12: Addr=0000.0000.0000

```
Entry=13: Addr=0000.0000.0000
  Entry=14: Addr=0000.0000.0000
  Entry=15: Addr=0000.0000.0000
FX1000 Statistics (PA0)
  CRC error
                              Symbol error
                 0
                                                0
                              Single Collision 0
  Missed Packets
                 0
                              Multiple Coll
  Excessive Coll 0
                                                0
            0
 Late Coll
                               Collision
                                                0
                              Receive Length
 Defer
                                                0
 Sequence Error 22
                              XON RX
                                                0
 XON TX
                0
                             XOFF RX
                                                0
 XOFF TX
                0
                             FC RX Unsupport 0
  Packet RX (64) 0
                             Packet RX (127)
                                                0
  Packet RX (255) 0
                             Packet RX (511) 0
                             Packet RX (1522) 0
  Packet RX (1023) 0
 Good Packet RX 0
                               Broadcast RX
                                                8044
                            Good Packet TX
Multicast RX 0
                                              0
 Good Octets RX.H 14069751
                               Good Octets RX.L 14069751
  Good Octets TX.H 1450954298 Good Octets TX.L 1450954298
 RX No Buff 0
                              RX Undersize 0
 RX Fragment
                              RX Oversize
                 0
                                               0
  RX Octets High 14072411
                             RX Octets Low 14072411
  TX Octets High 1450954298 TX Octets Low 1450954298
                0
  TX Packet
                               RX Packet
                                                0
  TX Broadcast
                 0
                               TX Multicast
                                                0
  Packet TX (64)
                 0
                               Packet TX (127)
                                                0
  Packet TX (255) 0
                               Packet TX (511)
                                                0
  Packet TX (1023) 0
                               Packet TX (1522) 0
Interface Serial2/1:0 - mcc channel: 96
Hardware is pqii mpc8260
Mcc channel 96 channel specific parms:
 tstate: 0x180007F4 zistate: 0x5E01 zidata0: 0x7E7E7E7E zidata1: 0x7E7E7E7E
 tbdflags: 0x0 tbdcnt: 0x0 tbdptr: 0x0 intmsk: 0x105
 chamr: 0xA000 tcrc: 0xFFFF rstate: 0x180006D9 zdstate: 0xC0814104
 zddata0: 0x13121918 zddata1: 0x84D90040 rbdflags: 0x9000 rbdcnt: 0x60C
 rbdptr: 0x319F294 mfrl: 0x4658 max_cnt: 0x400 rcrc: 0x85C3
Mcc channel 96 channel xtra parms:
tbase: 0xC10 tbptr: 0xC1C rbase: 0xC00 rbptr: 0xC0E
Mcc channel 96 receive ring
       rmd( 0x3186000 ): status 9000 length 60C address 319F284
       rmd( 0x3186008 ): status 9000 length 60C address 319FF84
       \mbox{rmd}\,( 0x3186010 ): status 9000 length 60C address 319D204
       rmd( 0x3186018 ): status 9000 length 60C address 319EC04
       rmd( 0x3186020 ): status 9000 length 60C address 319DF04
       rmd( 0x3186028 ): status 9000 length 60C address 319E584
       rmd( 0x3186030 ): status 9000 length 60C address 3199E04
       rmd( 0x3186038 ): status 9000 length 60C address 3199104
       rmd( 0x3186040 ): status 9000 length 60C address 319D204
       rmd( 0x3186048 ): status 9000 length 60C address 319EC04
       rmd( 0x3186050 ): status 9000 length 60C address 319DF04
                                                                     rmd( 0x3186058 ):
status 9000 length 60C address 31A0C84
       rmd( 0x3186060 ): status 9000 length 60C address 3198404
       rmd( 0x3186068 ): status 9000 length 60C address 3196A04
       rmd( 0x3186070 ): status 9000 length 60C address 319BE84
       rmd( 0x3186078 ): status B000 length 60C address 319D884
Mcc channel 96 transmit ring
       tmd( 3186080 ): status 0 length 0 address 0
       tmd( 3186088 ): status 0 length 0 address 0
       tmd( 3186090 ): status 0 length 0 address 0
       tmd( 3186098 ): status 0 length 0 address 0
       tmd( 31860A0 ): status 0 length 0 address 0
```

```
tmd( 31860B0 ): status 0 length 0 address 0
       tmd( 31860B8 ): status 0 length 0 address 0
       tmd( 31860C0 ): status 0 length 0 address 0
       tmd( 31860C8 ): status 0 length 0 address 0
       tmd( 31860D8 ): status 0 length 0 address 0
       tmd( 31860E0 ): status 0 length 0 address 0
       tmd( 31860E8 ): status 0 length 0 address 0
       tmd( 31860F0 ): status 0 length 0 address 0
       tmd( 31860F8 ): status 2000 length 0 address 0 \,
Mcc channel 96 channel counters:
rx_index: 0x0 tx_index: 0x2A8E tx_total: 0x2A8E num_rx_frame: 0xC983D2B
total_rx: 0xC983D2B mrf_violation: 0x0 bsy_dropped: 0x0 rxf_errored: 0x0
rxf not last: 0x0 rxf complete: 0xC983D2B tx free: 0x10
 timer4: 0x61C3 risc timer15: 0x7DC7
buffer size 1524
```

tmd( 31860A8 ): status 0 length 0 address 0

### **Troubleshooting Hardware**

Use the **show hardware** command to display information on the installed hardware:

```
Gateway# show hardware
Cisco Internetwork Operating System Software
IOS (tm) C4GWY Software (C4GWY-IO3SX3-M), Experimental Version 12.1(20000606:174737)
[winterfi-chopin b7 101]
Copyright (c) 1986-2000 by cisco Systems, Inc.
Compiled Tue 06-Jun-00 12:22 by winterfi
Image text-base: 0x80020088, data-base: 0x809F47D0
ROM: System Bootstrap, Version 12.0(20000421:164624) [manlunas-chopin_b 108], DEVELOPMENT
SOFTWARE
Gateway uptime is 1 hour, 45 minutes
System returned to ROM by power-on
Running default software
cisco x4604 (MPC8260) processor (revision 0x03) with 49152K/16384K bytes of memory.
Processor board ID 0000 (1314672220)
Bridging software.
X.25 software, Version 3.0.0.
1 Virtual Ethernet/IEEE 802.3 interface(s)
1 FastEthernet/IEEE 802.3 interface(s)
1 Gigabit Ethernet/IEEE 802.3 interface(s)
Voice FXS interface(s)
24 Voice resource(s)
32K bytes of non-volatile configuration memory.
16384K bytes of processor board System flash (Read/Write)
Configuration register is 0x0
```

### Troubleshooting TDM

Use the **show tdm** command to display a TDM slot.

| Gateway  | show   | tdm r  | nap sl | lot 1  |        |        |       |        |      |      |
|----------|--------|--------|--------|--------|--------|--------|-------|--------|------|------|
|          |        | Conr   | nectio | on Mer | nories | s for  | TDM : | in slo | ot 1 |      |
|          |        | ====   |        |        |        |        |       |        |      |      |
| Local co | onnect | cion r | nemory | /, Sti | ream/0 | Channe | el:   |        |      |      |
| 00/000:  | 5000   | 5001   | 5100   | 5101   | 4000   | 4000   | 4000  | 4000   | 4000 | 4000 |
| 00/010:  | 4000   | 4000   | 4000   | 4000   | 4000   | 4000   | 4000  | 4000   | 4000 | 4000 |
| 00/020:  | 4000   | 4000   | 4000   | 4000   | 4000   | 4000   | 4000  | 4000   | 4000 | 4000 |
| 00/030:  | 4000   | 4000   |        |        |        |        |       |        |      |      |
| 01/000:  | 4000   | 4000   | 4000   | 4000   | 4000   | 4000   | 4000  | 4000   | 4000 | 4000 |
| 01/010:  | 4000   | 4000   | 4000   | 4000   | 4000   | 4000   | 4000  | 4000   | 4000 | 4000 |
| 01/020:  | 4000   | 4000   | 4000   | 4000   | 4000   | 4000   | 4000  | 4000   | 4000 | 4000 |
| 01/030:  | 4000   | 4000   |        |        |        |        |       |        |      |      |
| 02/000:  | 4000   | 4000   | 4000   | 4000   | 4000   | 4000   | 4000  | 4000   | 4000 | 4000 |
| 02/010:  | 4000   | 4000   | 4000   | 4000   | 4000   | 4000   | 4000  | 4000   | 4000 | 4000 |
| 02/020:  | 4000   | 4000   | 4000   | 4000   | 4000   | 4000   | 4000  | 4000   | 4000 | 4000 |
| 02/030:  | 4000   | 4000   |        |        |        |        |       |        |      |      |
| 03/000:  | 4000   | 4000   | 4000   | 4000   | 4000   | 4000   | 4000  | 4000   | 4000 | 4000 |
| 03/010:  | 4000   | 4000   | 4000   | 4000   | 4000   | 4000   | 4000  | 4000   | 4000 | 4000 |
| 03/020:  | 4000   | 4000   | 4000   | 4000   | 4000   | 4000   | 4000  | 4000   | 4000 | 4000 |
| 03/030:  | 4000   | 4000   |        |        |        |        |       |        |      |      |
| 04/000:  | 4000   | 4000   | 4000   | 4000   | 4000   | 4000   | 4000  | 4000   | 4000 | 4000 |
| 04/010:  | 4000   | 4000   | 4000   | 4000   | 4000   | 4000   | 4000  | 4000   | 4000 | 4000 |
| 04/020:  | 4000   | 4000   | 4000   | 4000   | 4000   | 4000   | 4000  | 4000   | 4000 | 4000 |

## **Troubleshooting DSP**

Use the **debug dsp** command to debug DSP services. These commands enable logging of IOS code execution on the console. The log can be directed to an IOS buffer instead of the console by using the **logging buffered** command in configure mode at the IOS CLI.

The **debug dsp** command uses this syntax:

[no] debug dsp [dsp\_no | all | dsp\_no chan chan\_no [voice]]

| Command                                                                      | Purpose                                                    |
|------------------------------------------------------------------------------|------------------------------------------------------------|
| Gateway(config)# <b>debug</b> dsp_no                                         | Enables debugging on a given DSP.                          |
| <pre>Gateway(config)# debug dsp dsp_no chan chan_no</pre>                    | Enables debugging on a given DSP and a signalling channel. |
| Gateway(config)# <b>debug dsp</b> dsp_no<br><b>chan</b> chan_no <b>voice</b> | Enables debugging on a given DSP and a voice channel.      |
| Gateway(config)# <b>debug dsp all</b>                                        | Enables all debugging on all DSPs and channels.            |

Disabling debugging on one channel or DSP does not affect debug enable on another DSP or channel. For example, the **no debug dsp** *dsp\_no* command disables debugging on a particular DSP, but the **no debug dsp all** command disables all DSP debugging.

Table 8-1 shows which SIMM each DSP is on:

#### Table 8-1

| SIMM   | DSP Number |
|--------|------------|
| SIMM 1 | DSP 0–5    |
| SIMM 2 | DSP 6–11   |

| Table | 8- | 1 |
|-------|----|---|
|-------|----|---|

| SIMM 3 | DSP 12–17 |
|--------|-----------|
| SIMM 4 | DSP 18–23 |

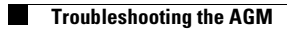
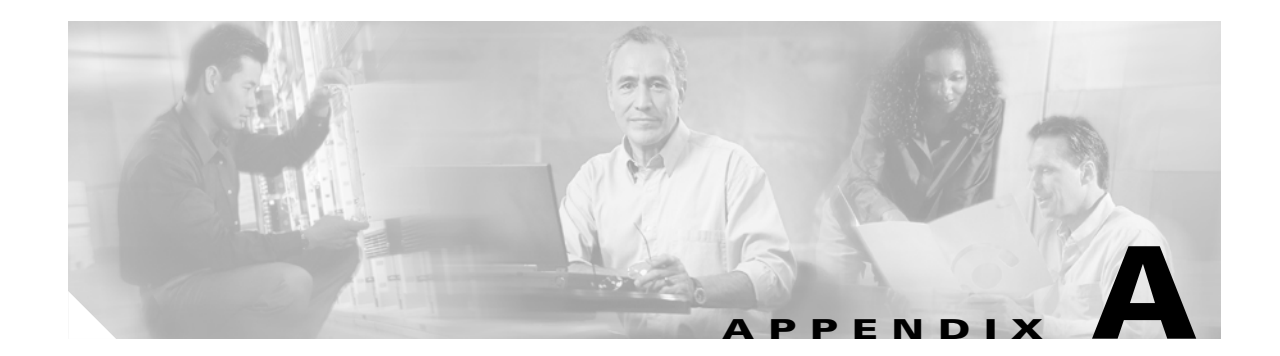

# Identifying Hardware Problems with the ROM Monitor

This appendix describes how to use the ROM monitor bootstrap program to identify hardware problems on the Cisco Catalyst 4000 Access Gateway Module (AGM) that you encounter during installation.

This appendix contains these major sections:

- Entering ROM Monitor Mode, page A-1
- Configuring for Autoboot, page A-2
- ROM Monitor Commands, page A-3
- Upgrading the ROM Monitor, page A-13

## **Entering ROM Monitor Mode**

The ROM monitor runs when you power on or restart the AGM. During normal operation, the ROM monitor helps to initialize the processor hardware and boot the operating system software. To use the ROM monitor, your terminal or workstation must be connected to the console port of the switch. See the "Connecting a Terminal to the Console and Ethernet Management Ports" section on page 2-25 for information on making this connection.

To enter ROMMON mode, perform the following steps:

- **Step 1** Enter the **enable** command at the **Gateway>** prompt to enter privileged mode.
- **Step 2** Enter the **reload** command at the **Gateway#** prompt to restart the AGM.
- **Step 3** Press the **Break** key for 60 seconds while the system is starting up. Pressing this key forces the AGM to stop booting and enter the ROMMON mode.

This example shows how to enter ROMMON mode:

```
Gateway>
Gateway> enable
Gateway# reload
System configuration has been modified. Save? [yes/no]:yes
Building configuration...
[OK]
Proceed with reload? [confirm]
```

L

```
16:51:22:%SYS-5-RELOAD:Reload requested
System Bootstrap, Version 12.1(5r)YF1, RELEASE SOFTWARE (fc1)
TAC Support: http://www.cisco.com/cgi-bin/ibld/view.pl?i=support
Copyright (c) 2001 by cisco Systems, Inc.
C4GWY platform with 65536 Kbytes of main memory
rommon 1 >
*** This ROMMON prompt will appear provided Autoboot is disabled.
*** The number "1" represents the line number, which increases
*** incrementally at each prompt.
rommon 1 > cont
*** Returns you to IOS.
Gatewav#
telnet> send break
*** System received an abort due to Break Key ***
signal= 0x3, code= 0x500, context= 0x817aaa30
PC = 0x802948d0, Vector = 0x500, SP = 0x80006548
rommon 2 >
```

## **Configuring for Autoboot**

You can configure the AGM to enter ROMMON mode automatically upon a reboot by setting virtual configuration register bits 3, 2, 1, and 0 to 0.

To configure automatic reboot, perform the following steps:

- **Step 1** Enter the **enable** command at the **Gateway>** prompt to enter privileged mode.
- **Step 2** Enter the configuration command **configuration-register 0x0** at the Gateway# prompt.
- **Step 3** Enter the **reload** command at the **Gateway#** prompt to restart the AGM.

This example shows how to configure for autoboot:

```
Gateway> enable
Gateway# configure terminal
Enter configuration commands, one per line. End with CNTL/Z.
Gateway(config)# config-register ?
    <0x0-0xFFFF> Config register number
Gateway(config)# config-register 0
Gateway(config)# end
Gateway#
```

The new configuration register value, 0x0, is effective after the reboot. This means that upon a reboot, the AGM remains in ROMMON mode and does not boot the operating system. To boot the operating system, you must do so from the console.

Refer to the **boot** command in the "General Use Commands" section on page A-3 and the **tftpdnld** command in the "Boot and System Image Recovery Commands" section on page A-11.

## **ROM Monitor Commands**

Note

This section describes the ROM monitor syntax conventions and the most commonly used commands. To display a complete list, enter **?** or **help** at the ROMMON prompt, as follows:

```
rommon 1 > ?
```

You can terminate any command by pressing the **Break** key at the console.

## **ROM Monitor Syntax Conventions**

The ROM monitor commands use the following conventions:

| Convention | Purpose                                                                                                    |
|------------|----------------------------------------------------------------------------------------------------|
| []         | Square brackets [] denote an optional element.                                                              |
| -s:        | If a minus option is followed by a colon (for example, [-s:]), you must provide an argument for the option. |
| italics    | A term in italics means that you must fill in the appropriate information.                                  |

## **Command Descriptions**

This section describes some of the more commonly used ROM monitor commands:

- General Use Commands, page A-3
- Debugging Commands, page A-6
- Cookie Commands, page A-7
- Configuration Register Command, page A-10
- Modifying the Configuration Register from the Operating System Software, page A-11
- Boot and System Image Recovery Commands, page A-11

For more information, refer to the Cisco IOS configuration guides and command references.

## **General Use Commands**

This section lists the ROM monitor general-use commands.

### boot or b

Enter the **boot** or **b** command to boot the Cisco IOS software image from either Flash memory, TFTP, or boothelper.

The following usage guidelines apply to the **boot** command:

- **b** boots the first image (if multiple images exist) in Flash memory.
- **b** *flash*:[*name*] boots the named Cisco IOS software from the Flash memory.
- **b** filename tftpserver boots the named Cisco IOS software from the specified TFTP server.

An example of this command is as follows:

boot c4gwy-io3s-mz 172.15.19.11

• **b** *filename* boots the named Cisco IOS software from the boothelper image. (The boothelper is the downloaded image that downloads the IOS image.) This method of booting is necessary if the device ID is unrecognizable.

```
Note
```

If the device does not have an image or if the Flash is corrupt, the Flash ID might be lost.

You can override the default setting for the boothelper image by pointing the BOOTLDR monitor environment variable to another image. (Any system image can be used for this purpose.)

**boot** command options are as follows:

- -x downloads the image and puts it into memory, but does not execute.
- -v ("verbose") prints detailed information while downloading the image.

To display the running image, enter the show version and show hardware IOS commands.

### dir device: [partition:]

Enter the **dir device [partition]** command to list the files on the named device. An example of this command is as follows:

### meminfo

Enter the **meminfo** command to display the following details of main memory:

- nbyte size
- Starting address
- Available range of main memory
- Starting point and size of packet memory
- Size of nonvolatile memory (NVRAM)

An example of this command is as follows:

rommon 9 > meminfo

```
Main memory size: 32 MB.
Available main memory starts at 0xa000e000, size 32704KB
IO (packet) memory size: 25 percent of main memory.
NVRAM size: 256KB
```

### meminfo [-I]

Enter the **meminfo[-I]** command to display supported Dual In-Line Memory Module (DIMM) configurations. An example of this command is as follows:

```
rommon 1 > meminfo -1
Supported memory configurations:
DIMM 0
------
```

### priv

Enter the **priv** command to enter privileged ROMMON mode. An example of this command is as follows:

```
rommon 3 > priv
You now have access to the full set of monitor commands.
Warning:some commands will allow you to destroy your
configuration and/or system images and could render
the machine unbootable.
```

#### reset or i

Enter the **reset** or **i** command to reset and initialize the AGM. This command's function is similar to power on.

An example of this command is as follows:

```
rommon 5 > reset
System Bootstrap, Version 12.0(20001221:021337) [ssamiull-gateway_g1 108], DEVELOPMENT
SOFTWARE
Copyright (c) 1994-2000 by cisco Systems, Inc.
Compiled Tue 26-Dec-00 17:52 by ssamiull-gateway_g1
Board Rev 0x04, Brazil Rev 0x03, Rio Rev 0x01, Disco Rev 0x01
```

C4924V platform with 65536 Kbytes of main memory

rommon 1 >

#### version

Enter the **version** command to display the software version of ROMMON. An example of this command is as follows:

```
rommon 1 > version
System Bootstrap, Version 12.0(20001221:021337) [ssamiull-gateway_g1 108], DEVELOPMENT
SOFTWARE
Copyright (c) 1994-2000 by cisco Systems, Inc.
Compiled Tue 26-Dec-00 17:52 by ssamiull-gateway_g1
Board Rev 0x04, Brazil Rev 0x03, Rio Rev 0x01, Disco Rev 0x01
rommon 2 >
```

### **Debugging Commands**

This section lists the ROM monitor debugging commands.

Most debugging commands are functional only when IOS software has crashed or is aborted. If you enter a debugging command and IOS crash information is unavailable, this error message is displayed:

"xxx: kernel context state is invalid, can not proceed."

### stack or k

Enter the **stack** command produces a stack trace. An example of this command is as follows:

```
rommon 2 > k

Stack trace:

PC = 0x80266a38

Frame 00:FP = 0x80006560 PC = 0x80266a38

Frame 01:FP = 0x8000656c PC = 0x80265ac0

Frame 02:FP = 0x8000665c PC = 0x80262718

Frame 03:FP = 0x8000665c PC = 0x8002011c

Frame 04:FP = 0x8000666c PC = 0x80020068

Frame 05:FP = 0x80006684 PC = 0xfff03e7c

Invalid FP = 0x800066bc, cannot proceed
```

#### context

Enter the **context** command to display processor context. An example of this command is as follows:

```
rommon 5 > context
CPU context of the most recent exception:
PC = 0x801ca8d0 MSR = 0x00009032 CR = 0x22000022 LR
                                                         = 0x801c61f0
CTR = 0x801ed28c XER = 0x00000000 DAR = 0xfffffff DSISR = 0xfffffff
DEC = 0xffffffff TBU = 0xffffffff TBL = 0xffffffff IMMR = 0xfffffff
R0 = 0x801c61f0 R1 = 0x80006540 R2 = 0xffffffff R3
                                                         = 0 \times 0 0 0 0 0 0 0 0
R4
   = 0x00000000 R5 = 0x81858a7c R6 = 0x00009032 R7
                                                         = 0xdeadfeed
   = 0x00000000 R9 = 0x00000000 R10 = 0x0000fe8c R11
R8
                                                         = 0 \times 0 0 0 0 0 0 0 0
R12 = 0x0000003c R13 = 0xfffffff R14 = 0xfffffff R15
                                                         = 0xfffffff
R16 = 0xffffffff R17 = 0xffffffff R18 = 0xffffffff R19 = 0xffffffff
R20 = 0xffffffff R21 = 0xffffffff R22 = 0xfffffffff R23 = 0xffffffff
R24 = 0xffffffff R25 = 0xffffffff R26 = 0xffffffff R27 = 0xffffffff
R28 = 0xffffffff R29 = 0xffffffff R30 = 0xffffffff R31 = 0xffffffff
rommon 6 >
```

#### frame

Enter the **frame** command to display an individual stack frame. An example of this command is as follows:

```
rommon 5 > frame 00

Frame 00:FP = 0x80006560 PC = 0x80266a38

at 0x80006568 (fp + 0x08) = 0x817b4280

rommon 6 > frame 01

Frame 01:FP = 0x8000656c PC = 0x80265ac0

at 0x80006574 (fp + 0x08) = 0x00000000

at 0x80006578 (fp + 0x0c) = 0x80010000

at 0x8000657c (fp + 0x10) = 0xff30000

at 0x80006580 (fp + 0x14) = 0x80020000

at 0x80006584 (fp + 0x18) = 0x83ff7800

at 0x80006588 (fp + 0x1c) = 0x80020000

at 0x80006588 (fp + 0x1c) = 0x80020000

at 0x80006586 (fp + 0x20) = 0x8000667c
```

```
at 0x80006590 (fp + 0x24) = 0x00000000
at 0x80006594 (fp + 0x28) = 0x81250000
at 0x80006598 (fp + 0x2c) = 0x00000001
rommon 7 > frame 03
Frame 03:FP = 0x8000665c PC = 0x8002011c
at 0x80006664 (fp + 0x08) = 0x0122ed84
at 0x80006668 (fp + 0x0c) = 0x83ff7800
rommon 8 > frame 04
Frame 04:FP = 0x8000666c
                             PC = 0x80020068
at 0x80006674 (fp + 0x08) = 0x0000002
at 0x80006678 (fp + 0x0c) = 0x00000000
at 0x8000667c (fp + 0x10) = 0x0122ed84
at 0x80006680 (fp + 0x14) = 0x83ff7800
rommon 9 > frame 05
Frame 05: FP = 0x80006684
                           PC = 0xff03e7c
at 0x8000668c (fp + 0x08) = 0x00000005
at 0x80006690 (fp + 0x0c) = 0x800046ac
at 0x80006694 (fp + 0x10) = 0xfff24c90
at 0x80006698 (fp + 0x14) = 0x00000000
at 0x8000669c (fp + 0x18) = 0x00000000
at 0 \times 800066a0 (fp + 0 \times 1c) = 0 \times 000000000
at 0 \times 800066a4 (fp + 0 \times 20) = 0 \times 00000000
at 0x800066a8 (fp + 0x24) = 0x00000000
at 0x800066ac (fp + 0x28) = 0x00000000
at 0x800066b0 (fp + 0x2c) = 0x00000000
rommon 10 >
```

#### sysret

Enter the **sysret** command to display return information from the last booted system image. This information includes the reason for terminating the image, a stack dump of up to eight frames, and, if an exception is involved, the address where the exception occurred. An example of this command is as follows:

```
rommon 8 > sysret
System Return Info:
count: 19, reason: a SegV exception
pc:0x802b1040, error address: 0x802b1040
Stack Trace:
FP: 0x80908398, PC: 0x802b102c
FP: 0x809083b0, PC: 0x802b0b88
FP: 0x809083d8, PC: 0x8017039c
FP: 0x809083e8, PC: 0x8016f764
```

## **Cookie Commands**

This section lists the ROM cookie and fxs\_high\_density cookie commands.

### cookie

Enter the **cookie** command to display identification information for the AGM. In nonprivileged mode, the **cookie** command displays read-only information for a AGM. An example of this command is as follows:

 rommon
 2
 cookie

 cookie:
 01
 00
 10
 7b
 fb
 1a
 36
 53
 00
 00
 01
 7a
 00
 06

 00
 00
 00
 00
 00
 00
 00
 00
 04
 41
 42
 04
 44
 30
 44
 41

 32
 01
 05
 00
 00
 00
 00
 00
 00
 00
 00
 00
 00
 00
 00
 00
 00
 00
 00
 00
 00
 00
 00
 00
 00
 00
 00
 00
 00
 00
 00
 00
 00
 00
 00
 00
 00
 00
 00
 00
 00
 00
 00
 00
 00
 00
 00
 00
 00
 00
 00
 00
 00
 00
 00
 00
 00
 00
 00
 00
 00
 00
 00
 00
 00
 00
 00
 00
 00
 00
 00
 00
 00
 00
 00

In privileged mode, the **cookie** command lets you edit the switch information as follows:

```
rommon 3 > priv
You now have access to the full set of monitor commands.
Warning: some commands will allow you to destroy your
configuration and/or system images and could render
the machine unbootable.
rommon 4 > cookie
View/alter bytes of serial cookie by field --
Input hex byte(s) or:CR -> skip field; ? -> list values
Cookie Version Number:01
Vendor:01
Base MAC Address:00 10 7b fb 1a 36
Processor ID:53
Unused:00 00 00
PA Type:01 7a
MAC Addresses Allocated:00 06
Unused:00 00 00 00
Serial Number:00 00 00 00
PSL Location:4a 41 42
PSL Year:04
PSL Week:44
PSL Serial:30 44 41 32
Hardware Major Version:01
Hardware Minor Version:05
Deviation:00 00
RMA Failure Code:00
RMA Number:00 00 00
Unused:00 00 00
Board Revision:05
```

Board Configuration:00

PCA Number:00 00 00 00 rommon 5 >

#### fxs\_high\_density cookie

Enter the **fxs\_high\_density** cookie command to display identification information for the Catalyst 4000 8-port RJ21 FXS module.

In nonprivileged mode, the **fxs\_high\_density cookie** command displays read-only information for an 8-port FXS module.

An example of this command is as follows:

rommon 1 > fxs\_high\_density

fxs high density cookie:

ff ff ff ff ff ff ff ff ff ff ff ff 00 02 43 69 73 63 6f 20 53 79 73 74 65 6d 73 20 49 6e 63 00 00 00 57 53 2d 55 34 36 30 34 2d 31 36 00 00 00 00 00 00 00 00 00 59 4f 55 52 43 4f 4e 43 45 52 54 4f 00 00 00 00 00 00 00 00 37 33 2d 36 34 37 36 2d 30 32 00 00 00 00 00 00 ff ff ff ff 4e 6f rommon 2 >

In privileged mode, the **fxs\_high\_density cookie** command allows you to edit the module information as follows:

```
rommon 2 > priv
You now have access to the full set of monitor commands.
Warning: some commands will allow you to destroy your
configuration and/or system images and could render
the machine unbootable.
rommon 3 > fxs high density
View/alter bytes of fxs high density serial cookie by field --
Input hex byte(s) or:CR -> skip field; ? -> list values
block signature:ff ff
block_version:ff
block length:ff
block checksum:ff ff
seeprom_size:ff ff
block count:ff ff
fru_major_type:ff ff
fru_minor_type:00 02
```

### **Configuration Register Command**

This section describes the ROM confreg command.

rommon 7 > confreg

### confreg

Enter the **confreg** command to display the contents of the virtual configuration register.

After entering the command, you will see a prompt asking you to alter the contents as follows:

```
Configuration Summary
enabled are:
break/abort has effect
console baud: 9600
boot: the ROM Monitor
do you wish to change the configuration? y/n [n]: y
enable "diagnostic mode"? y/n [n]: y
enable "use net in IP bcast address"? y/n [n]:
enable "load rom after netboot fails"? y/n [n]:
enable "use all zero broadcast"? y/n [n]:
disable "break/abort has effect"? y/n [n]:
enable "ignore system config info"? y/n [n]:
change console baud rate? y/n [n]: y
enter rate: 0 = 9600, 1 = 4800, 2 = 1200, 3 = 2400
           4 = 19200, 5 = 38400, 6 = 57600, 7 = 115200 [0]: 0
change the boot characteristics? y/n [n]: y
enter to boot:
0 = ROM Monitor
1 = the boot helper image
 2-15 = boot system
```

[0]: 0 Configuration Summary enabled are: diagnostic mode break/abort has effect console baud: 9600 boot: the ROM Monitor do you wish to change the configuration? y/n [n]: You must reset or power cycle for new config to take effect

#### confreg [hexnum]

Enter the **confreg [hexnum]** command to change the virtual configuration register to the value specified. The value is always interpreted as hexadecimal.

## Modifying the Configuration Register from the Operating System Software

The virtual configuration register resides in NVRAM. You can display or modify the register from either the ROM monitor or the operating system software. When you change the register, the new value is written into NVRAM, but is not effective until you reset or power-cycle the AGM.

To modify the configuration register from the operating system software, enter the following commands:

```
Gateway> enble
Gateway# configure terminal
Enter configuration commands, one per line. End with CNTL/Z.
Gateway(config)# config-register 0x0
Gateway(config)# end
Gateway#
```

### **Boot and System Image Recovery Commands**

If your AGM will not boot, the IOS software image in Flash memory might be corrupt. If so, you can obtain a new one with the **tftpdnld** ROM monitor commands.

#### tftpdnld

Enter the **tftpdnld** command to download an IOS software image from a remote server into Flash memory using TFTP. (You must have a TFTP server directly connected to the front-panel Ethernet management port.) Monitor variables are used to set up parameters for the transfer.

Usage: tftpdnld [-rxe]

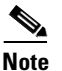

In nonprivileged mode, only the **-r** command line option is available.

The syntax for specifying variables is as follows: VARIABLE NAME=value

Γ

The following variables are required:

- IP\_ADDRESS—The IP address for the AGM you are using.
- IP\_SUBNET\_MASK—The subnet mask for the AGM you are using.
- DEFAULT\_GATEWAY—The default gateway for the AGM you are using.
- TFTP\_SERVER—The IP address of the server from which you want to download the image file.
- TFTP\_FILE—The name of the file that you want to download.

The following variables are optional:

- TFTP\_VERBOSE—Print setting. 0=quiet, 1=progress, 2=verbose. The default is 1.
- TFTP\_RETRY\_COUNT—Retry count for ARP and TFTP. The default is 7.
- TFTP\_TIMEOUT—Overall timeout of the download operation in seconds. The default is 2400 seconds.
- TFTP\_CHECKSUM—Performs a checksum test on the image. 0=no, 1=yes. The default is 1.
- FE\_SPEED\_MODE—0=10/hdx, 1=10/fdx, 2=100/hdx, 3=100/fdx, 4=Auto(deflt)

Command line options are as follows:

- -r: does not write to Flash memory, loads to DRAM only and launches image.
- -x: does not write to Flash memory, loads to DRAM only and does not launch image.
- -e: does not erase Flash memory before writing image to the Flash memory.

After you specify the variables, you must reenter the **tftpdnld** command as follows:

```
rommon 1 > tftpdnld
rommon 2 > IP_ADDRESS=172.15.19.11
rommon 3 > IP SUBNET MASK=255.255.255.0
rommon 4 > DEFAULT GATEWAY=172.15.19.1
rommon 5 > TFTP SERVER=172.15.20.10
rommon 6 > TFTP FILE=/tftpboot/c4gwy-io3s-mz
rommon 7 > TFTP VERBOSE=1
rommon 8 > tftpdnld
     IP ADDRESS=172.15.19.11
     IP_SUBNET_MASK=255.255.255.0
     DEFAULT GATEWAY=172.15.19.1
     TFTP SERVER=172.15.20.10
     TFTP_FILE=/tftpboot/c4gwy-io3s-mz
     TFTP VERBOSE=1
Invoke this command for disaster recovery only.
WARNING: all existing data in flash will be lost!
Do you wish to continue? y/n: [n]:
```

Enter  $\mathbf{y}$  to begin downloading the IOS software image. When this process completes, the ROMMON prompt displays on your screen.

To terminate tftpdnld, press Break or Ctrl-C.

## **Upgrading the ROM Monitor**

There are two ways to upgrade the ROM monitor:

- Upgrading the ROM Monitor from IOS CLI, page A-13
- Upgrading the ROM Monitor from ROMMON, page A-13

## **Upgrading the ROM Monitor from IOS CLI**

To upgrade the ROM monitor, enter this IOS command in privileged mode:

chopin# upgrade rommon tftp://171.69.1.129/c4gwy\_rommon.srec

This command downloads the new ROM monitor image from a TFTP server and then overwrites the previous image in Flash memory.

## **Upgrading the ROM Monitor from ROMMON**

To upgrade the ROM monitor, follow these steps:

**Step 1** Enter the following at the ROMMON prompt:

```
IP_ADDRESS=172.20.59.55
IP_SUBNET_MASK=255.255.255.0
DEFAULT_GATEWAY=172.20.59.1
TFTP_SERVER=171.69.1.129
TFTP_FILE=chopin/c4gwy-rommon-mz
```

**Step 2** Enter sync to save the variables to NVRAM.

**Step 3** Enter **tftpdnld -r** to boot the IOS image from the network.

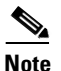

You can boot the c4gwy-rommon-mz image or boot the IOS image from Flash memory if present.

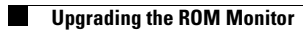

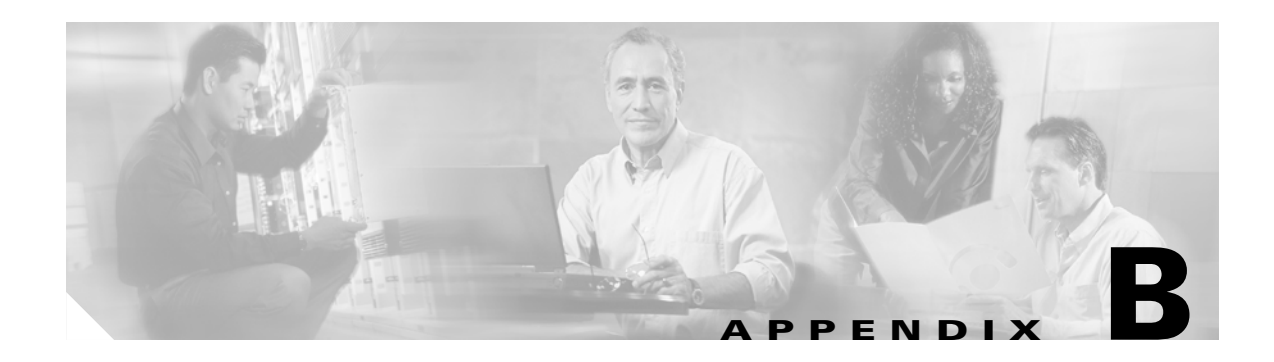

# **Using Loss Plan Defaults**

This appendix describes the loss plan defaults on the Cisco Catalyst 4000 Access Gateway Module (AGM).

## **Default Loss and Gain Values**

When the CLI indicates the default Transmit (T) Input gain / Receive (R) output loss pads is 0 dB, the actual level for each of the VIC modules is:

- FXS : T = 0 dB and R = 3 dB
- FXO : T = 0 dB and R = 3 dB

# **Transmission Loss Plan**

This system does not have pre-configured transmission loss plan settings. Therefore, it is important to set the loss plan for your network with the fixed loss pads on each VIC module. Use the following commands to set the loss plan for your network:

| Command                  | Purpose                                                                                                    |
|--------------------------|----------------------------------------------------------------------------------------------------|
| input gain <i>value</i>  | Specifies in decibels the amount of gain to be inserted at the receiver side of the interface. Acceptable values are from -6 to 14. |
| output attenuation value | Specifies in decibels the amount of attenuation at the transmit side of the interface. Acceptable values are from 0 to 14.          |

For North American private network, see draft PN-4819 (to be published as TIA/EIA/TSB-122).

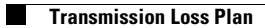

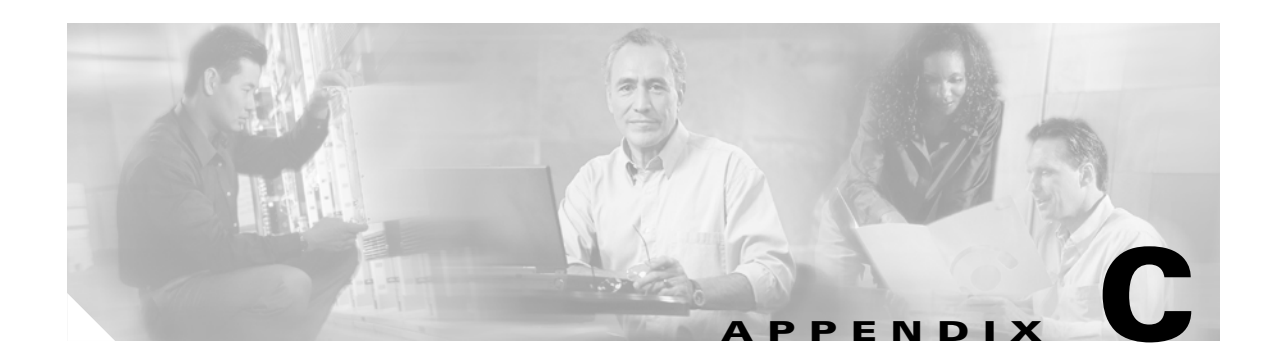

# **Connector and Cable Specifications**

This appendix describes the ports, cables, and adapters that you use to connect the Cisco Catalyst 4000 Access Gateway Module to other devices.

This section contains the following subsections:

- Console Connector Pinouts, page C-1
- Management Port Pinouts, page C-1
- 8-Port RJ21 FXS Module Connector Pinouts, page C-2
- Cable and Adapter Specifications, page C-3

## **Console Connector Pinouts**

Table C-1 lists the console connector pinouts.

| Pin | Signal | Direction | Description         |
|-----|--------|-----------|---------------------|
| 1   | RTS    | output    | Request to send     |
| 2   | DTR    | output    | Data terminal ready |
| 3   | TXD    | output    | Transmit data       |
| 4   | Ground |           |                     |
| 5   | Ground |           |                     |
| 6   | RXD    | input     | Receive data        |
| 7   | DSR    | input     | Data set ready      |
| 8   | CTS    | input     | Clear to send       |

 Table C-1
 Console Serial Port Pinouts – RJ-45

## **Management Port Pinouts**

Table C-2 lists the management port pinouts.

| Pin | Signal | Direction | Description                         |
|-----|--------|-----------|-------------------------------------|
| 1   | RXD+   | input     | Receive data diff <sup>1</sup> pair |
| 2   | RXD-   | input     | Receive data diff pair              |
| 3   | TXD+   | output    | Transmit data diff pair             |
| 4   | Ground |           | Unused pair                         |
| 5   | Ground |           | Unused pair                         |
| 6   | TXD-   | output    | Transmit data diff pair             |
| 7   |        |           | Unused pair                         |
| 8   |        |           | Unused pair                         |

| Table C-2 | Management Port Pinouts — | RJ-45 |
|-----------|---------------------------|-------|
|-----------|---------------------------|-------|

1. Differential. There exists a positive and negative copy of the signal with a set impedance.

# 8-Port RJ21 FXS Module Connector Pinouts

Table C-3 lists the port and pin numbers on the RJ-21 pinout for the 8-port FXS module connector.

Table C-3 RJ-21 Pinout for the 8-Port RJ21 FXS Module Connector

| Port Number | Connector Pin Number | Signal      |
|-------------|----------------------|-------------|
| 0           | 0<br>25              | Ring<br>Tip |
| 1           | 1<br>26              | Ring<br>Tip |
| 2           | 2<br>27              | Ring<br>Tip |
| 3           | 3<br>28              | Ring<br>Tip |
| 4           | 4<br>29              | Ring<br>Tip |
| 5           | 5<br>30              | Ring<br>Tip |
| 6           | 6<br>31              | Ring<br>Tip |
| 7           | 7<br>32              | Ring<br>Tip |
| 8 - 15      | 8 - 15<br>33 - 40    | Not Used    |
| 16 - 24     | 16 - 24<br>41 - 49   | GND         |

#### Cable and Adapter Specifications

## Cable and Adapter Specifications

This section contains the following topics:

- Crossover and Straight-Through Cable Pinouts, page C-3
- Rollover Cable and Adapter Pinouts, page C-3

## **Crossover and Straight-Through Cable Pinouts**

The schematics of crossover and straight-through cables are shown in Figure C-1 and Figure C-2.

Figure C-1 Crossover Cable Schematic

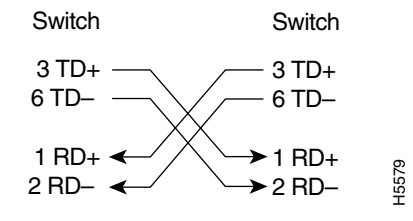

Figure C-2 Straight-Through Cable Schematic

| Switch         |                   | Switch         |       |
|----------------|-------------------|----------------|-------|
| 3 TD+<br>6 TD– | $\longrightarrow$ | 3 RD+<br>6 RD– |       |
| 1 RD+<br>2 RD– | <b>←</b>          | 1 TD+<br>2 TD– | H5578 |

## **Rollover Cable and Adapter Pinouts**

This section contains the following subsections:

- Identifying a Rollover Cable, page C-3
- Connecting to a PC, page C-4
- Connecting to a Terminal, page C-4

## Identifying a Rollover Cable

To identify a rollover cable, compare the two modular ends of the cable. Hold the cable ends side by side, with the tab at the back. The wire connected to the pin on the outside of the left plug should be the same color as the wire connected to the pin on the outside of the right plug (see Figure C-3).

### Figure C-3 Identifying a Rollover Cable

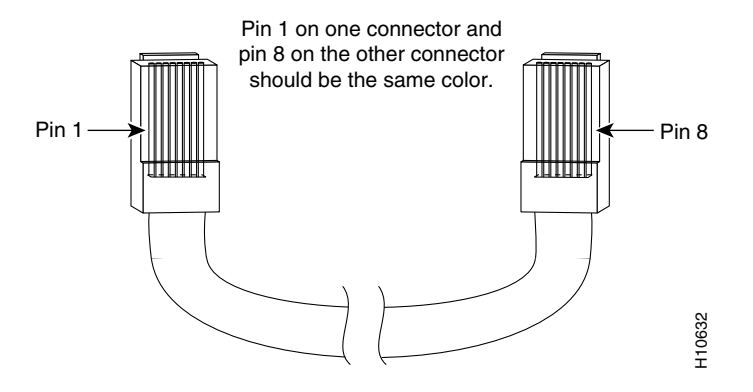

## **Connecting to a PC**

Use the supplied thin, flat, RJ-45-to-RJ-45 rollover cable and RJ-45-to-DB-9 female DTE adapter to connect the console port to a PC running terminal-emulation software. Table C-4 lists the pinouts for the console port, the RJ-45-to-RJ-45 rollover cable, and the RJ-45-to-DB-9 female DTE adapter.

| Console RJ-45-to-RJ-45<br>Port (DTE) Rollover Cable |           | 45<br>le  | RJ-45-to-DB-9<br>Terminal Adapter | Console<br>Device |  |
|-----------------------------------------------------|-----------|-----------|-----------------------------------|-------------------|--|
| Signal                                              | RJ-45 Pin | RJ-45 Pin | DB-9 Pin                          | Signal            |  |
| RTS                                                 | 1         | 8         | 8                                 | CTS               |  |
| Not connected                                       | 2         | 7         | 6                                 | DSR               |  |
| TxD                                                 | 3         | 6         | 2                                 | RxD               |  |
| GND                                                 | 4         | 5         | 5                                 | GND               |  |
| GND                                                 | 5         | 4         | 5                                 | GND               |  |
| RxD                                                 | 6         | 3         | 3                                 | TxD               |  |
| Not connected                                       | 7         | 2         | 4                                 | DTR               |  |
| CTS                                                 | 8         | 1         | 7                                 | RTS               |  |

 Table C-4
 Console Port Signaling and Cabling Using a DB-9 Adapter

## **Connecting to a Terminal**

Use the thin, flat, RJ-45-to-RJ-45 rollover cable and RJ-45-to-DB-25 female DTE adapter to connect the console port to a terminal. Table C-5 lists the pinouts for the console port, the RJ-45-to-RJ-45 rollover cable, and the RJ-45-to-DB-25 female DTE adapter.

Note

The RJ-45-to-DB-25 female DTE adapter is not supplied with the switch. You can order a kit (part number ACS-DSBUASYN=) containing this adapter from Cisco.

| Console<br>Port (DTE) | RJ-45-to-RJ<br>Rollover Ca | -45<br>ble | RJ-45-to-DB-25<br>Terminal Adapter | Console<br>Device |  |
|-----------------------|----------------------------|------------|------------------------------------|-------------------|--|
| Signal                | RJ-45 Pin                  | RJ-45 Pin  | DB-25 Pin                          | Signal            |  |
| RTS                   | 1                          | 8          | 5                                  | CTS               |  |
| DTF                   | 2                          | 7          | 6                                  | DSR               |  |
| TxD                   | 3                          | 6          | 3                                  | RxD               |  |
| GND                   | 4                          | 5          | 7                                  | GND               |  |
| GND                   | 5                          | 4          | 7                                  | GND               |  |
| RxD                   | 6                          | 3          | 2                                  | TxD               |  |
| DTF                   | 7                          | 2          | 20                                 | DTR               |  |
| CTS                   | 8                          | 1          | 4                                  | RTS               |  |

| Table C-5 | Console Port | Signaling | and Cabling | Using a | a DB-25 Ada | pter |
|-----------|--------------|-----------|-------------|---------|-------------|------|
|           |              |           |             |         |             |      |

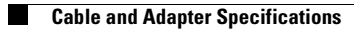